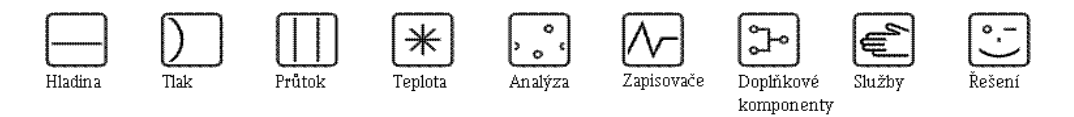

Návod k obsluze RMS621

Energy Manager

(přepočítávací jednotka množství tepla v páře a vodě)

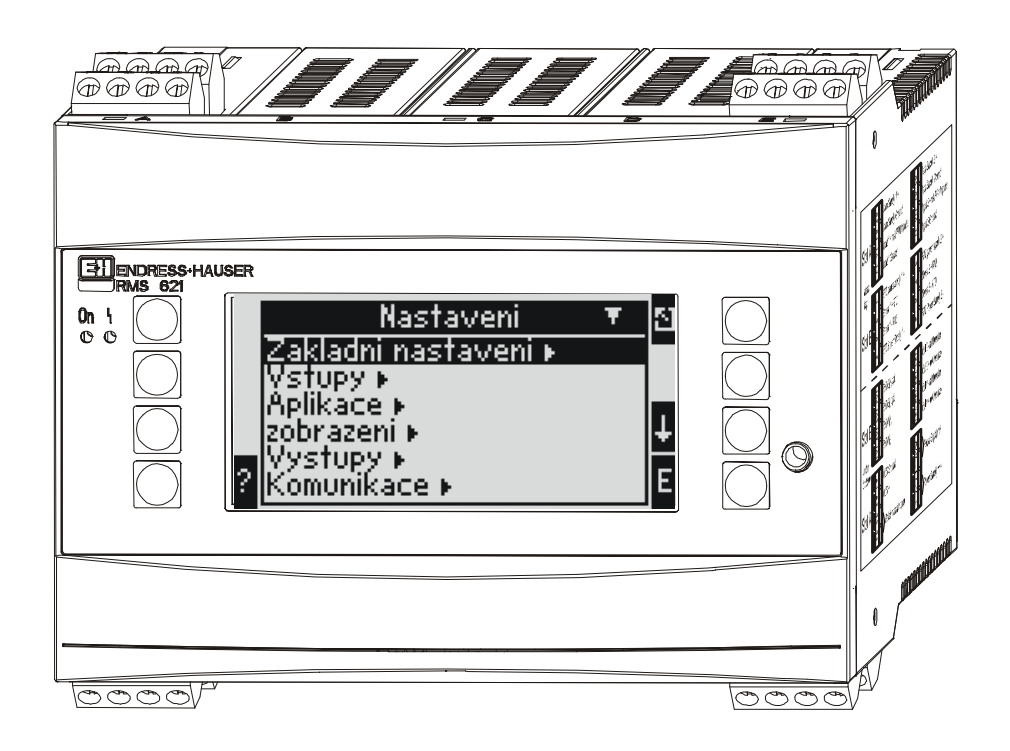

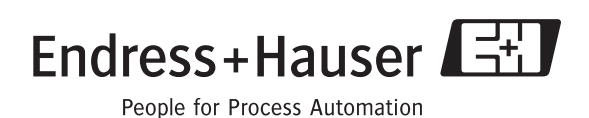

BA182R/32/cs/01.05/06.05 Verze software: 3.0

# Stručný přehled

Pro rychlé a snadné uvedení do provozu:

| Bezpečnostní pokyny                                                                                                    | strana 8  |
|----------------------------------------------------------------------------------------------------|-----------|
| Ų                                                                                                    |           |
| Instalace                                                                                                    | strana 11 |
| Ų                                                                                                    |           |
| Elektrické zapojení                                                                                                    | strana 13 |
| $\downarrow$                                                                                                    |           |
| Zobrazovací a obslužné prvky                                                                                                    | strana 23 |
| Ų                                                                                                    |           |
| Uvedení do provozu                                                                                                    | strana 28 |
| Rychlé spuštění pomocí průvodce nastavení přístroje pro standardní provoz.<br>Konfigurace přístroje – vysvětlení a použití všech nastavitelných funkcí<br>přístroje v rámci příslušných rozsahů hodnot a nastavení.<br>Příklad aplikace – konfigurace přístroje. |           |

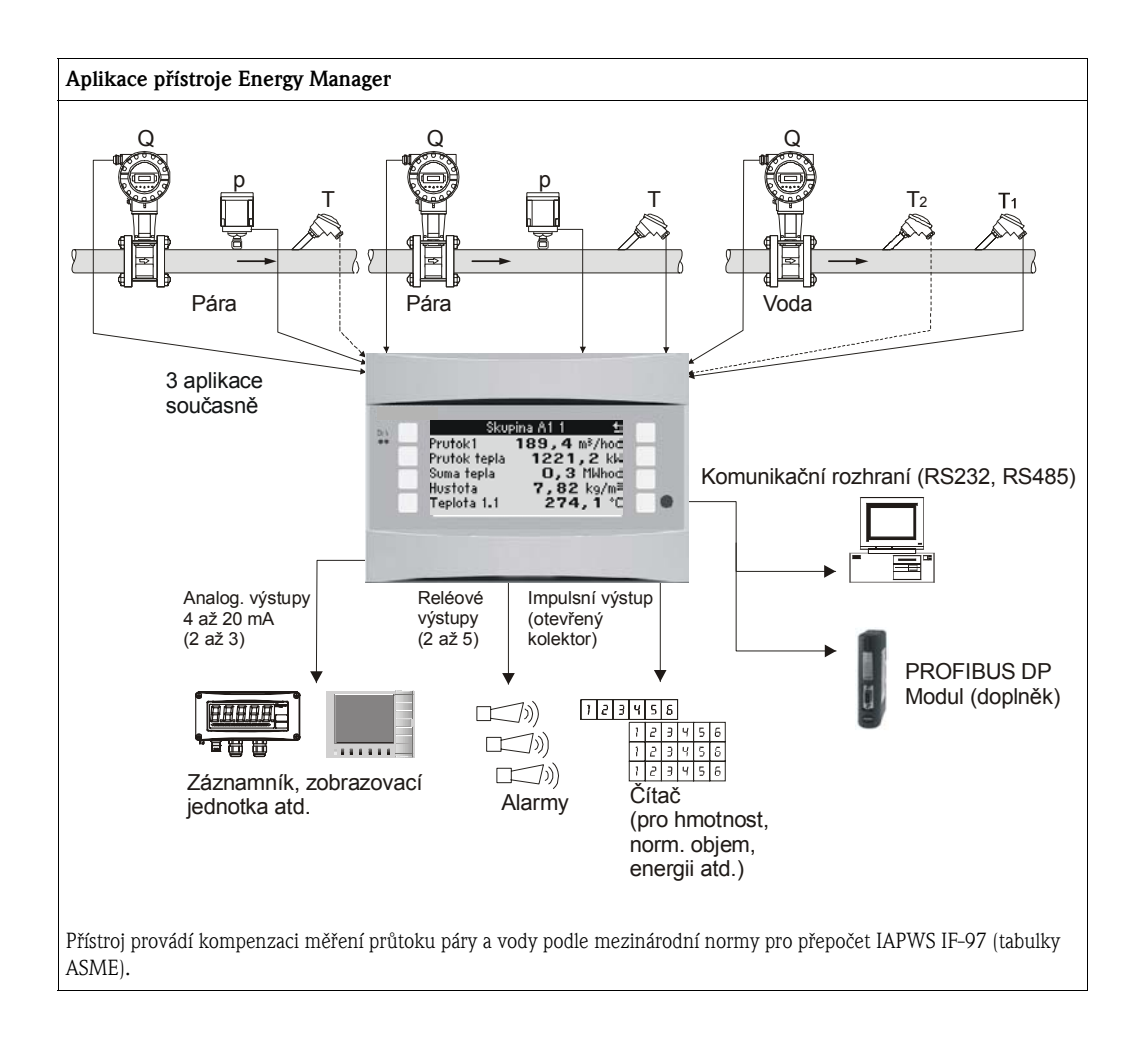

## Stručný návod k obsluze

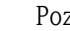

Pozor!

Informace uvedené v tomto stručném návodu k obsluze vám mají usnadnit uvedení přístroje do provozu, tj. je zde uvedeno nastavení nejdůležitějších parametrů, ale nejsou zde uvedeny speciální funkce (např. tabulky, korekce atd.).

# Konfigurace měření - příklad nastavení

## Příklad 1: Teplo v páře (nebo hmotnost páry)

Snímače: DPO10 (clona), Cerabar T, TR 10

- Připojte napájení přístroje (svorka L/L+, 230 V) 1.
- 2. Stiskněte libovolné tlačítko → Nastavení (všechny parametry)
- 3. Základní nastavení
  - Datum / čas (nastavte datum a čas)  $\rightarrow$  [ $\Sigma$ ] Jednotky měření: zvolte technické jednotky (metrické, US nebo uživatelské)
- 4. Vstupy pro průtok (Průtok 1)

Vstupy: Speciální průtok (tlaková diference) Měřicí místo: převodník dP Měřicí element: clona s rohovými odběry Druh signálu: 4...20 mA Svorka: Zvolte A10 a převodník tlakové diference připojte ke svorkám: A10(-)/82(+) (protože jde o pasivní signál) Charakteristika: lineární (tuto nastavte rovněž na převodníku tlakové diference DP) Nastavte začátek a konec rozsahu (v mbar!) Data potrubí: zadejte vnitřní průměr trubky a poměr průměrů (ß), které najdete v technickém listu výrobce.

🗘 Pozor! Jestliže nejsou známy údaje potrubí, pak pro snímač průtoku zvolte "objemový" (Vstupy -Vstupy pro průtok - Průtok 1 - Snímač průtoku: objemový). Charakteristika: lineární (na převodníku DP nastavte charakteristiku "odmocnit") Nastavte počáteční a koncovou hodnotu rozsahu (m<sup>3</sup>/h)

5. Vstupy pro tlak (Tlak 1)

Druh signálu: např. 4...20 mA Svorka: Zvolte A110 a připojte Cerabar T ke svorkám: A110(-)/A83(+) (pasivní signál) Typ: zvolte absolutní tlak nebo relativní tlak (přetlak) Nastavte počáteční a koncovou hodnotu rozsahu převodníku tlaku  $\rightarrow$  |  $\mathbb{N}$  |

6. Vstupy pro teplotu (Teplota 1.1) Druh signálu: Pt100 Typ snímače: 3- nebo 4-vodič

Zvolte svorku E-1-6 a připojte Pt100  $\rightarrow$  [ [  $\rightarrow$  [ [  $\rightarrow$  ] [ [ ] [  $\rightarrow$  ] [ [ ] [ ] [

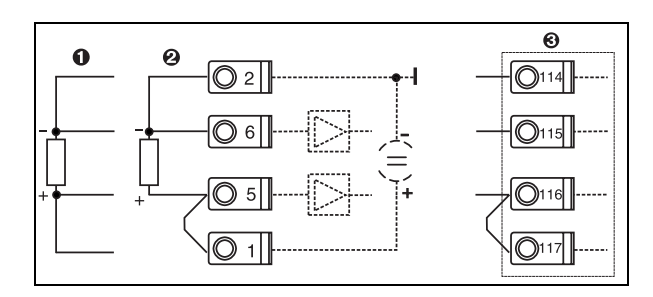

Pol. 1: 4-vodič. vstup Pol. 2: 3-vodič. vstup Pol. 3: 3-vodič. vstup, např. doplňkový rozšiřující modul teploty (Slot B I)

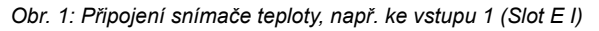

### 7. Aplikace

Aplikace 1: hmota páry / teplo Typ páry: přehřátá pára Měření páry přiřad te průtok 1, tlak 1 a teplotu 1.1.

8. Zobrazení

Skupiny: Skupina 1
Šablona zobrazení: 3 hodnoty
Hodnota 1 (...3): Průtok hmoty 1, Suma hmoty 1, Suma tepla 1 → Skupina 2: pro shora uvedený systém zvolte např. Průtok 1, Tlak 1, Teplotu 1.1, Průtok tepla1.

#### 9. Ukončení nastavení

Ukončete nastavení několikanásobným stisknutím ESC 🔟 a potvrď te stisknutím 🗉.

### Zobrazení

Stisknutím libovolného tlačítka se můžete dostat do hlavního menu a zvolit požadovanou skupinu včetně zvolených hodnot: Nastavení  $\rightarrow$  Zobrazení  $\rightarrow$  Skupiny  $\rightarrow$  Skupina 1. To vše lze zobrazit rovněž v režimu střídavého zobrazení skupin: Nastavení  $\rightarrow$  Zobrazení  $\rightarrow$  Střídavé zobrazení. V případě výskytu poruchy toto zobrazení automaticky změní barvu (modrá/červená). Podrobnosti k vyhledání a odstranění poruch najdete v příslušné kapitole tohoto návodu.

## Příklad 2: Rozdíl tepla ve vodě

Snímače: 2 x TST90, Promag 50

- 1. Připojte napájení přístroje (svorka L/L+, 230 V)
- 2. Stiskněte libovolné tlačítko  $\rightarrow$  Menu  $\rightarrow$  Nastavení (všechny parametry)
- 3. Základní nastavení

Datum / čas (nastavte datum a čas)  $\rightarrow$  Jednotky měření: zvolte technické jednotky (metrické, US nebo uživatelské)

4. Vstupy pro průtok (Průtok 1)

Snímač průtoku: objemový Typ signálu: 4...20 mA Svorka: zvolte A10 a Promag připojte ke svorkám: A10(+)/11(-) (aktivní signál) Nastavte počáteční a koncovou hodnotu rozsahu

5. Vstupy pro teplotu (Teplota 1.1 a Teplota 1.2)

Druh signálu: Pt100 Typ snímače: 3- nebo 4-vodič Svorka: zvolte E-1-6 a připojte TST90 (Teplota 1.1)  $\rightarrow$  Svorka: zvolte E-3-8 a připojte TST90 (Teplota 1.2)  $\rightarrow$  S

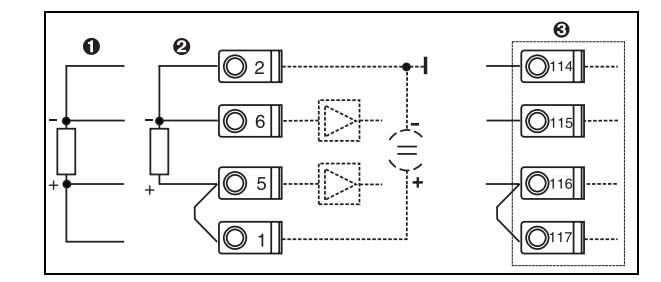

Pol. 1: 4-vodič. vstup Pol. 2: 3-vodič. vstup Pol. 3: 3-vodič. vstup, např. doplňkový rozšiřující modul teploty (Slot B I)

```
Obr. 2: Připojení snímače teploty, např. ke vstupu 1 (Slot E I)
```

#### 6. Aplikace

Aplikace 1: rozdíl tepla ve vodě Provozní režim: topení Průtok: Průtok 1 Umístění: studený (zpáteční větev) Teplé a studené větvi přiřad'te snímače teploty 1.1 a 1.2.

#### 7. Zobrazení

Skupiny: Skupina 1 Šablona zobrazení: 3 hodnoty Hodnota 1 (...3): Průtok 1, Průtok tepla 1 a Suma hmoty 1 → Skupina 2: pro shora uvedený systém zvolte např. Teplotu 1.1, Teplotu 1.2, Průtok hmoty 1, Sumu hmoty 1.

8. Ukončení nastavení Ukončete nastavení několikanásobným stisknutím ESC 🕥 a potvrď te stisknutím 🗉.

#### Zobrazení

Stisknutím libovolného tlačítka se můžete dostat do hlavního menu a zvolit požadovanou skupinu včetně zvolených hodnot: Nastavení  $\rightarrow$  Zobrazení  $\rightarrow$  Skupiny  $\rightarrow$  Skupina 1. To vše lze zobrazit rovněž v režimu střídavého zobrazení: Nastavení  $\rightarrow$  Zobrazení  $\rightarrow$  Střídavé zobrazení.

V případě výskytu poruchy toto zobrazení automaticky změní barvu (modrá/červená). Podrobnosti k vyhledání a odstranění poruch najdete v příslušné kapitole tohoto návodu.

Příklad měření hmotnosti páry pomocí vírového průtokoměru Prowirl 77 najdete v příloze tohoto návodu.

### Příklad 3

Upozornění!

**S** 

Další příklad výpočtu hmotnosti páry pomocí vírového průtokoměru Prowirl 77 najdete v kapitole 6.4.1 tohoto návodu.

## Základní nastavení aplikace

Uvedené hodnoty vám mají pouze usnadnit uvedení přístroje do provozu, to znamená, že je zde uvedeno pouze nastavení nejdůležitějších parametrů. Speciální funkce (např. tabulky, korekce atd.) zde nejsou uvedeny.

### Aplikace měření tepla ve vodě

Vstupní veličiny: Průtok, Teplota 1, (Teplota 2)

| Průtok<br>Impulsní/PFM (např. ProWirl)                                                                                                    | Analogový (např. Promag)                      | Tlaková diference (např. clona)  |  |  |
|----------------------------------------------------------------------------------------------------|-----------------------------------------------|----------------------------------|--|--|
| Vstup pro průtok                                                                                                    | Vstup pro průtok                              | Speciální průtokoměry            |  |  |
| Průtokoměr: objemový průtok                                                                                                    | Průtokoměr: objemový průtok                   | Tlaková diference/clona/voda     |  |  |
| Svorky:<br>– Průtokoměr s aktivním signálem připojte např. ke svorkám A10(+)/11(-).<br>– Pro průtokoměr s pasivním signálem zvolte např. svorku A10 a připojte ke svorkám A10(-)/82(+). Svorka 82 je napájení 24 V pro snímač. |                                               |                                  |  |  |
| K-faktor                                                                                                    | Počáteční/koncová hodnota (m <sup>3</sup> /h) | Počáteční/koncová hodnota (mbar) |  |  |
| Teplota                                                                                                    |                                               |                                  |  |  |
| Zvolte druh signálu a připojte snímač (snímače) (viz příklad). Měření rozdílu tepla vyžaduje 2 snímače teploty.                                                                                                    |                                               |                                  |  |  |
| Aplikace                                                                                                    |                                               |                                  |  |  |
| Aplikace: médium: voda/pára                                                                                                    |                                               |                                  |  |  |
| Aplikace v kapalinách: např. rozdíl tepla ve vodě                                                                                                    |                                               |                                  |  |  |
| Provozní režim: např. topení (to znamená přítok – teplá větev, zpátečka – studená větev)                                                                                                    |                                               |                                  |  |  |
| Přiřad 'te snímače pro měření průtoku a teploty                                                                                                    |                                               |                                  |  |  |
| Stanovte umístění snímačů teploty na teplé / studené větvi                                                                                                    |                                               |                                  |  |  |

Pro množství tepla ve vodě je požadována pouze jedna teplota. V případě změny směru průtoku (obousměrný provozní režim) je požadován signál směru průtoku na příslušné svorce.

## Aplikace měření tepla v páře

Vstupní veličiny: Průtok, Tlak, Teplota 1, (Teplota 2)

| Průtok<br>Impulsní/PFM (např. Vortex)                                                                                                    | rtex) Analogový (např. Vortex) Tlaková diference (např. clona                                                          |                                  |  |  |
|----------------------------------------------------------------------------------------------------|----------------------------------------------------------------------------------------------------|----------------------------------|--|--|
| Vstup pro průtok                                                                                                    | Vstup pro průtok                                                                                                    | Speciální průtokoměry            |  |  |
| Průtokoměr: objemový průtok                                                                                                    | Průtokoměr: objemový průtok                                                                                            | Tlaková diference/clona/pára     |  |  |
| <ul> <li>Připojení svorek</li> <li>– Převodník průtoku s aktivním signálem: zvolte např. svorku A10 a průtokoměr připojte ke svorce A10(+)/11(-).</li> <li>– Převodník průtoku s pasivním signálem: zvolte např. svorku A10 a průtokoměr připojte ke svorce A10(-)/82(+). Svorka 82 je napájení 24 V pro snímač.</li> </ul> |                                                                                                    |                                  |  |  |
| K-faktor                                                                                                    | Počáteční/koncová hodnota: (m <sup>3</sup> /h)                                                                         | Počáteční/koncová hodnota:(mbar) |  |  |
| Tlak                                                                                                    |                                                                                                    |                                  |  |  |
| Zvolte druh signálu a svorku a připojte snímač (viz pří                                                                                                    | klad).                                                                                                    |                                  |  |  |
| Typ: absolutní tlak nebo přetlak?                                                                                                    | Typ: absolutní tlak nebo přetlak?                                                                                      |                                  |  |  |
| Teplota                                                                                                    | Teplota                                                                                                    |                                  |  |  |
| Zvolte druh signálu a připojte snímač (snímače) (viz pi                                                                                                    | Zvolte druh signálu a připojte snímač (snímače) (viz příklad). Měření rozdílu tepla v páře vyžaduje 2 snímače teploty. |                                  |  |  |
| Aplikace                                                                                                    |                                                                                                    |                                  |  |  |
| Aplikace (1); médium: voda/pára                                                                                                    |                                                                                                    |                                  |  |  |
| Aplikace: např. hmotnost páry/teplo                                                                                                    |                                                                                                    |                                  |  |  |
| Typ páry: např. přehřátá pára                                                                                                    |                                                                                                    |                                  |  |  |
| Přiřad 'te snímače pro měření průtoku, tlaku a teploty                                                                                                    |                                                                                                    |                                  |  |  |

| 1                                      | Bezpečnostní pokyny                                                                                                    | 8                               |
|----------------------------------------|----------------------------------------------------------------------------------------------------|---------------------------------|
| 1.1<br>1.2<br>1.3<br>1.4<br>1.5        | Určený způsob použití<br>Instalace, uvedení do provozu a obsluha<br>Bezpečnost provozu<br>Zaslání přístroje výrobci<br>Poznámky k bezpečnostním konvencím a symbolům  | . 8<br>. 8<br>. 8<br>. 8<br>1 9 |
| 2                                      | Identifikace                                                                                                    | 10                              |
| 2.1<br>2.2<br>2.3                      | Označení přístroje<br>Rozsah dodávky<br>Certifikáty a schválení                                                                                                    | 10<br>10<br>10                  |
| 3                                      | Instalace                                                                                                    | 11                              |
| 3.1<br>3.2<br>3.3                      | Montážní podmínky<br>Montážní pokyny<br>Kontrola montáže                                                                                                    | 11<br>11<br>12                  |
| 4                                      | Elektrické zapojení                                                                                                    | 13                              |
| 4.1<br>4.2<br>4.3                      | Pokyny k rychlému zapojení                                                                                                    | 13<br>14<br>22                  |
| 5                                      | Obsluha                                                                                                    | 23                              |
| 5.1<br>5.2<br>5.3<br>5.4               | Zobrazovací a obslužné prvky                                                                                                    | 23<br>24<br>26<br>27            |
| 6                                      | Uvedení do provozu                                                                                                    | 28                              |
| 6.1<br>6.2<br>6.3<br>6.4               | Kontrola funkce<br>Zapnutí měřicího přístroje<br>Konfigurace přístroje<br>Specifické aplikace podle potřeb uživatele                                                  | 28<br>28<br>29<br>51            |
| 7                                      | Údržba                                                                                                    | 53                              |
| 8                                      | Příslušenství                                                                                                    | 53                              |
| 9                                      | Odstraňování problémů                                                                                                    | 54                              |
| 9.1<br>9.2<br>9.3<br>9.4<br>9.5<br>9.6 | Pokyny k odstraňování problémů<br>Systémová chybová hlášení.<br>Procesní chybová hlášení .<br>Náhradní díly .<br>Zaslání přístroje výrobci .<br>Likvidace přístroje . | 54<br>55<br>57<br>59<br>59      |
| 10                                     | Technické údaje                                                                                                    | 60                              |
| 11                                     | Příloha                                                                                                    | 67                              |
| 11.1                                   | Definice důležitých technických jednotek                                                                                                    | 67                              |

| 11.Z  |     | 57<br>10 |
|-------|-----|----------|
| Kejst | r1K | Z        |

# 1 Bezpečnostní pokyny

Bezpečný provoz jednotky Energy Manager je možné zaručit pouze v případě, že si přečtete a budete dodržovat všechny bezpečnostní pokyny uvedené v tomto návodu k obsluze.

# 1.1 Určený způsob použití

Energy Manager je jednotka pro monitorování průtoku a energie ve vodě a páře. Je možno ji použít jak u topných, tak i chladicích systémů. Je možno k ní připojit širokou škálu různých snímačů průtoku, teploty a tlaku. Energy Manager dokáže zpracovat proudové / PFM / impulsní nebo teplotní signály z jednotlivých snímačů a z nich počítá:

- objemový a hmotnostní průtok,
- průtok tepla nebo energii,
- rozdíl tepla,

a to pomocí mezinárodního výpočtového standardu IAPWS-IF 97.

- Tato jednotka je klasifikována jako doplněk a nesmí se používat v prostředí s nebezpečím výbuchu.
- Výrobce nemůže převzít zodpovědnost za žádné poškození způsobené nevhodným použitím jednotky. Není povoleno provádět žádné úpravy ani rekonstrukci této jednotky.
- Energy Manager byl zkonstruován pro použití v průmyslovém prostředí a smí se používat pouze za dodržení náležitých montážních podmínek.

# 1.2 Instalace, uvedení do provozu a obsluha

Jednotka je vyrobena za použití nejmodernější technologie, která zaručuje bezpečnost a vyhovuje příslušným směrnicím EU. V případě nesprávné instalace nebo použití by mohla být nebezpečná. Mechanickou a elektrickou instalaci, uvedení do provozu a údržbu jednotky smí provádět pouze způsobilý a kvalifikovaný personál. Tento personál si musí přečíst a porozumět pokynům uvedeným v tomto návodu k obsluze a musí je důsledně dodržovat. Vždy se ujistěte, že jednotka je správně zapojena podle schémat elektrického zapojení (viz kap. 4 "Elektrické zapojení"). V případě demontáže krytů jednotky není dodržena ochrana proti nebezpečnému dotyku (nebezpečí úrazu elektrickým proudem). Skříňku jednotky smí otevřít pouze kvalifikovaný personál.

# 1.3 Bezpečnost provozu

### Další technický vývoj

Výrobce si vyhrazuje právo na vylepšování a modernizaci technických detailů. Podrobnosti týkající se vylepšení nebo doplňků tohoto návodu získáte u místního obchodního zastoupení Endress+Hauser.

# 1.4 Zaslání přístroje výrobci

V případě zaslání přístroje výrobci, např. z důvodu opravy, přístroj musí být v ochranném obalu. Nejlepší ochranu poskytuje původní obal. Opravy smí provádět pouze servisní organizace vašeho dodavatele.

### 🕲 Upozornění!

Pokud posíláte přístroj výrobci z důvodu opravy, přiložte, prosím, poznámky s popisem závady a způsobu použití.

# 1.5 Poznámky k bezpečnostním konvencím a symbolům

Poznámky k bezpečnosti jsou v tomto návodu zvýrazněny pomocí následujících bezpečnostních symbolů:

#### Pozor!

Tento symbol upozorňuje na činnosti nebo postupy, které při nesprávném provádění mohou vést k nesprávné činnosti nebo poškození přístroje.

#### Výstraha!

Tento symbol upozorňuje na činnosti nebo postupy, které při nesprávném provádění mohou vést ke zranění osob, ohrožení bezpečnosti nebo poškození přístroje.

Ś

#### Upozornění!

Tento symbol upozorňuje na činnosti nebo postupy, které by při nesprávném provádění mohly nepřímo ovlivnit provoz přístroje nebo způsobit jeho neočekávanou reakci.

# 2 Identifikace

# 2.1 Označení přístroje

## 2.1.1 Přístrojový štítek

Přístrojový štítek porovnejte s následujícím obrázkem:

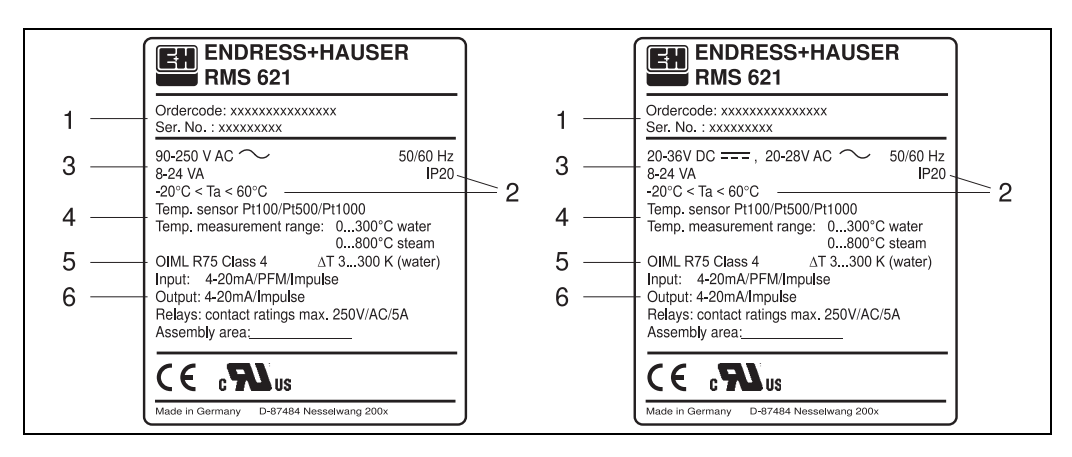

Obr. 3: Přístrojový štítek jednotky Energy Manager (příklad)

- l Objednací kód a výrobní číslo jednotky
- 2 Stupeň krytí a přípustná okolní teplota
- 3 Napájení
- 4 Vstup pro snímač teploty a jeho měřicí rozsah
- 5 Schválení s údaji o přesnosti
- 6 Vstupy a výstupy

## 2.2 Rozsah dodávky

Kompletní dodávka jednotky Energy Manager zahrnuje:

- Energy Manager pro montáž na lištu
- Tento návod k obsluze
- CD-ROM s konfiguračním software pro PC a kabel pro komunikační linku RS 232 (volitelný doplněk)
- Oddělený displej pro montáž do panelu (volitelný doplněk)
- Rozšiřující moduly (volitelný doplněk)

## 🕲 Upozornění!

Věnujte, prosím, pozornost seznamu příslušenství přístroje v kapitole 8 "Příslušenství".

# 2.3 Certifikáty a schválení

#### Označení CE, prohlášení o shodě

Energy Manager byl vyroben s využitím nejmodernější technologie, ověřen a z našeho závodu expedován v perfektním stavu, splňujícím bezpečnostní požadavky. Přístroj splňuje příslušné normy a směrnice EN 61010 "Bezpečnostní požadavky pro elektrické měřicí, řídicí a laboratorní přístroje". Přístroj popsaný v tomto návodu k obsluze splňuje požadavky dané směrnicemi EU. Výrobce potvrzuje úspěšný průběh testu přístroje označením CE.

Přístroj byl vyvinut v souladu se směrnicemi OIML R75 (měřič tepla) a EN-1434 (průtokoměr).

# 3 Instalace

## 3.1 Montážní podmínky

Přípustný rozsah okolní teploty (viz kapitola "Technické údaje") nesmí být při instalaci nebo během provozu překročen. Přístroj musí být chráněn před teplotními vlivy.

## 3.1.1 Rozměry

Všimněte si montážní šířky přístroje 135 mm (odpovídá šířce 8 modulů). Další rozměry najdete v kapitole 10 "Technické údaje".

### 3.1.2 Montážní místo

Montáž uvnitř panelu na lištu podle EN 50 022-35. Montážní místo musí být bez vibrací.

### 3.1.3 Orientace přístroje

Bez omezení.

# 3.2 Montážní pokyny

Nejprve vyjměte zásuvné svorkovnice z konektorů přístroje. Skříňku upevněte na lištu tak, že přístroj nejprve zavěsíte na horní okraj lišty a pak ji mírně přitlačíte směrem dolů, až zaklapne (viz obr. 4, pozice 1 a 2).

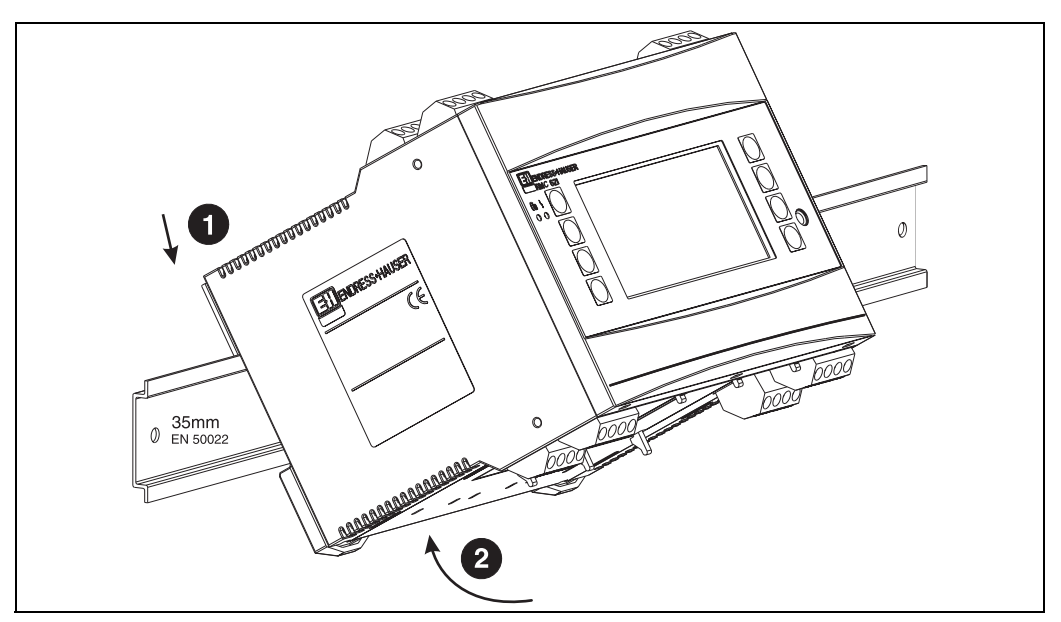

Obr. 4: Montáž přístroje na lištu

## 3.2.1 Montáž rozšiřujících modulů

Jednotku Energy Manager můžete vybavit různými rozšiřujícími moduly. K tomuto účelu jsou k dispozici maximálně tři pozice (sloty). Tyto pozice pro rozšiřující moduly jsou na jednotce označeny jako B, C a D (viz obr. 5).

- 1. Při montáži nebo demontáži rozšiřujících modulů do jednotky nebo z ní se vždy ujistěte, že jednotka není připojena k napájení.
- 2. Ze zvolené pozice pro rozšiřující moduly vyjměte záslepku. Dosáhnete toho stisknutím úchytek ve spodní části jednotky navzájem k sobě (viz obr. 5, položka 2), současně zatlačte jazýček na zadní části jednotky (např. pomocí šroubováku) (viz obr. 5, položka 1). Nyní můžete záslepku z jednotky vytlačit směrem vzhůru.
- Rozšiřující modul se vkládá do jednotky shora. Je správně upevněn, když úchytky na spodní a zadní straně jednotky zaskočí do své polohy (viz obr. 5, položky 1 a 2). Ujistěte se, že vstupní svorky rozšiřujícího modulu jsou nahoře a připojovací svorky směřují dopředu, jako u základní jednotky.
- 4. Nový rozšiřující modul je jednotkou automaticky rozpoznán, jakmile připojíte napájení a jednotku uvedete do provozu (viz kapitola "Uvedení do provozu").

# 🕲 Upozornění!

Jestliže stávající rozšiřující modul vyjmete a nenahradíte jiným, vzniklou mezeru musíte vyplnit záslepkou.

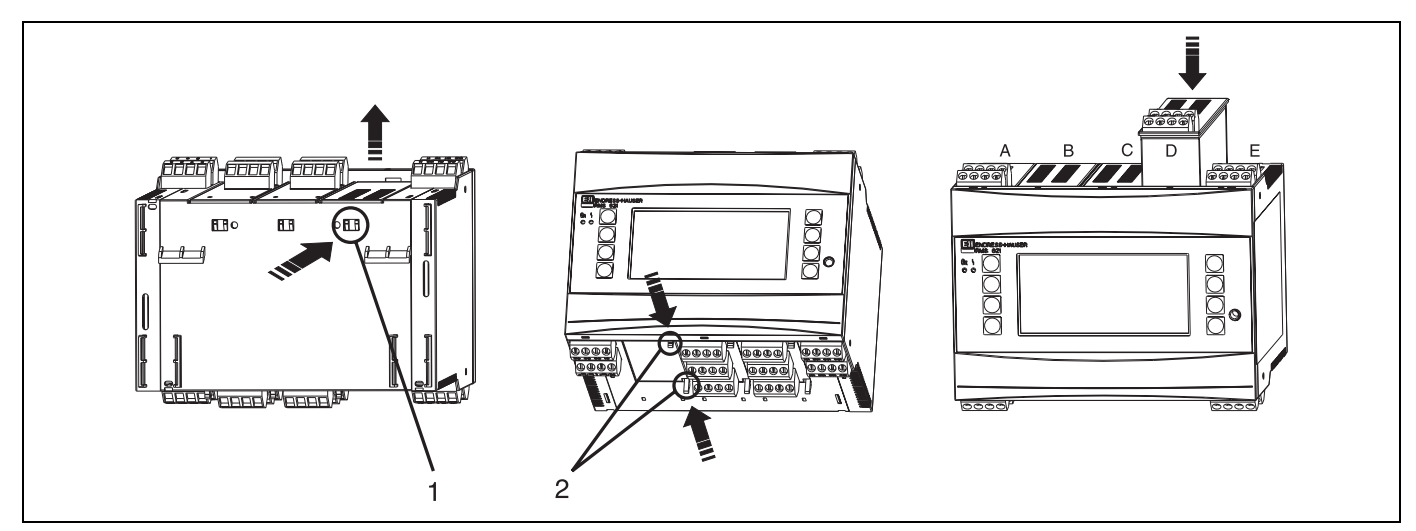

Obr. 3: Montáž rozšiřujícího modulu (příklad)

Položka 1: Úchytka na zadní části jednotky Položka 2: Úchytky na spodní straně jednotky Pozice A-E: Identifikace přidělené pozice pro rozšiřující modul

# 3.3 Kontrola montáže

Jestliže používáte rozšiřující moduly, ujistěte se, že jsou správně usazeny v příslušných pozicích jednotky.

# 🕲 Upozornění!

Jestliže jednotku používáte jako přepočítávač tepla, dodržujte montážní pokyny EN 1434 Část 6. Týkají se montáže snímačů průtoku a teploty.

# 4 Elektrické zapojení

# 4.1 Pokyny k rychlému zapojení

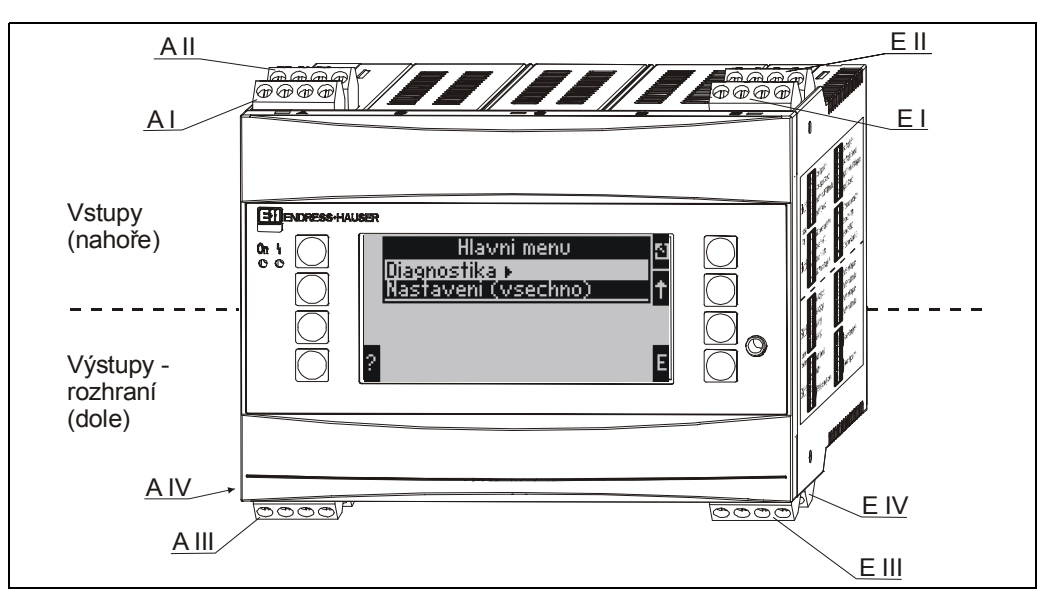

Obr. 6: Umístění pozic (slotů) pro rozšiřující moduly jednotky Energy Manager (základní jednotka)

### Umístění svorek

| Svorka (č.) | Označení svorky                                   | Pozice (slot)                | Vstup                         |
|-------------|---------------------------------------------------|------------------------------|-------------------------------|
| 10          | + 0/4 až 20 mA/PFM/impulsní vstup 1               | A nahoře vpředu (A I)        | Proudový/PFM/impulsní vstup 1 |
| 11          | Signálová zem pro 0/4 až 20 mA/PFM/impulsní vstup |                              |                               |
| 81          | Zem, napájení snímače 1                           |                              |                               |
| 82          | 24 V, napájení snímače 1                          |                              |                               |
| 110         | + 0/4 až 20 mA/PFM/impulsní vstup 2               | A nahoře vzadu <b>(A II)</b> | Proudový/PFM/impulsní vstup 2 |
| 11          | Signálová zem pro 0/4 až 20 mA/PFM/impulsní vstup |                              |                               |
| 81          | Zem, napájení snímače 2                           |                              |                               |
| 83          | 24 V, napájení snímače 2                          |                              |                               |
| 1           | + RTD napájení 1                                  | E nahoře vpředu <b>(E I)</b> | Odporový (RTD) vstup 1        |
| 2           | - RTD napájení 1                                  |                              |                               |
| 5           | + RTD snímač 1                                    |                              |                               |
| 6           | - RTD snímač 1                                    |                              |                               |
| 3           | + RTD napájení 2                                  | E nahoře vzadu <b>(E II)</b> | Odporový (RTD) vstup 2        |
| 4           | - RTD napájení 2                                  |                              |                               |
| 7           | + RTD snímač 2                                    |                              |                               |
| 8           | - RTD snímač 2                                    |                              |                               |
| Svorka (č.) | Označení svorky                                   | Pozice (slot)                | Výstup - rozhraní             |
| 101         | + RxTx 1                                          | E dole vpředu <b>(E III)</b> | RS485                         |
| 102         | - RxTx 1                                          |                              |                               |
| 103         | + RxTx 2                                          |                              | RS485 (doplněk)               |
| 104         | - RxTx 2                                          |                              |                               |

| 131  | + 0/4 až 20 mA/impulsní výstup 1                                  | E dole vzadu <b>(E IV)</b>             | Proudový/impulsní výstup 1  |
|------|-------------------------------------------------------------------|----------------------------------------|-----------------------------|
| 132  | – 0/4 až 20 mA/impulsní výstup 1                                  |                                        |                             |
| 133  | + 0/4 až 20 mA/impulsní výstup 2                                  |                                        | Proudový/impulsní výstup 2  |
| 134  | - 0/4 až 20 mA/impulsní výstup 2                                  |                                        |                             |
| 52   | Relé, společný vodič (COM)                                        | A dole vpředu (A III)                  | Relé 1                      |
| 53   | Relé, spínací kontakt (NO)                                        |                                        |                             |
| 91   | Zem, napájení snímače                                             |                                        | Napájení přídavného snímače |
| 92   | + 24 V, napájení snímače                                          |                                        |                             |
| L/L+ | L pro střídavé napájení (AC)<br>L+ pro stejnosměrné napájení (DC) | A dole vzadu <b>(A IV)</b><br>Napájení |                             |
| N/L- | N pro střídavé napájení (AC)<br>L- pro stejnosměrné napájení (DC) |                                        |                             |

# 🕲 Upozornění!

Proudové / PFM / impulsní vstupy nebo odporové vstupy (RTD) v téže pozici pro rozšiřující moduly nejsou galvanicky odděleny. Mezi výše zmíněnými vstupy a výstupy různých pozic pro rozšiřující moduly je izolační napětí 500 V. Svorky se stejnou poslední číslicí jsou uvnitř propojeny. (Svorky 11 a 81)

## 4.2 Připojení měřicí jednotky

#### Pozor!

Přístroj neinstalujte ani nezapojujte pod napětím. Pokud to nedodržíte, může dojít ke zničení elektronických komponent.

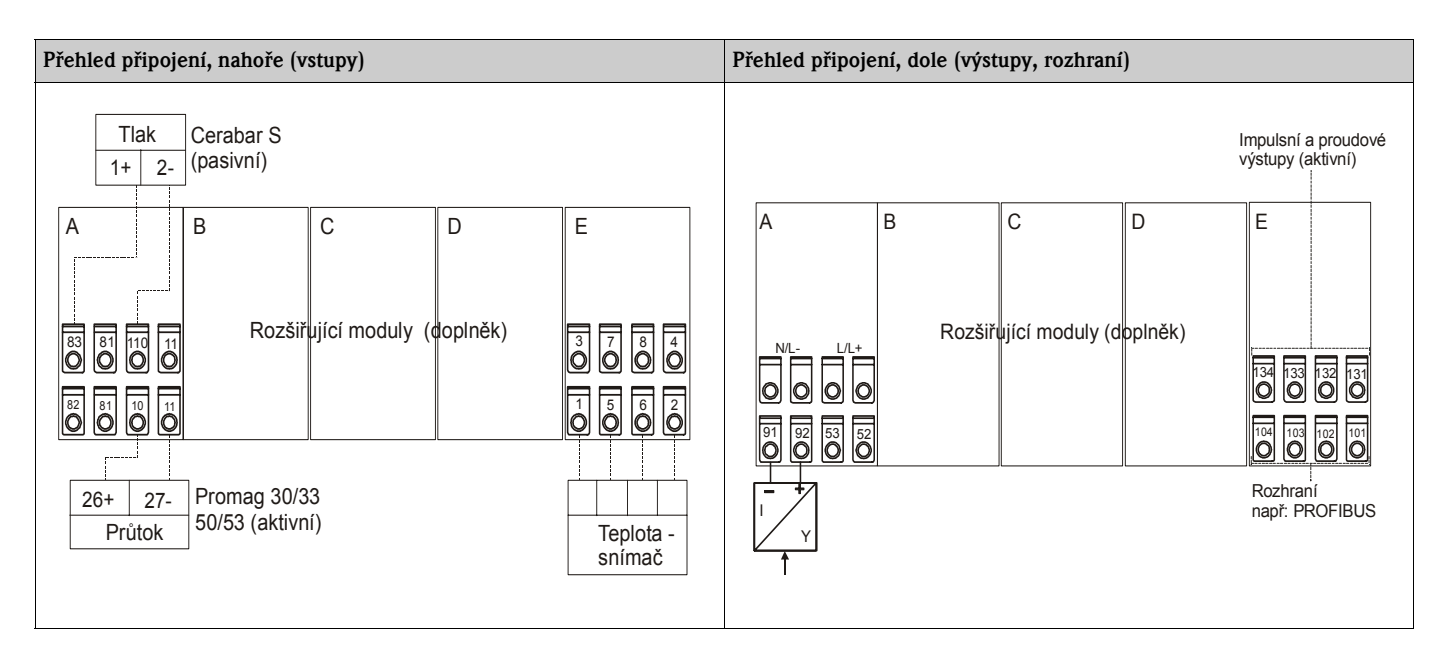

### 4.2.1 Připojení napájení

Pozor!

- Před připojením napájení se ujistěte, že napájecí napětí odpovídá údajům na štítku přístroje.
- V případě napájení 90 až 253 V AC (napájení ze sítě) musí být do přívodu napájení poblíž přístroje (v dosahu) zapojen hlavní vypínač a jistič (jmenovitý proud ≤ 10 A).

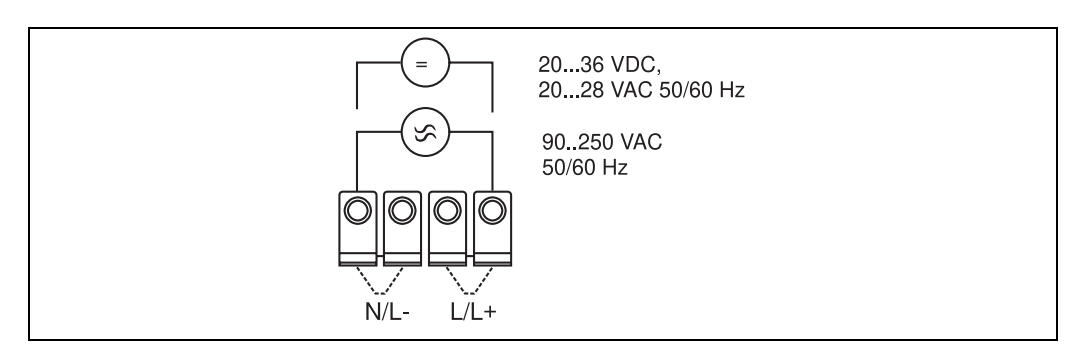

Obr. 7: Připojení napájení

## 4.2.2 Připojení externích snímačů

#### Upozornění!

6

K přístroji je možné připojit aktivní i pasivní snímače s analogovými, PFM nebo impulsními signály a odporové snímače (RTD).

Při dodržení typu signálu snímače je volba svorek libovolná, což znamená, že Energy Manager je velmi flexibilní. To znamená, že svorky nejsou vázány na žádný konkrétní typ snímače, např. svorka 11 pro snímač průtoku, svorka 12 pro snímač tlaku atd. Jestliže je jednotka použita jako přepočítávač tepla podle EN 1434, pak platí pokyny pro zapojení, uvedené v této normě.

#### Aktivní snímače

Způsob připojení aktivního snímače (tj. externí napájení).

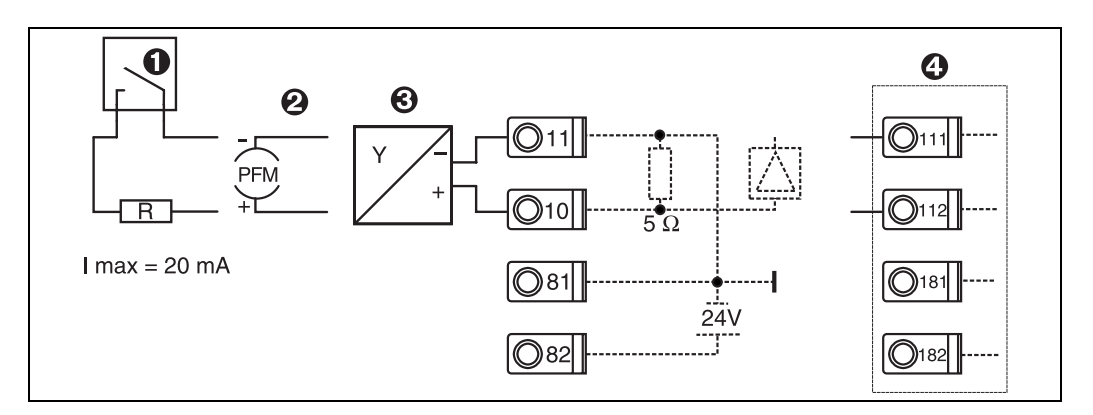

Obr. 8: Připojení aktivního snímače, např. ke vstupu 1 (pozice A I)

Položka 1: impulsní signál

Položka 2: signál PFM (pulsně frekvenční modulace)

Položka 3: 2-vodičový převodník (4-20 mA)

Položka 4: připojení aktivního snímače, např. volitelného univerzálního rozšiřujícího modulu (pozice B I, viz obr. 13)

#### Pasivní snímače

Způsob připojení snímačů, které jsou napájeny napájecím zdrojem pro snímače, vestavěným v přístroji.

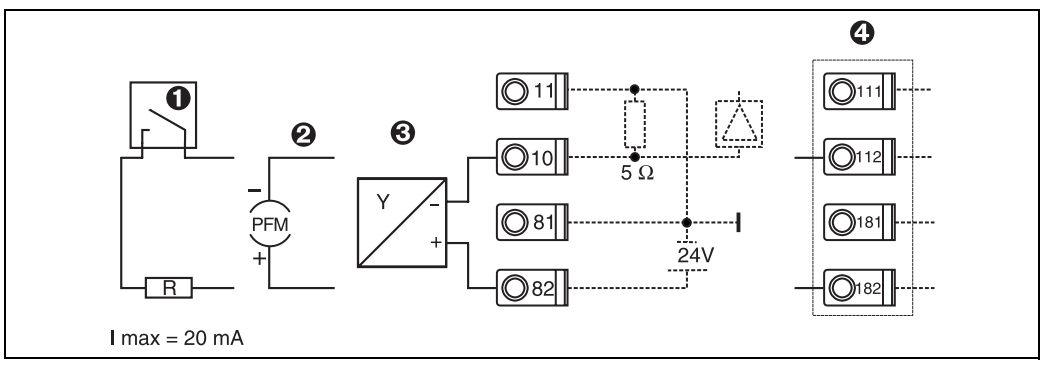

Obr. 9: Připojení pasivního snímače, např. ke vstupu 1 (pozice A I)

Položka 1: impulsní signál

Položka 2: signál PFM (pulsně frekvenční modulace)

Položka 3: 2-vodičový převodník (4-20 mA)

Položka 4: připojení pasivního snímače, např. volitelného univerzálního rozšiřujícího modulu (pozice B I, viz obr. 13)

#### Snímače teploty

Připojení Pt100, Pt500 a Pt1000

🕲 Upozornění!

Pro připojení 3-vodičových snímačů musí být propojeny svorky 1 a 5 (příp. 3 a 7).

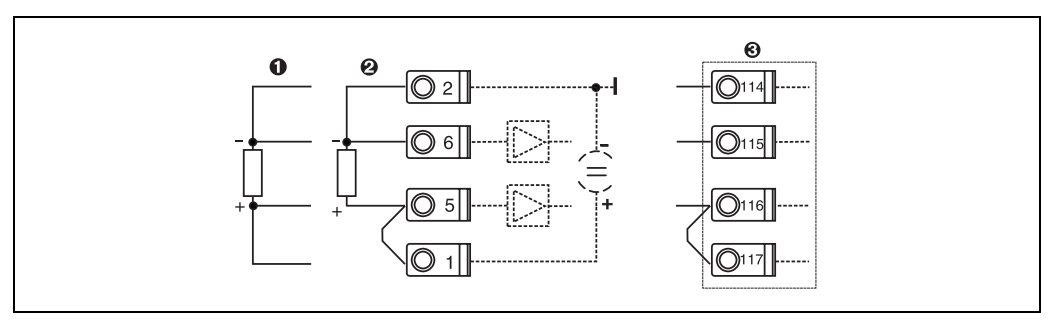

Obr. 10: Připojení snímače teploty, např. ke vstupu 1 (pozice E I)

Položka 1: 4-vodičový vstup Položka 2: 3-vodičový vstup

Položka 3: 3-vodičový vstup, např. volitelného rozšiřujícího modulu vstupů pro teplotu (pozice B I, viz obr. 13)

#### Specifické přístrojové vybavení E+H

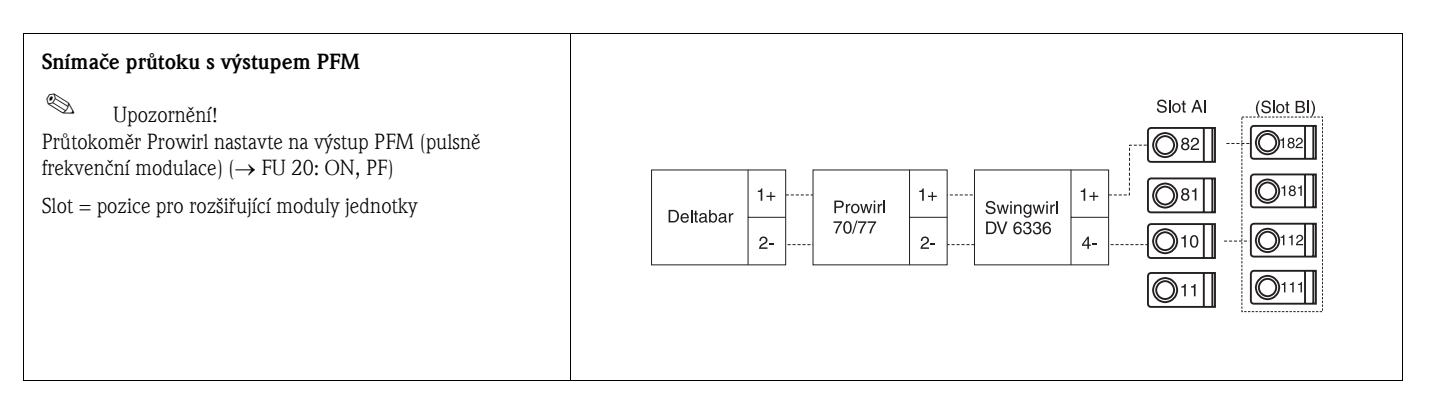

#### RMS621

| Snímač průtoku s výstupem s otevřeným kolektorem<br><sup>™</sup> Upozornění!<br>Zvolte vhodný předřadný odpor R, aby nebyl překročen proud<br>I <sub>max</sub> = 20 mA.                                                                                                    | Swingwirl       14+       Promag       24       R       Slot AI       (Slot BI)         DMV 6331       11-       25       R       081       010         010       010       011       011       011                                                                                                    |
|----------------------------------------------------------------------------------------------------|----------------------------------------------------------------------------------------------------|
| Snímač průtoku s pasivním proudovým výstupem<br>(4 až 20 mA)                                                                                                    | Slot AI       (Slot BI)         Deltabar       1+         2-          011       011                                                                                                    |
| Snímač průtoku s aktivním proudovým výstupem<br>(0/4 až 20 mA)                                                                                                    | Slot Al       (Slot Bl)            \[             082         \]         \[             0181         \]         \[             0181         \]         \[             010         \]         \[             010         \]         \[             011         \]         \[             011         \]         \[             011         \]         \[             011         \]         \[             011         \]         \[             011         \]         \[             011         \]         \[             011         \]         \[             011         \]         \[             011         \]         \[             011         \]         \[             011         \]         \[             011         \]         \[             011         \]         \[             011         \]         \[             011         \]         \[             011         \]         \[             011         \]         \[             011         \]         \[             011         \]         \[             011         \]         \[             011         \]         \[             011         \]         \[             011         \]         \[             011         \]         \[             011         \]         \[             011         \]         \[             011         \]         \[             011         \]         \[             011         \]         \[             011         \]         \[             011         \]         \[             011         \]         \[             011         \]         \[             011         \]         \[             011         \]         \[             011         \]         \[             011         \]         \[             011         \]         \[             011         \]         \[         \]         \[         \]         \[         \]         \[         \]         \[         \]         \[         \]         \[         \]         \[         \]         \[         \]         \[         \]         \[                                                                                                    |
| <ul> <li>Snímač průtoku s aktivním proudovým výstupem a pasivním frekvenčním výstupem (měření průtoku v obou směrech)</li> <li>Upozornění!</li> <li>Zvolte vhodný předřadný odpor R, aby nebyl překročen proud I<sub>max</sub> = 20 mA.</li> <li>Položka A: signál směru průtoku</li> <li>Položka B: průtok</li> </ul> | Slot Al+II (Slot Bl+II)<br>R $B$ $110$ $11330/33$ $25$ $81$ $18150/53$ $27$ $B$ $111$ $111$                                                                                                    |
| Snímač teploty při použití převodníku teploty<br>pro montáž do hlavice (4 až 20 mA)                                                                                                    | Slot Al (Slot Bl)<br>(Slot Bl)<br>(Sl |

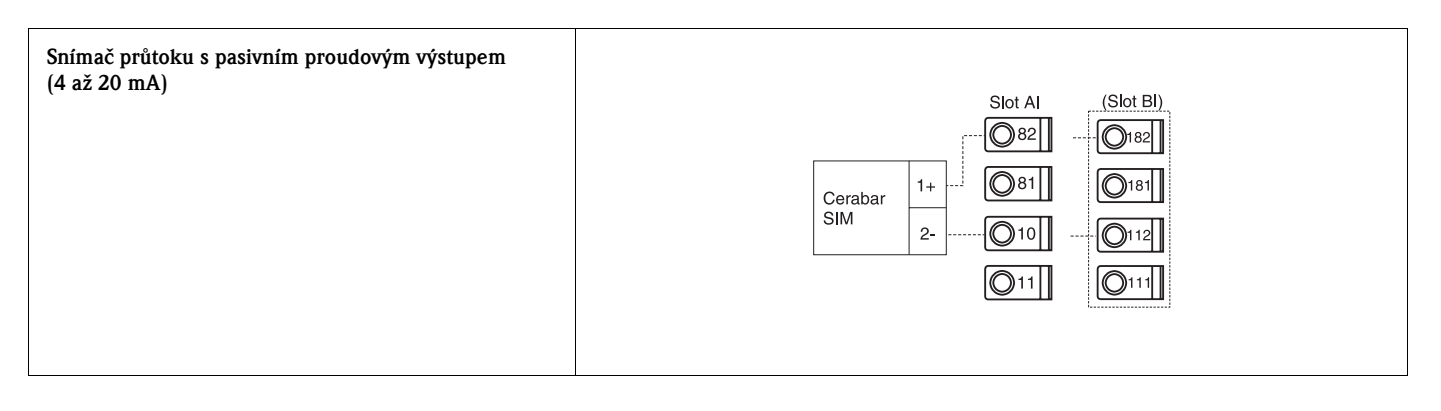

## 4.2.3 Připojení výstupů

Přístroj má dva galvanicky oddělené výstupy, které mohou být nastaveny jako analogový výstup nebo aktivní impulsní výstup. Kromě toho je k dispozici jeden výstup pro připojení relé a napájení převodníku. Počet výstupů se zvyšuje instalací rozšiřujících modulů (viz odstavec 4.2.4).

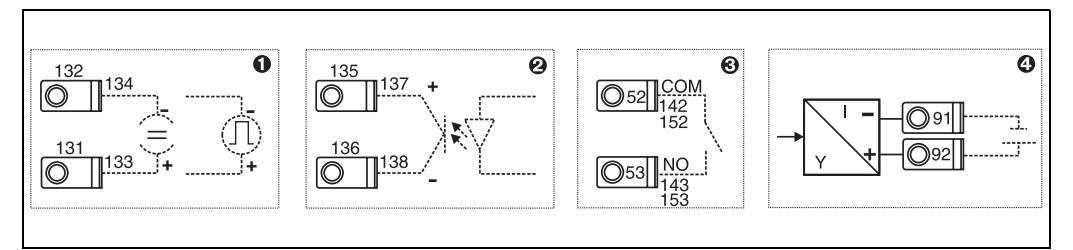

Obr. 11: Připojení výstupů

Položka 1: impulsní a proudový výstup (aktivní)

Položka 2: pasivní impulsní výstup (otevřený kolektor)

Položka 3: výstup pro relé (spínací kontakt - NO), např. pozice A III (u rozšiřujících modulů pozice BIII, CIII, DIII) Položka 4: výstup pro napájení převodníku (napájecí zdroj)

### Připojení rozhraní (interface)

Připojení RS232

Rozhraní RS232 se připojuje pomocí interface kabelu a konektorové zásuvky na čelním panelu přístroje.

- Připojení RS485
- Doplněk: přídavné rozhraní RS485

Svorky 103/104; toto rozhraní je aktivní pouze pokud není použité rozhraní RS232.

Připojení PROFIBUS

Volitelné připojení jednotky Energy Manager ke komunikační lince PROFIBUS DP pomocí sériového rozhraní RS485 s externím modulem HMS "AnyBus Communicator for Profibus" (univerzální komunikátor pro Profibus) (viz kapitola 8 "Příslušenství").

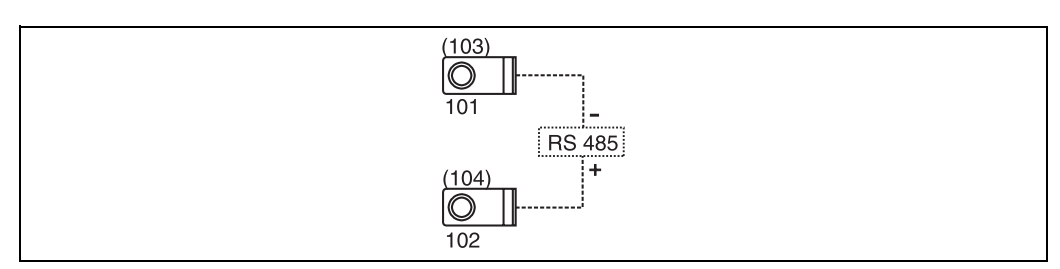

Obr. 12: Připojení rozhraní

## 4.2.4 Připojení rozšiřujících modulů

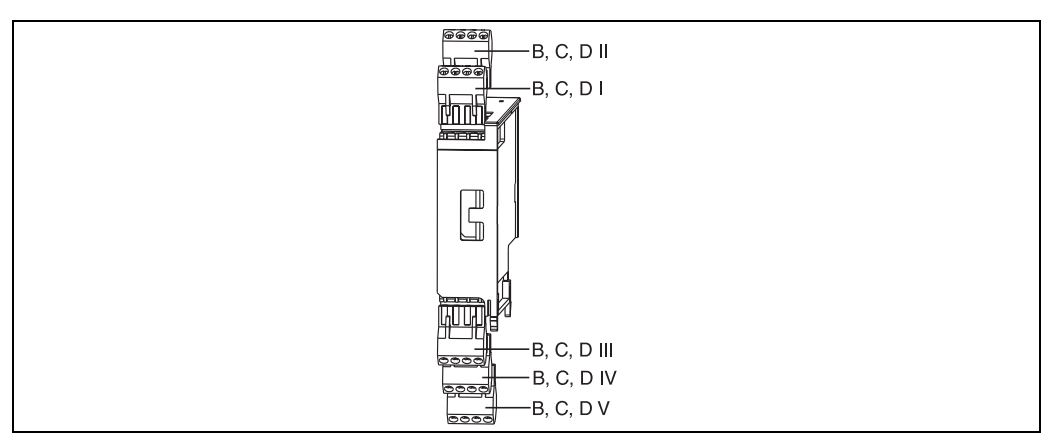

Obr. 13: Rozšiřující moduly se svorkovnicemi

| Svorka (č.) | Označení svorky                                  | Pozice (slot)          | Vstup a výstup                     |
|-------------|--------------------------------------------------|------------------------|------------------------------------|
| 182         | 24 V, napájení snímače 1                         | B, C, D nahoře vpředu  | Proudový/PFM/impulsní vstup 1      |
| 181         | Zem, napájení snímače 1                          | (B I, C I, D I)        |                                    |
| 112         | + 0/4 - 20 mA/PFM/impulsní vstup 1               |                        |                                    |
| 111         | Signálová zem pro 0/4 - 20 mA/PFM/impulsní vstup |                        |                                    |
| 183         | 24 V, napájení snímače 2                         | B, C, D nahoře vzadu   | Proudový/PFM/impulsní vstup 2      |
| 181         | Zem, napájení snímače 2                          | (B II, C II, D II)     |                                    |
| 113         | + 0/4 - 20 mA/PFM/impulsní vstup 2               |                        |                                    |
| 111         | Signálová zem pro 0/4 - 20 mA/PFM/impulsní vstup |                        |                                    |
| 142         | Relé 1, společný vodič (COM)                     | B, C, D dole vpředu    | Relé 1                             |
| 143         | Relé 1, spínací kontakt (NO)                     | (B III, C III, D III)  |                                    |
| 152         | Relé 2, společný vodič (COM)                     |                        | Relé 2                             |
| 153         | Relé 2, spínací kontakt (NO)                     |                        |                                    |
| 131         | + 0/4 až 20 mA/impulsní výstup 1                 | B, C, D dole uprostřed | Proudový/impulsní výstup 1 aktivní |
| 132         | - 0/4 až 20 mA/impulsní výstup 1                 | (B IV, C IV, D IV)     |                                    |
| 133         | + 0/4 až 20 mA/impulsní výstup 2                 |                        | Proudový/impulsní výstup 2 aktivní |
| 134         | - 0/4 až 20 mA/impulsní výstup 2                 |                        |                                    |
| 135         | + impulsní výstup 3 (otevřený kolektor)          | B, C, D dole vzadu     | Pasivní impulsní výstup            |
| 136         | - impulsní výstup 3                              | (B V, C V, D V)        |                                    |
| 137         | + impulsní výstup 4 (otevřený kolektor)          |                        | Pasivní impulsní výstup            |
| 138         | - impulsní výstup 4                              |                        |                                    |

## Umístění svorek rozšiřujícího modulu univerzálních vstupů

| Svorka (č.) | Označení svorky  | Pozice (slot)                                    | Vstup a výstup         |
|-------------|------------------|--------------------------------------------------|------------------------|
| 117         | + RTD napájení 1 | B, C, D nahoře vpředu<br>( <b>B I, C I, D I)</b> | Odporový (RTD) vstup 1 |
| 116         | + RTD snímač 1   |                                                  |                        |
| 115         | - RTD snímač 1   |                                                  |                        |
| 114         | - RTD napájení 1 |                                                  |                        |

| Svorka (č.) | Označení svorky                         | Pozice (slot)          | Vstup a výstup                     |
|-------------|-----------------------------------------|------------------------|------------------------------------|
| 121         | + RTD napájení 2                        | B, C, D nahoře vzadu   | Odporový (RTD) vstup 2             |
| 120         | + RTD snímač 2                          | (B II, C II, D II)     |                                    |
| 119         | - RTD snímač 2                          |                        |                                    |
| 118         | - RTD napájení 2                        |                        |                                    |
| 142         | Relé 1, společný vodič (COM)            | B, C, D dole vpředu    | Relé 1                             |
| 143         | Relé 1, spínací kontakt (NO)            | (B III, C III, D III)  |                                    |
| 152         | Relé 2, společný vodič (COM)            |                        | Relé 2                             |
| 153         | Relé 2, spínací kontakt (NO)            |                        |                                    |
| 131         | + 0/4 až 20 mA/impulsní výstup 1        | B, C, D dole uprostřed | Proudový/impulsní výstup 1 aktivní |
| 132         | - 0/4 až 20 mA/impulsní výstup 1        | (BIV, CIV, DIV)        |                                    |
| 133         | + 0/4 až 20 mA/impulsní výstup 2        |                        | Proudový/impulsní výstup 2 aktivní |
| 134         | - 0/4 až 20 mA/impulsní výstup 2        |                        |                                    |
| 135         | + impulsní výstup 3 (otevřený kolektor) | B, C, D dole vzadu     | Pasivní impulsní výstup            |
| 136         | - impulsní výstup 3                     | (B V, C V, D V)        |                                    |
| 137         | + impulsní výstup 4 (otevřený kolektor) |                        | Pasivní impulsní výstup            |
| 138         | - impulsní výstup 4                     |                        |                                    |

Upozornění!

Proudové / PFM / impulsní vstupy nebo odporové vstupy (RTD) v téže pozici pro rozšiřující moduly nejsou galvanicky odděleny. Mezi výše zmíněnými vstupy a výstupy různých pozic pro rozšiřující moduly je izolační napětí 500 V. Svorky se stejnou poslední číslicí jsou uvnitř propojeny. (Svorky 111 a 181)

### 4.2.5 Zapojení odděleného zobrazovacího/obslužného modulu

#### Popis funkce

Oddělený displej je inovační přídavný modul výkonné jednotky RMX621, určené pro montáž na lištu. Pro uživatele to znamená, že matematická jednotka může být instalována na vhodném místě, zatímco zobrazovací a obslužný modul může být umístěn na uživateli snadno dostupném místě. Displej je možné připojit jak k jednotce, která již má zabudovaný zobrazovací/obslužný modul, tak i k jednotce bez tohoto modulu. K připojení odděleného displeje je dodán čtyřžilový kabel; nejsou potřebné žádné další součásti.

🕲 Upozornění!

K jednotce pro montáž na lištu je možné připojit pouze jeden oddělený zobrazovací/obslužný modul, a obráceně (jedna ku jedné).

#### Montáž a rozměry

Montážní pokyny:

- Montážní místo musí být bez vibrací.
- Přípustná okolní teplota během provozu je -20 až +60°C.
- Přístroj chraňte před vnějšími zdroji tepla.

Postup montáže přístroje do panelu:

- 1. V čelním panelu zhotovte výřez o rozměrech 138+1,0 x 68+0,7 mm (podle DIN 43700), montážní hloubka je 45 mm.
- 2. Přístroj s těsněním vložte zepředu do výřezu panelu.
- 3. Přístroj přidržujte v rovině s panelem a rovnoměrným tlakem navlečte upevňovací rámeček ze zadní strany skříňky přístroje, až dosedne k panelu. Zkontrolujte, zda je upevňovací rámeček umístěn symetricky.

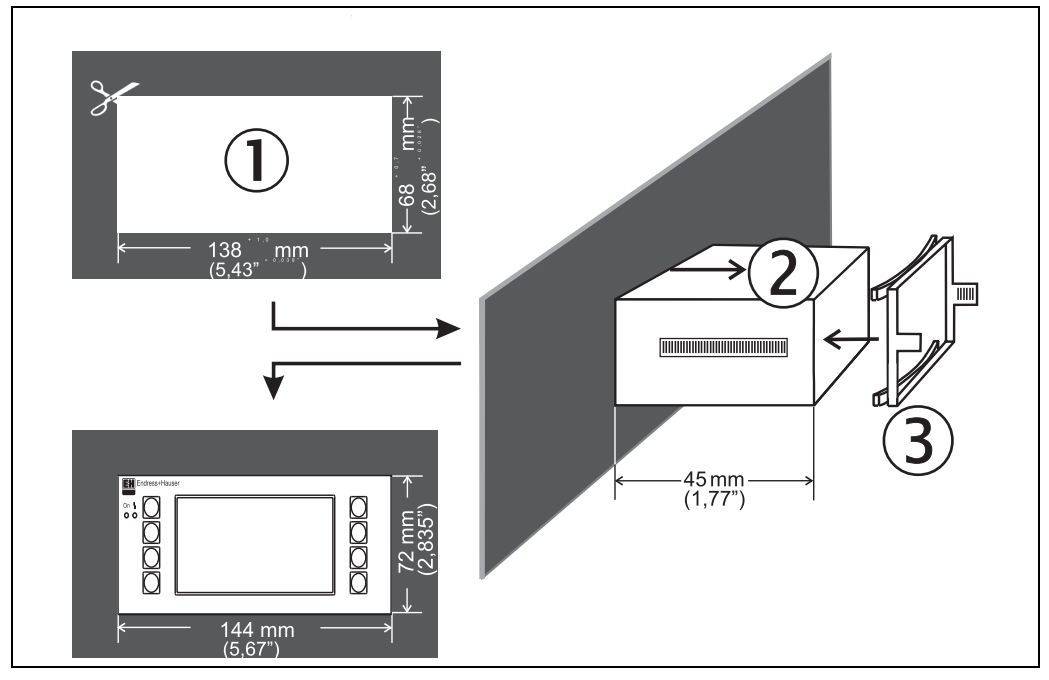

Obr. 14: Montáž do panelu

#### Elektrické zapojení

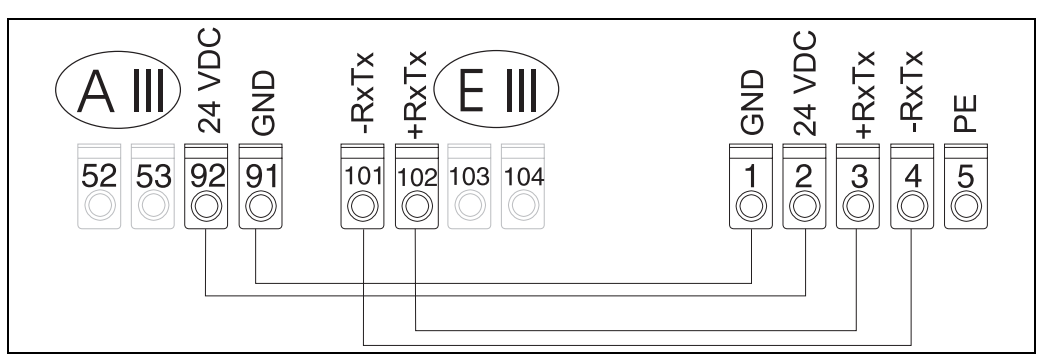

Obr. 15: Umístění svorek odděleného zobrazovacího / obslužného modulu

Oddělený zobrazovací/obslužný modul se připojuje přímo k základní jednotce pomocí dodaného kabelu.

# 4.3 Kontrola zapojení

Po dokončení elektrické instalace přístroje provedíte následující kontroly:

| Stav a specifikace jednotky                                                                          | Poznámky                                                               |
|----------------------------------------------------------------------------------------------------|------------------------------------------------------------------------|
| Nejsou přístroj nebo kabely poškozeny (vizuální prohlídka)?                                          | -                                                                      |
| Elektrické zapojení                                                                                  | Poznámky                                                               |
| Souhlasí napájecí napětí s údaji na štítku?                                                          | 90 až 250 V AC (50/60 Hz)<br>20 až 36 V DC<br>20 až 28 V AC (50/60 Hz) |
| Jsou všechny svorkovnice řádně zasunuty do správné pozice? Má každá<br>svorkovnice správné kódování? | -                                                                      |
| Jsou kabely instalovány bez mechanického namáhání?                                                   | -                                                                      |
| Jsou napájecí a signálové kabely správně připojeny?                                                  | Viz schéma zapojení na skříňce<br>jednotky                             |
| Jsou všechny svorky dobře utaženy?                                                                   | -                                                                      |

# 5 Obsluha

# 5.1 Zobrazovací a obslužné prvky

#### Upozornění!

6

Podle aplikace a verze jednotka Energy Manager nabízí řadu možných nastavení parametrů a software funkcí.

Pro téměř každý krok obsluhy je k dispozici text nápovědy, který je pomocníkem při nastavování parametrů přístroje. Nápověda se aktivuje tlačítkem "?". (Text nápovědy lze vyvolat v každé položce menu.) Uvědomte si, prosím, že dále popsané možnosti nastavení parametrů platí pro základní jednotku (bez rozšiřujících modulů).

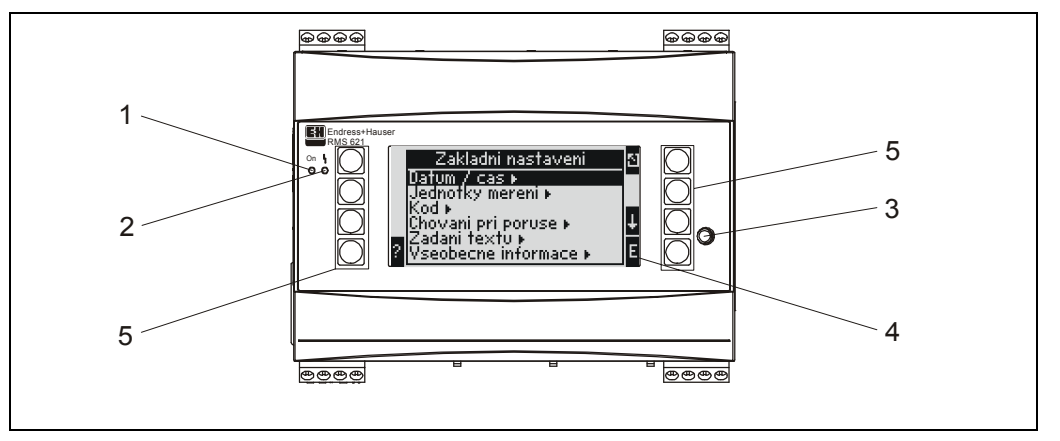

Obr. 16: Zobrazovací a obslužné prvky

Položka 1: signalizace provozu: zelená LED, svítí při zapnutém napájení.

Položka 2: signalizace poruchy: červená LED, provozní stav podle NAMUR NE 44.

Položka 3: připojení sériového rozhraní: zásuvka pro připojení PC k přístroji pro nastavení jeho parametrů a odečet měřených hodnot pomocí software PC.

Položka 4: displej s rastrem 132 x 64 s dialogovým textem pro nastavení parametrů a zobrazení měřených hodnot, limitních hodnot a hlášení poruch. V případě výskytu poruchy se podbarvení displeje změní z modrého na červené. Velikost znaků závisí na počtu zobrazených měřených hodnot (viz odstavec 6.3.3 "Nastavení zobrazení" na straně 45).

Položka 5: tlačítka pro zadání parametrů: 8 programových tlačítek, jejichž funkce se mění podle aktuální položky menu. Aktuální funkce tlačítek jsou indikovány na displeji. Vždy jsou zobrazena pouze tlačítka, která jsou pro příslušnou položku menu potřebná a jejichž funkce je v daném případě použitelná.

### 5.1.1 Displej

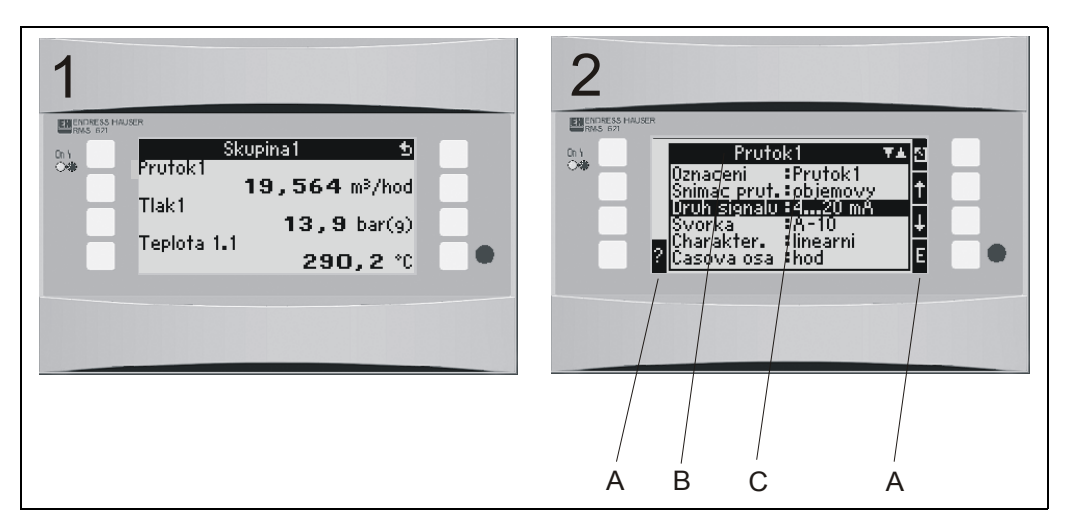

Obr. 17: Zobrazení na displeji jednotky Energy Manager

Položka 1: zobrazení měřených hodnot

Položka 2: zobrazení položek menu pro nastavení parametrů

A: symboly tlačítek

B: aktuální menu

- C: zvolená položka menu (zvýrazněna černě).

## 5.1.2 Symboly tlačítek

| Symbol tlačítka | Funkce                                                                                                    |
|-----------------|----------------------------------------------------------------------------------------------------|
| Е               | Přechod do submenu a volba položek menu. Editace a potvrzení nastavených hodnot.                                                                      |
|                 | Ukončí editaci aktivní šablony zobrazení nebo aktuální položky menu bez uložení provedených změn.                                                     |
| 1               | Posouvá kurzor o jeden řádek nebo znak směrem nahoru.                                                                                                 |
| $\downarrow$    | Posouvá kurzor o jeden řádek nebo znak směrem dolů.                                                                                                   |
| $\rightarrow$   | Posouvá kurzor o jeden znak vpravo.                                                                                                    |
| <del>~</del>    | Posouvá kurzor o jeden znak vlevo.                                                                                                    |
| ?               | Pokud je pro aktivní položku menu k dispozici text nápovědy, je to indikováno symbolem otazníku. Stisknutím tohoto tlačítka vyvoláte funkci nápovědy. |
| AB              | Přechod do režimu editace pomocí klávesnice (viz obr. 18).                                                                                            |
| ij/IJ           | Políčko tlačítka pro horní/dolní znaky (pouze v režimu editace pomocí klávesnice).                                                                    |
| 1/2             | Políčko tlačítka pro zadání číslic (pouze v režimu editace pomocí klávesnice).                                                                        |

# 5.2 Místní ovládání

### 5.2.1 Zadání textu

Pro zadání textu v položce obslužného menu jsou dvě možnosti (viz: Nastavení  $\rightarrow$  Základní nastavení  $\rightarrow$  Zadání textu):

a) Standardní: jednotlivé znaky (písmena, číslice atd.) v textovém poli se volí procházením (krokováním) úplnou sadou znaků pomocí tlačítek se šipkou směrem nahoru nebo dolů, až se objeví požadovaný znak.

b) Pomocí klávesnice: Na displeji se zobrazí klávesnice, která slouží pro zadání textu. Jednotlivé znaky se volí pomocí tlačítek se šipkami (viz "Nastavení  $\rightarrow$  Základní nastavení", strana 31).

#### Použití klávesnice

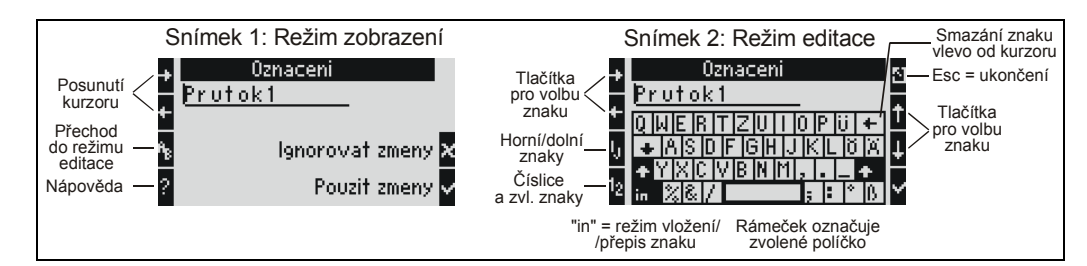

Obr. 18: Editace označení měřené veličiny pomocí klávesnice (příklad)

- Pomocí tlačítek pro posuv kurzoru umístěte kurzor před znak, kde chcete vložit další znak. Jestliže má být smazán a přepsán celý text, umístěte kurzor úplně doprava (viz obr. 18, snímek 1).
- 2. Stisknutím tlačítka "AB" (třetí v levém sloupci) přejděte do režimu editace.
- Pomocí tlačítek ij/IJ a ½ (třetí a čtvrté v levém sloupci) zvolte horní/dolní znaky nebo číslice (viz obr. 18, snímek 2).
- Pomocí tlačítek se šipkami zvolte požadovaný znak a potvrď te tlačítkem se symbolem ✓. Jestliže má být text smazán, zvolte horní pravý znak klávesnice (←) (viz obr. 18, snímek 2).
- 5. Stejným způsobem postupně změňte další znaky celého textu.
- K přepnutí z režimu editace do režimu zobrazení stiskněte tlačítko 'Esc' (vpravo nahoře) a potvrd'te provedené změny tlačítkem se symbolem ✓ (viz obr. 18, snímek 1).

Poznámky

- V režimu editace nelze posouvat kurzor v textu (viz obr. 18, snímek 2)! Pomocí tlačítka 'Esc' přejděte do předchozího okna (viz obr. 18, snímek 1), v němž můžete kurzor posunout na znak, který má být změněn. Pak opět stiskněte tlačítko "AB".
- Funkce zvláštních tlačítek:
  - tlačítko "in": přechod mezi režimy vložení/přepis znaku (políčko "in" tmavé/světlé)
  - horní pravý znak klávesnice ( $\leftarrow$ ): smazání znaku

### 5.2.2 Uzamčení nastavení

Výsledné nastavení parametrů může být uzamčeno před neoprávněným zásahem pomocí čtyřmístného číselného kódu. Tento kód se zadává v submenu: **Základní nastavení**  $\rightarrow$  **Kód**. Po uzamčení je dále možné prohlížet všechny parametry. Má-li být změněna hodnota některého parametru, přístroj nejprve vyžaduje zadání kódu uživatele.

Kromě kódu uživatele existuje ještě kód pro nastavení limitů pro alarm. Po jeho zadání je možné měnit pouze tyto limity pro alarm.

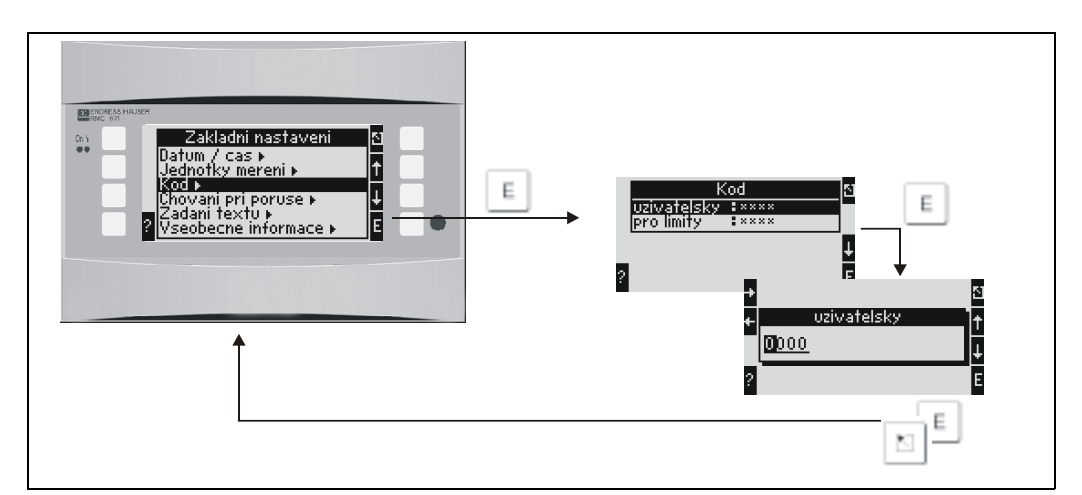

Obr. 19: Nastavení kódu uživatele

### 5.2.3 Příklad obsluhy

Podrobný popis obsluhy přístroje na místě najdete v příkladu použití přístroje v kapitole 6.4 "Specifické aplikace podle potřeb uživatele" na straně 51.

## 5.3 Zobrazení chybových hlášení

Přístroj rozlišuje dva typy chyb:

- *Systémové chyby:* tato skupina zahrnuje všechny chyby přístroje, např. chyby komunikace, chyby hardware atd. Systémové chyby jsou vždy hlášeny pomocí hlášení poruchy.
- Procesní chyby: tato skupina zahrnuje všechny chyby aplikace, např. "překročení rozsahu", včetně limitních hodnot pro alarm atd.

U procesních chyb můžete nastavit, jak bude přístroj reagovat v případě chyby, tj. zda bude zobrazeno **hlášení poruchy** nebo **upozornění**.

Všechny procesní chyby jsou zpočátku výrobcem nastaveny jako upozornění se změnou barvy.

#### Hlášení poruchy

Porucha je na displeji signalizována změnou modrého podbarvení na červené a **znakem vykřičník** (!) v záhlaví displeje. Chyba je zobrazena jako obyčejný text. Poruchu je třeba potvrdit stisknutím libovolného tlačítka. Je-li třeba, pomocí výchozího menu se dostanete do seznamu chyb a do Hlavního menu, abyste odstranili chybu. Když se objeví hlášení poruchy, veškerá měření a čítače se zastaví. Vstupní signály se chovají podle nastaveného režimu chování při poruše (viz odst. 6.3.3 "Hlavní menu – Nastavení"). Přístroj pokračuje v normálním provozu až po odstranění poruchy.

#### Upozornění

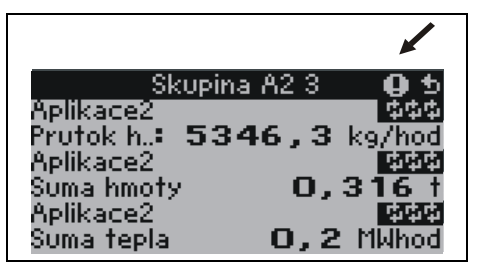

Upozornění je na displeji signalizováno **znakem vykřičník (!).** Může být rovněž signalizováno (volitelně) změnou podbarvení a zobrazením alarmu na displeji. Znak vykřičníku se zobrazí v záhlaví displeje. Navíc, některé chyby jsou signalizovány symbolem vedle příslušné měřené hodnoty. Upozornění nemají žádný vliv na provoz přístroje a čítačů, ale pouze signalizují určitou událost (např. překročení rozsahu).

Tyto symboly se objevují v záhlaví displeje vedle zobrazeného parametru, který je ovlivněn chybou, k níž došlo.

| nΨ | Překročení signálu (x > 20,5 mA) nebo podkročení signálu (x < 3,8 mA) |
|----|-----------------------------------------------------------------------|
|    | Chyba: nevyřízená porucha nebo upozornění; $\rightarrow$ seznam chyb  |
| ф  | Změna skupenství:<br>kondenzující pára, vařící voda                   |

#### Nastavení typu procesní chyby

Procesní chyby jsou výrobcem definovány jako upozornění. Jejich typ můžete změnit tak, že budou indikovány hlášením poruchy.

- 1. Proved te Nastavení  $\rightarrow$  Základní nastavení  $\rightarrow$  Chování při poruše  $\rightarrow$  Libovolné
- Jednotlivé odezvy vstupů a aplikací pak můžete definovat v menu přístroje pro vstupy (Q, P, T), aplikace a výstupy.

Nastavení typu můžete provést pro následující procesní chyby:

- Vstupy:
- Přerušený obvod, překročení rozsahu signálu snímače
- Aplikace:

Výstraha při mokré páře, změna skupenství

#### Paměť událostí

#### Hlavní menu $\rightarrow$ Diagnostika $\rightarrow$ Paměť událostí

V paměti událostí je chronologicky zaznamenáno posledních 100 událostí, tj. hlášení poruchy, upozornění, limitních hodnot, výpadků napájení atd. s údajem času jejich výskytu a stavem čítače.

#### Seznam chyb

Seznam chyb usnadňuje rychlou lokalizaci aktuálních chyb přístroje. V seznamu chyb je chronologicky zaznamenáno až deset alarmů. Na rozdíl od paměti událostí jsou zobrazeny pouze dosud nevyřízené chyby, tj. napravené chyby jsou ze seznamu vymazány.

#### Stručný přehled koncepce chyb

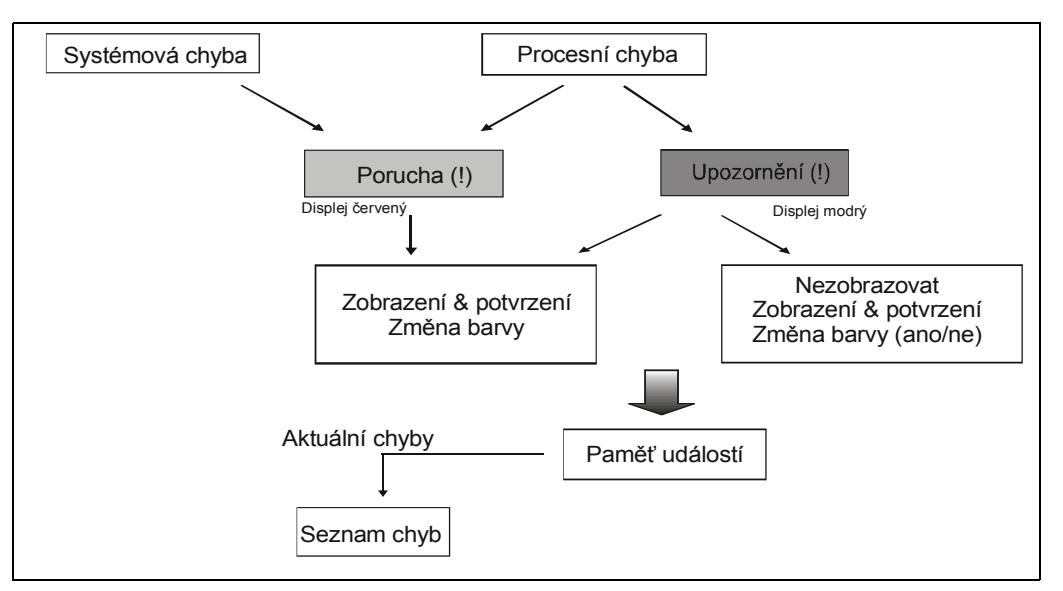

Obr. 20: Postup při výskytu systémové nebo procesní chyby

# 5.4 Komunikace

U všech přístrojů a jejich verzí je možné nastavit, měnit a zobrazit parametry prostřednictvím standardního rozhraní pomocí obslužného programu pro PC a propojovacího kabelu (viz kapitola 8 "Příslušenství"). Toto se doporučuje zvláště v případě rozsáhlého nastavování (např. při uvádění do provozu).

Existuje další možnost načtení všech procesních a zobrazovaných hodnot prostřednictvím rozhraní RS485 s externím modulem PROFIBUS (HMS AnyBus Communicator for PROFIBUS-DP) (viz kapitola "Příslušenství").

#### Upozornění!

Podrobné informace o způsobu nastavení přístroje pomocí obslužného software pro PC najdete v návodu k obsluze k tomuto software, který je obsažen i na datovém médiu.

# 6 Uvedení do provozu

# 6.1 Kontrola funkce

Před uváděním přístroje do provozu se ujistěte, že byly provedeny všechny kontroly instalace:

- Viz odstavec 3.3 "Kontrola montáže"
- Seznam kontrolních bodů viz odstavec 4.3 "Kontrola zapojení"

# 6.2 Zapnutí měřicího přístroje

## 6.2.1 Základní jednotka

Pokud není žádná porucha, po zapnutí napájení se rozsvítí zelená signálka LED (= provoz přístroje).

- V případě výchozího uvádění přístroje do provozu se na displeji objeví pokyn "Prosím, proved te nastavení přístroje". Nastavte přístroj podle popisu uvedeného v odstavci 6.3.
- Jestliže uvádíte do provozu přístroj, který již byl nastaven, tento ihned začne měřit s již nastavenou konfigurací. Displej zobrazuje hodnoty nastavené skupiny pro zobrazení. Stisknutím libovolného tlačítka se dostanete do výchozího menu (rychlý start) a odtud zpět do hlavního menu (viz odstavec 6.3).

## 6.2.2 Rozšiřující moduly

Po zapnutí napájení přístroj automaticky zjistí instalované a připojené rozšiřující moduly. Nastavení pro tuto novou konfiguraci podle pokynů můžete provést nyní nebo i později.

## 6.2.3 Oddělený zobrazovací a obslužný modul

Oddělený zobrazovací/obslužný modul je předem konfigurován výrobcem – adresa přístroje 01, přenosová rychlost 56,7 kBaud, RS485 master. Zobrazovací modul automaticky zahájí komunikaci s připojenou základní jednotkou po zapnutí napájení, po krátké době inicializace. Ujistěte se, že adresa základní jednotky je shodná s adresou odděleného zobrazovacího modulu.

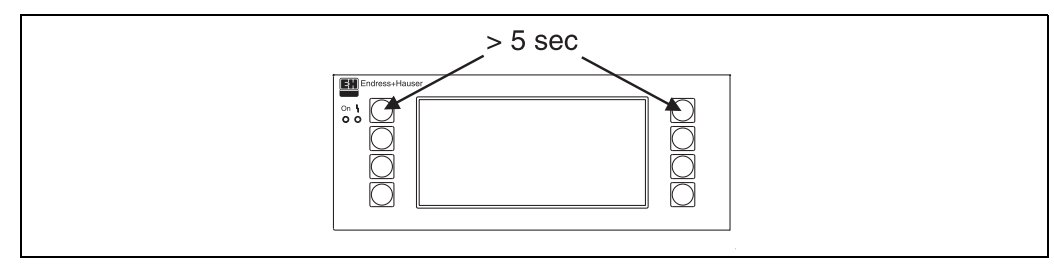

Obr. 21: Zahájení menu Nastavení zobrazovacího/obslužného modulu

Do menu Nastavení zobrazovacího/obslužného modulu se dostanete současným stisknutím horního levého a pravého tlačítka po dobu 5 sekund. Zde můžete konfigurovat přenosovou rychlost, adresu přístroje, kontrast a zorný úhel displeje. Stisknutím ESC ( ) se vrátíte do menu Nastavení zobrazovacího/obslužného modulu a do Hlavního menu nastavení jednotky Energy Manager.

### 🕲 Upozornění!

Menu Nastavení (Setup) pro konfiguraci základního nastavení zobrazovacího/obslužného modulu je k dispozici pouze v angličtině.

#### Chybová hlášení

Po zapnutí nebo konfiguraci přístroje se na odděleném zobrazovacím/obslužném modulu krátce objeví hlášení **"Communication problem"** (problém komunikace), dokud není navázáno trvalé spojení.

Jestliže se toto hlášení zobrazí během provozu, zkontrolujte připojení modulu k jednotce Energy Manager a ujistěte se, že rychlost přenosu a adresa modulu souhlasí s nastavením jednotky Energy Manager.

# 6.3 Konfigurace přístroje

Tento odstavec popisuje všechny nastavitelné parametry přístroje včetně příslušných rozsahů hodnot a továrního nastavení (výchozích hodnot).

Všimněte si, prosím, že nastavitelné parametry, např. počet svorek, závisí na verzi přístroje (viz odstavec 6.2.2 Rozšiřující moduly).

#### Matice funkcí

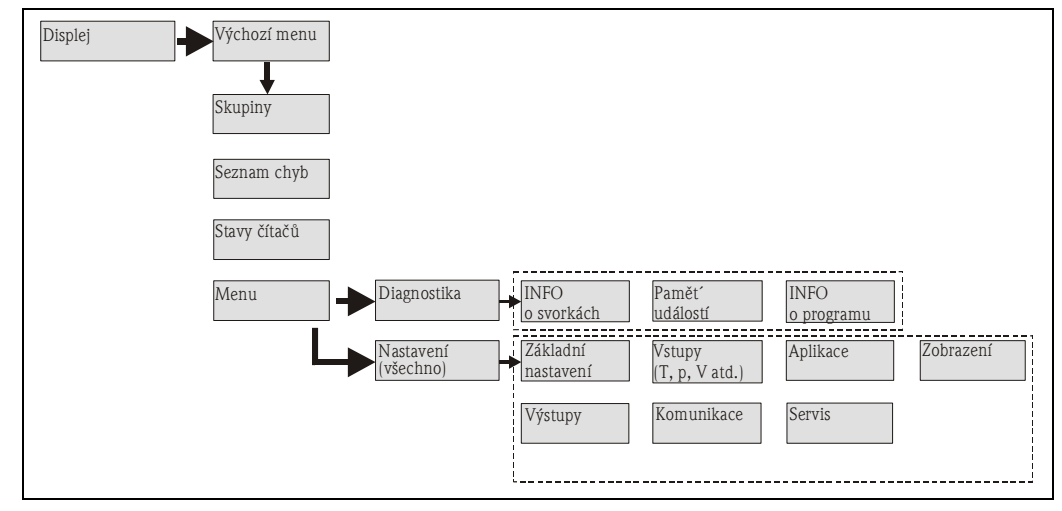

Obr. 22: Matice funkcí (výňatek) pro konfiguraci jednotky Energy Manager na místě. Kompletní matici funkcí najdete v příloze.

## 6.3.1 Výchozí menu (rychlý start)

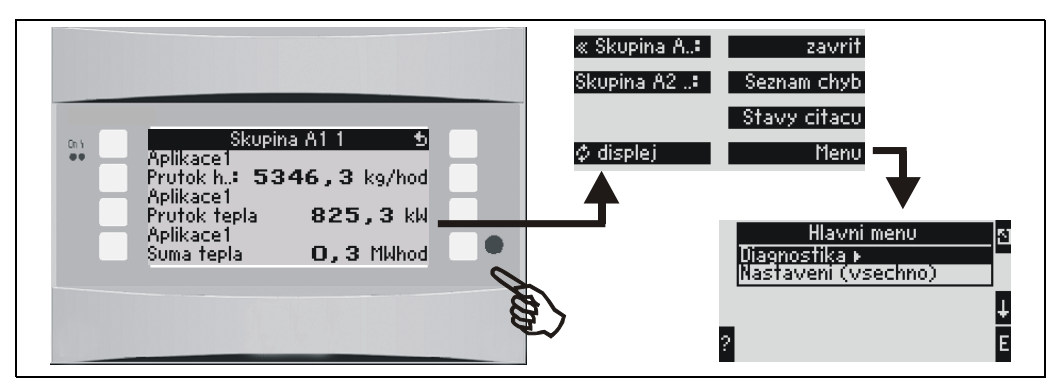

Obr. 23: Rychlý start pro konfiguraci jednotky Energy Manager pomocí výchozího menu.

V provozním režimu jednotky Energy Manager (je zobrazena měřená hodnota) se stisknutím libovolného tlačítka otevře výchozí menu: toto menu umožňuje rychlý přístup k důležitým informacím a parametrům. Stisknutím jednoho z dostupných tlačítek se dostanete přímo do následujících položek:

| Funkce (položka menu) | Popis                                                        |
|-----------------------|--------------------------------------------------------------|
| Skupina               | Pro volbu skupin se zobrazenými hodnotami.                   |
| ¢ Zobrazení           | Pro střídavé zobrazení skupin, nastavení v menu "Zobrazení". |
| Seznam chyb           | Pro rychlou lokalizaci aktuálních chyb přístroje.            |
| Stav čítače           | Pro odečtení údajů a případné vynulování všech sumátorů.     |
| Menu                  | Hlavní menu pro konfiguraci přístroje.                       |

Obsah skupin se zobrazenými hodnotami je možné definovat v menu **Nastavení**  $\rightarrow$  **Zobrazení**. Skupina může obsahovat maximálně osm procesních veličin, které jsou zobrazeny v okně na displeji. Při uvádění přístroje do provozu, jakmile zvolíte aplikaci, automaticky se vytvoří 2 skupiny s nejdůležitějšími zobrazovanými parametry. Automaticky vytvořené skupiny jsou označeny rovněž hodnotou v závorkách (A1..3), která odpovídá dané aplikaci, např. Skupina 1 (A1) znamená Skupina 1 se zobrazovanými hodnotami pro Aplikaci 1.

Nastavení funkcí displeje, např. kontrast, střídavé zobrazení, speciální skupiny se zobrazenými hodnotami atd., se provádí rovněž v menu Nastavení  $\rightarrow$  Zobrazení.

## 🕲 Upozornění!

Při uvádění přístroje do provozu se zobrazí výzva **"Prosím, proved'te nastavení přístroje"**. Potvrzením tohoto hlášení se dostanete do výchozího menu. Zde zvolte **'Menu'** a dostanete se do **'Hlavního menu'**.

Přístroj, který již byl konfigurován, se standardně nachází v režimu zobrazení. Přejde do výchozího menu, jakmile stisknete jedno z osmi obslužných tlačítek. Odsud se dostanete do hlavního menu, když zvolíte **'Menu'**.

# 🕲 Upozornění!

Jestliže pokračujete v hlavním menu volbou 'Nastavení (všechno)', zobrazí se hlášení "Pokud změníte typ aplikace, budou vynulována příslušná počítadla.". Potvrzením tohoto hlášení se dostanete do Hlavního menu.

### 6.3.2 Hlavní menu - Diagnostika

Menu Diagnostika se používá pro analýzu funkčnosti přístroje, například lokalizaci poruch přístroje.

| Funkce (položka menu) | Nastavení parametru | Popis                                                                                                    |
|-----------------------|---------------------|----------------------------------------------------------------------------------------------------|
| Info o svorkách       | A10                 | Zobrazí seznam všech svorek přístroje a připojených snímačů.<br>Hodnoty připojeného signálu (v mA, Hz, Ohm) zobrazíte<br>stisknutím tlačítka i (vpravo dole). |
| Pamět´ událostí       |                     | Záznam všech událostí, např. chybových hlášení, změn<br>parametrů atd. v chronologickém pořadí. (Kruhový buffer<br>s přibližně 100 hodnotami, nelze vymazat!) |
| Info o programu       |                     | Zobrazí údaje o přístroji, například program, název, verze software, datum a čas.                                                                             |

### 6.3.3 Hlavní menu - Nastavení

Menu Nastavení slouží ke konfiguraci jednotky Energy Manager. Všechny konfigurační parametry jednotky Energy Manager jsou souhrnně uvedeny a popsány v následujících odstavcích a tabulkách.

#### Postup konfigurace jednotky Energy Manager

- 1. Zvolte systémové jednotky (nastavení parametrů přístroje).
- 2. Konfigurujte vstupy (průtok, tlak, teplota), tj. přiřad te svorky snímačům a stanovte stupnici pro vstupní signály, je-li třeba, nastavte standardní hodnoty pro tlak a teplotu.
- 3. Zvolte aplikaci (např. hmotnost/teplo páry).
- 4. Konfigurujte aplikaci, tj. přiřad te nastavené vstupy (snímače).
- 5. Konfigurujte výstupy (analogový, impulsní nebo reléový/limitní hodnota).
- 6. Zkontrolujte nastavení zobrazení (hodnoty budou přednastaveny automaticky).
- 7. Nastavte parametry doplňkových zařízení (např. nastavení komunikace).

#### Pozor!

٩

Jestliže změníte konfigurační parametry, zkontrolujte, zda to nemá vliv na ostatní parametry a celý měřicí systém.

#### $Nastaveni \rightarrow Základni \ nastaveni$

#### Upozornění!

Tovární nastavení je označeno tučným písmem.

V tomto submenu se definují základní údaje přístroje.

| Funkce (položka menu)                                   | Nastavení parametru                                                                            | Popis                                                                                                    |
|---------------------------------------------------------|------------------------------------------------------------------------------------------------|----------------------------------------------------------------------------------------------------|
| Datum / čas                                             |                                                                                                | 1                                                                                                    |
| Datum                                                   | DD.MM.RR                                                                                       | Slouží ke konfiguraci aktuálního data (podle dané země).                                                                                                    |
|                                                         | MM.DD.RR                                                                                       | Upozornění!<br>Důležité pro přechod letní/zimní čas.                                                                                                    |
| Čas                                                     | HH:MM                                                                                          | Nastavení aktuálního času pro časovou základnu přístroje.                                                                                                    |
| Přechod letní / normální čas                            |                                                                                                |                                                                                                    |
| <ul> <li>Změna</li> </ul>                               | Vypnuto - Ručně -<br>Automat.                                                                  | Způsob změny času.                                                                                                    |
| <ul> <li>Oblast</li> </ul>                              | Evropa - USA                                                                                   | Zobrazí přechod z normálního času (NC) na letní čas (LC)<br>a opačně. Tato funkce závisí na zvolené oblasti.                                                                      |
| • NC $\rightarrow$ LC<br>LC $\rightarrow$ NC<br>- Datum | <ul> <li>31.03. (Evropa)<br/>07.04. (USA)</li> <li>27.10. (Evropa)<br/>27.10. (USA)</li> </ul> | Bere v úvahu přechod letní / normální čas v Evropě a USA<br>v jinou dobu. Tato volba je možná pouze v případě, že přechod<br>letní / normální čas není nastaven na 'Vypnuto'.     |
| – Čas                                                   | ■ 02:00                                                                                        | Čas přechodu. Tato volba je možná pouze v případě, že<br>přechod letní / normální čas není nastaven na 'Vypnuto'.                                                                 |
| Jednotky měření                                         |                                                                                                |                                                                                                    |
| Jednotky měření                                         | <b>SI (metrické)</b><br>US (americké)<br>Uživatelské                                           | Nastaví systém jednotek. "Uživatelské" znamená, že v jednotli-<br>vých krocích obsluhy si uživatel může zvolit z nabídky<br>libovolné jednotky, včetně časové základny a formátu. |
| Kód                                                     |                                                                                                |                                                                                                    |
| <ul><li>Uživatelský</li><li>Pro limity</li></ul>        | <b>0000</b> - 9999<br><b>0000</b> - 9999                                                       | Obsluha přístroje je možná pouze po předchozím zadání<br>tohoto kódu.<br>Tímto kódem je povolena pouze změna limitů pro alarm.<br>Všechny ostatní parametry zůstávají uzamčeny.   |
|                                                         | 1                                                                                              | 1                                                                                                    |

| Funkce (položka menu)               | Nastavení parametru               | Popis                                                                                                    |
|-------------------------------------|-----------------------------------|----------------------------------------------------------------------------------------------------|
| Chování při poruše                  |                                   |                                                                                                    |
| Porucha – kategorie                 | Nastavení z výroby<br>Uživatelské | Výstraha v případě výskytu procesní chyby. Pokud ponecháte<br>nastavení z výroby, všechny procesní chyby budou hlášeny<br>jako výstraha. Pokud zvolíte "Uživatelské", pak v nastavení<br>Vstupy se objeví další položka "Chování při poruše" s možností<br>přiřazení různých katerogií poruchy (hlášení poruchy)<br>jednotlivým procesním chybám (viz odstavec 5.3 "Zobrazení<br>chybových hlášení"). |
| Zadání textu                        |                                   |                                                                                                    |
|                                     | Standardní<br><b>Klávesnice</b>   | <ul> <li>Zvolte způsob zadání textu:</li> <li>Standardní:<br/>Požadovaný znak zvolíte krokováním sadou znaků pomocí<br/>tlačítek s šipkou nahoru a dolů, až se objeví požadovaný<br/>znak.</li> <li>Klávesnice:<br/>Požadovaný znak zvolíte ze zobrazené klávesnice pomocí<br/>tlačítek se šipkami (viz obr. 18 na straně 25).</li> </ul>                                                             |
| Všeobecné informace                 |                                   | L                                                                                                    |
| Označení                            |                                   | Zadání názvu přístroje (délka max. 12 znaků).                                                                                                    |
| Měřicí místo                        |                                   | Zadání názvu měřicího místa, například podle schéma zapojení<br>(délka max. 12 znaků).                                                                                                    |
| Jméno programu                      |                                   | Tento název je uložen v obslužném software pro PC spolu<br>s kompletním nastavením.                                                                                                    |
| Verze SW                            |                                   | Verze software vašeho přístroje.                                                                                                    |
| Varianty SW                         |                                   | Informace o instalovaných rozšiřujících modulech.                                                                                                    |
| CPU Nr.:                            |                                   | Číslo CPU (procesoru) přístroje. Je uloženo spolu se všemi parametry.                                                                                                    |
| Výrobní č.:                         |                                   | Výrobní číslo přístroje.                                                                                                    |
| Doba chodu<br>1. Přístroj<br>2. LCD |                                   | <ol> <li>Informace o provozní době přístroje (chráněno servisním<br/>kódem).</li> <li>Informace o provozní době displeje přístroje (chráněno<br/>servisním kódem).</li> </ol>                                                                                                    |

#### $Nastaveni \rightarrow Vstupy$

#### Upozornění!

S

V závislosti na verzi jednotky Energy Manager je k dispozici 4 až 10 proudových, PFM, impulsních a odporových (RTD) vstupů pro signály průtoku, teploty a tlaku.

#### Vstupy pro průtok

Energy Manager zvládne všechny běžné metody měření průtoku (objemový, hmotnostní, tlaková diference DP). Můžete připojit současně až tři převodníky průtoku. Rovněž máte možnost použít jediný převodník průtoku v různých aplikacích, viz položka menu "Svorka".

#### Speciální průtok

Velmi přesné měření průtoku na principu tlakové diference s kompenzací podle ISO 5167, rovněž s funkcí děleného rozsahu pro rozšíření měřicího rozsahu, např. pro měření pomocí clony (až tři převodníky DP), anebo s možností výpočtu průměrné hodnoty z několika převodníků DP.

#### Vstupy pro tlak

Je možné připojit maximálně tři snímače tlaku. Rovněž můžete použít jediný snímač pro všechny tři aplikace, viz položka menu "Svorka" v příslušné tabulce.

#### Vstupy pro teplotu

Pro připojení dvou až max. šesti odporových snímačů teploty (RTD). Jeden snímač je zde možné použít ve více aplikacích, viz položka menu "Svorka" v příslušné tabulce.

| Funkce (položka menu) | Nastavení parametru                                                                                         | Popis                                                                                                    |
|-----------------------|----------------------------------------------------------------------------------------------------|----------------------------------------------------------------------------------------------------|
| Vstupy pro průtok     | Průtok 1, 2, 3                                                                                              | Konfigurace jednotlivých převodníků průtoku.                                                                                                    |
| Označení              |                                                                                                    | Název převodníku průtoku (max. 12 znaků).                                                                                                    |
| Snímač průtoku        | Objemový<br>Hmotnostní                                                                                      | Nastavení principu měření vašeho převodníku průtoku, tj. zda<br>je signál průtoku úměrný objemu (např. vírový, elektromagne-<br>tický, turbínkový průtokoměr) nebo hmotnosti (např. Coriolis).<br>(Podrobnosti viz odstavec 11.2 Konfigurace měření průtoku.) |
| Druh signálu          | - vyberte<br>4-20 mA<br>0-20 mA<br>PFM<br>Impulsní<br>Základní                                              | Zvolte druh signálu převodníku průtoku.                                                                                                    |
| Svorka                | <b>Žádná</b><br>A-10; A-110; B-112;<br>B-113; C-112; C-113;<br>D-112; D-113                                 | Definuje svorku, k níž je připojen příslušný převodník průtoku.<br>Jeden převodník (signál průtoku) je možné použít pro několik<br>aplikací. Za tím účelem v příslušné aplikaci zvolte svorku, k níž<br>je převodník připojen (je možná vícenásobná volba).   |
| Charakteristika       | <b>Lineární</b><br>Odmocnit                                                                                 | Zvolte charakteristiku použitého převodníku průtoku.                                                                                                    |
| Jednotky              | <pre>l/; hl/; dm<sup>3</sup>/; m<sup>3</sup>/; bbl/; gal/; igal/; ft<sup>3</sup>/ kg, t, lb, ton (US)</pre> | Jednotky průtoku ve formátu: <i>zvolené jednotky X</i> Upozornění! Zobrazí se pouze v případě, že jste v Základním nastavení zvolili Jednotky měření "Uživatelské". Možno zvolit pouze pro Snímač průtoku – Hmotnostní.                                       |
| Časová osa            | /s;/min; <b>/hod</b> ;<br>/den                                                                              | Časová osa pro jednotky průtoku ve formátu: <i>X za zvolenou jednotku času.</i>                                                                                                    |

#### Vstupy pro průtok

| Funkce (položka menu) | Nastavení parametru                                                                       | Popis                                                                                                    |
|-----------------------|-------------------------------------------------------------------------------------------|----------------------------------------------------------------------------------------------------|
| gal/bbl               | 31.5 (US), 42.0 (US), 55.0<br>(US), 36.0 (Imp), 42.0<br>(Imp), Uživatelské<br><b>31.0</b> | Definice technické jednotky Barrel (bbl), uvedená v galonech<br>na barrel.<br>US: US galony<br>Imp: Britské galony<br>Uživatelské: volně nastavitelný převodní koeficient.                                                                                                    |
| Formát                | 9; <b>9.9</b> ; 9.99; 9.999                                                               | Počet míst za desetinnou tečkou                                                                                                    |
|                       |                                                                                           | Upozornění!<br>Zobrazí se pouze pro volbu "Uživatelské" jednotky měření.                                                                                                    |
| Vstupní imp.          | Hodnota imp.<br>K-faktor                                                                  | Zvolte referenční veličinu pro hodnotu impulsu.<br>Hodnota imp. (počet jednotek/impuls)<br>K-faktor (počet impulsů/jednotku)                                                                                                    |
| Hodnota imp.          | 0.001 až 99999                                                                            | Zde se nastaví, jaké hodnotě objemového průtoku (v dm <sup>3</sup> nebo litrech) odpovídá jeden impuls převodníku průtoku.                                                                                                    |
|                       |                                                                                           | Upozornění!<br>K dispozici pouze pro impulsní signál.                                                                                                    |
| Jednotky K-faktor     | impulsy/dm <sup>3</sup><br>impulsy/ft <sup>3</sup>                                        |                                                                                                    |
| K-faktor              | 0.001 až 9999.9                                                                           | Zadejte hodnotu impulsu vírového snímače. Tato hodnota je uvedena na průtokoměru.                                                                                                    |
|                       |                                                                                           | Upozornění!<br>Toto lze zvolit pouze pro signál PFM (pulsně-frekvenční<br>modulace).<br>Pro vírové snímače s impulsním signálem se jako hodnota<br>impulsu zadá převrácená hodnota K-faktoru (impulsy/dm <sup>3</sup> ).                                                                                 |
| Poč. hodnota          | 0.0000 až 999999                                                                          | Počáteční hodnota pro objemový průtok (tlaková diference)<br>při proudu 0 nebo 4 mA.                                                                                                    |
|                       |                                                                                           | Upozornění!<br>Toto lze zvolit pouze pro signál 0/4 až 20 mA.                                                                                                    |
| Konc. hodnota         | 0.0000 až 999999                                                                          | Koncová hodnota pro objemový průtok (tlaková diference)<br>při proudu 20 mA.                                                                                                    |
|                       |                                                                                           | Upozornění!<br>Toto lze zvolit pouze pro signál 0/4 až 20 mA.                                                                                                    |
| Potlačení průtoku     | 0.0 až 99.9%<br><b>4.0 %</b>                                                              | Pod touto nastavenou hodnotou je ukončen záznam průtoku<br>nebo je nastaven na 0. Podle typu použitého převodníku<br>průtoku se tato hodnota pro potlačení měření nastavuje jako<br>procentuální hodnota plného měřicího rozsahu průtoku nebo<br>jako pevná hodnota průtoku (např. v m <sup>3</sup> /h). |
| Oprava                | Ano<br>Ne                                                                                 | Možnost korekce měřené hodnoty průtoku pomocí odchylky,<br>tlumení signálu, potlačení průtoku, expanzního koeficientu<br>snímače a korekční tabulky, popisující charakteristiku křivky.                                                                                                    |
| Tlumení signálu       | 0 až 99 s                                                                                 | Časová konstanta filtru s dolní propustí 1. řádu pro vstupní<br>signál. Tato funkce slouží k potlačení kolísání zobrazeného<br>údaje v případě velkého kolísání vstupního signálu.                                                                                                    |
|                       |                                                                                           | Upozornění!<br>Toto lze zvolit pouze pro signál 0/4 až 20 mA.                                                                                                    |
| Odchylka              | -9999.99 až 9999.99                                                                       | Posouvá nulový bod charakteristiky snímače. Tato funkce slouží k seřízení snímače.                                                                                                    |
|                       |                                                                                           | Upozornění!<br>Toto lze zvolit pouze pro signál 0/4 až 20 mA.                                                                                                    |
| Oprava                | Ano<br>Ne                                                                                 | Možnost korekce měřené hodnoty průtoku. Jestliže zvolíte<br>"Ano", charakteristika použitého snímače může být definována<br>korekční tabulkou a je zde rovněž možnost kompenzace vlivu<br>teploty na převodník průtoku (viz "Expanzní koeficient").                                                      |

| Funkce (položka menu)                          | Nastavení parametru                                                                 | Popis                                                                                                    |
|------------------------------------------------|-------------------------------------------------------------------------------------|----------------------------------------------------------------------------------------------------|
| Expan. koef.                                   | 0 až 9.9999e-XX                                                                     | Korekční faktor (součinitel tepelné roztažnosti) pro kompen-<br>zaci vlivu teploty na převodník průtoku. Tento faktor je často<br>uveden na štítku například vírového průtokoměru. Jestliže tato<br>hodnota součinitele tepelné roztažnosti není známa nebo<br>jestliže tuto kompenzaci provádí již daný přístroj, pak zde<br>zadejte "0".<br>Výchozí nastavení: 4.88e-05<br>Upozornění!<br>Koeficient se uplatní pouze v případě, že je aktivní Oprava. |
| Tabulka                                        | Použít<br>Nepoužito                                                                 | Pokud se charakteristika vašeho převodníku průtoku liší<br>od ideální (lineární nebo kvadratické), může být kompenzová-<br>na zadáním hodnot korekční tabulky.<br>Podrobnosti viz "Korekční tabulky" v odstavci 11.2.1 (str. 71).                                                                                                    |
| Počet řádků                                    | 01 - 15                                                                             | Počet bodů tabulky.                                                                                                    |
| Korekční tab. analog /<br>Korekční tab. impuls | Body (použito/odstranit)<br>Analog: proud/průtok<br>Impuls: frekvence/K-fak-<br>tor | Pokud se charakteristika vašeho převodníku průtoku liší<br>od ideální (lineární nebo kvadratické), může být kompenzová-<br>na zadáním hodnot korekční tabulky. Parametry v tabulce<br>závisí na zvoleném převodníku průtoku.                                                                                                    |
|                                                |                                                                                     | <ul> <li>Analogovy signal, linearni charakteristika</li> <li>Až 15 párů hodnot (proud/průtok)</li> </ul>                                                                                                    |
|                                                |                                                                                     | <ul> <li>Impulsní signál, lineární charakteristika</li> <li>Až 15 párů hodnot (frekvence/k-faktor nebo frekvence/<br/>hodnota impulsu).</li> </ul>                                                                                                    |
|                                                |                                                                                     | Podrobnosti viz "Korekční tabulky" v odstavci 11.2.1 (str. 71).                                                                                                    |
| Množství                                       | Jednotky<br>Formát<br>Celkem<br>Nul. signál<br>Svorka                               | Možnost nastavení nebo nulování sumátorů objemového<br>průtoku. Nul. signál, tj. nulování sumátoru vstupním signálem<br>(např. dálkový odečet hodnoty sumátoru s následným<br>nulováním).<br>(Svorka pro tento vstupní signál je aktivní pouze v případě, že<br>"Nul. signál = Ano".)                                                                                                    |
| Chování při poruše                             |                                                                                     |                                                                                                    |
| Mimo měřicí rozsah<br>Přerušený obvod          | <b>Typ hlášení</b><br>Změna barvy<br>Text hlášení                                   | Pro tento vstup zadejte individuálně, která hlášení mají být<br>zobrazena v případě výskytu poruchy: "Mimo měřicí rozsah"<br>(podle NAMUR43) nebo "Přerušený obvod".<br><sup>®</sup> Upozornění!<br>Aktivní pouze v případě, že v položce menu "Chování<br>při poruše" (Nastavení → Základní nastavení) byla zvolena<br>"Porucha-kategorie = Uživatelská".                                                                                               |
| Typ hlášení                                    | Porucha<br><b>Upozornění</b>                                                        | Hlášení poruchy, zastavení sumátoru, změna barvy (červená)<br>a textové hlášení.                                                                                                    |
| Změna barvy                                    | <b>Ano</b><br>Ne                                                                    | Zvolte, zda má být výstraha signalizována změnou podbarvení<br>displeje z modré na červenou.<br>Upozornění!<br>Aktivní pouze v případě, že byl zvolen typ hlášení<br>"Upozornění".                                                                                                    |
| Text hlášení                                   | Zobrazení+potvrzení<br><b>Bez zobrazení</b>                                         | Zvolte, zda se při výskytu poruchy má objevit výstražné<br>hlášení. Toto hlášení vymažete (potvrdíte) stisknutím<br>libovolného tlačítka.<br>Upozornění!<br>Aktivní pouze v případě, že byl zvolen typ hlášení<br>"Upozornění".                                                                                                    |

### Speciální průtok

| Funkce (položka menu) | Nastavení parametru                                                                                                    | Popis                                                                                                    |
|-----------------------|----------------------------------------------------------------------------------------------------|----------------------------------------------------------------------------------------------------|
| Speciální průtok      | Tlak. diference 1, 2, 3<br>Prům. průtok                                                                                                    | Nastavení jednoho nebo několika převodníků tlakové diference (převodník dP).                                                                                              |
|                       |                                                                                                    | 🕲 Upozornění!                                                                                                    |
|                       |                                                                                                    | Použijte pouze v případě, že na výstupu vašeho převodníku dP je signál odpovídající tlak. diferenci (mbar, in/ $H_20$ atd.)                                               |
| Označení              |                                                                                                    | Název převodníku průtoku (max. 12 znaků).                                                                                                    |
| Měřicí místo          | <b>- vyberte</b><br>Převodník dP<br>Dělený rozsah                                                                                                    | Zvolte, zda je pro rozšíření měřicího rozsahu (dělený rozsah)<br>použitý jeden nebo více převodníků dP.<br>(Podrobnosti o "Děleném rozsahu" viz odstavec 11.2.1 str. 70). |
| Převodník dP          |                                                                                                    |                                                                                                    |
| Měřicí element        | Náporová sonda<br>Clona s roh. odběry<br>Clona D2<br>Clona s přírub. odb.<br>Dýza ISA-1932<br>Dýza s dlouh. rad.<br>Venturiho dýza<br>Ventur. trub. (litá)<br>Ventur. trub. (oprac.)<br>Ventur. trub. (ocel)<br>V-cone | Typ převodníku tlakové diference.<br>Údaje v závorkách se týkají typu Venturiho trubice.                                                                                  |
| Měř. médium           | <b>Voda</b><br>Vodní pára                                                                                                    | Zvolte médium, jehož průtok má být měřen.                                                                                                    |
| Druh signálu          | - <b>vyberte</b><br>4-20 mA<br>0-20 mA                                                                                                    | Viz Nastavení "Vstupy pro průtok".                                                                                                    |
| Svorka                | <b>Žádná</b><br>A-10; A-110; B-112;<br>B-113; C-112; C-113;<br>D-112; D-113                                                                                                    | Viz Nastavení "Vstupy pro průtok".                                                                                                    |
| Charakteristika       | <b>Lineární</b><br>Odmocněný                                                                                                    | Charakteristika použitého převodníku dP.<br>Upozornění!<br>Čtěte, prosím, informace v oddílu 11.2.1!                                                                      |
| Časová osa            | /s;/min; <b>/hod</b> ;<br>/den                                                                                                    | Viz Nastavení "Vstupy pro průtok".                                                                                                    |
| Jednotky              | l/; hl/; dm <sup>3</sup> /; m <sup>3</sup> /<br>; bbl/; gal/; igal/;<br>ft <sup>3</sup> /                                                                                                    | Viz Nastavení "Vstupy pro průtok".<br>Upozornění!<br>Zobrazí se pouze v případě, že jste v Základním nastavení<br>zvolili Jednotky měření "Uživatelské".                  |
|                       | kg, t, lb, ton (US)                                                                                                    | Možno zvolit pouze pro Snímač průtoku - hmotnostní.                                                                                                    |
| gal/bbl               | 31.5 (US), 42.0 (US), 55.0<br>(US), 36.0 (Imp), 42.0<br>(Imp), Uživatelské<br><b>31.0</b>                                                                                                    | Viz Nastavení "Vstupy pro průtok".                                                                                                    |
| Formát                | 9; <b>9.9</b> ; 9.99; 9.999                                                                                                    | Viz Nastavení "Vstupy pro průtok".                                                                                                    |
|                       |                                                                                                    | Upozornění!<br>Zobrazí se pouze pro volbu "Uživatelské" jednotky měření.                                                                                                  |
| Jednotky rozsahu      | <b>mbar</b><br>in/H <sub>2</sub> 0                                                                                                    | Jednotky tlakové diference                                                                                                    |
| Zač. rozsahu          | <b>mbar</b><br>in/H <sub>2</sub> 0                                                                                                    | Počáteční hodnota pro tlakovou diferenci při proudu 0 nebo<br>4 mA.                                                                                                    |
| Konec rozsahu         | <b>mbar</b><br>in/H <sub>2</sub> 0                                                                                                    | Koncová hodnota pro tlakovou diferenci při proudu 20 mA.                                                                                                    |
| Funkce (položka menu) | Nastavení parametru                                               | Popis                                                                                                    |
|-----------------------|-------------------------------------------------------------------|----------------------------------------------------------------------------------------------------|
| Faktor                |                                                                   | K-faktor pro vyjádření koeficientu odporu náporových sond<br>E+H (viz technické údaje).                                                                                                    |
| Oprava                | Ano<br>Ne                                                         | Možnost korekce údaje měřené hodnoty průtoku pomocí<br>odchylky, tlumení signálu, potlačení průtoku, expanzního<br>koeficientu přístroje (např. clona) a korekční tabulky, popisující<br>charakteristiku křivky.                                                                                                    |
| Potlačení průtoku     | 0.0 až 99.9%<br><b>4.0 %</b>                                      | Pod touto nastavenou hodnotou je ukončen záznam průtoku<br>nebo je nastaven na 0. Podle typu použitého převodníku<br>průtoku se tato hodnota pro potlačení měření nastavuje jako<br>procentuální hodnota plného měřicího rozsahu průtoku nebo<br>jako pevná hodnota průtoku (např. v m <sup>3</sup> /h).                  |
| Tlumení signálu       | 0 až 99 s                                                         | Časová konstanta filtru s dolní propustí 1. řádu pro vstupní<br>signál. Tato funkce slouží k potlačení kolísání zobrazeného<br>údaje v případě velkého kolísání vstupního signálu.                                                                                                    |
|                       |                                                                   | Upozornění!<br>Toto lze zvolit pouze pro signál 0/4 až 20 mA.                                                                                                    |
| Odchylka              | -9999.99 až 9999.99                                               | Posouvá nulový bod charakteristiky snímače. Tato funkce slouží k seřízení snímače.                                                                                                    |
|                       |                                                                   | Upozornění!<br>Toto lze zvolit pouze pro signál 0/4 až 20 mA.                                                                                                    |
| Tabulka               | Použít<br><b>Nepoužito</b>                                        | Pokud se charakteristika vašeho převodníku průtoku liší<br>od ideální (lineární nebo kvadratické), může být kompenzová-<br>na zadáním hodnot korekční tabulky.<br>Podrobnosti viz Nastavení "Vstupy pro průtok".                                                                                                    |
| Data potrubí          | Jednotky (mm/inch)<br>Vnitřní D<br>Poměr d/D                      | Zadejte vnitřní průměr trubky.<br>Zadejte poměr průměrů (d/D = ß) převodníku tlakové<br>diference, viz technické údaje převodníku dP.<br><sup>™</sup> Upozornění!<br>V případě měření dynamických tlaků musí být znám K-faktor<br>pro vyjádření koeficientu odporu sondy (podrobnosti viz<br>odstavec 11.2.1, strana 68). |
| Koeficient            | Pevná hodnota<br>Tabulka                                          | Koeficient c pro výpočet průtoku.                                                                                                    |
| Koef. (c)             | 0.0001 až 99999                                                   | Zadejte koeficient průtoku c.                                                                                                    |
| Počet řádků           | 01 - 15                                                           | Počet bodů tabulky.                                                                                                    |
| Korekční tab.         | Body (použito/odstranit)<br>Hodnota<br>Faktor                     | Tabulka pro vyjádření koeficientu průtoku v závislosti<br>na Reynoldsově čísle.<br>Podrobnosti k výpočtu dle metody V-cone viz odstavec 11.2.1                                                                                                    |
| Množství              | Jednotky<br>Formát<br>Aktuální<br>Celkem<br>Nul. signál<br>Svorka | Viz Nastavení "Vstupy pro průtok".                                                                                                    |
| Dělený rozsah         | 1                                                                 |                                                                                                    |
| Dělený rozsah         |                                                                   | Dělený rozsah nebo automatické přepínání měřicího rozsahu<br>pro měřicí přístroje tlakové diference.<br>Volba: Vstupy – Speciální průtok – Tlaková diference – Měřicí<br>místo – Převodník dP/Dělený rozsah<br>Podrobnosti o "Děleném rozsahu" viz odstavec 11.2.1 str. 70.                                               |
| Svorka rozsahu 1      | A-10; A-110; B-112;<br>B-113; C-112; C-113;<br>D-112; D-113       | Svorka pro připojení převodníku tlakové diference s nejmenším<br>měřicím rozsahem                                                                                                    |

| Funkce (položka menu)  | Nastavení parametru                                               | Popis                                                                                                    |
|------------------------|-------------------------------------------------------------------|----------------------------------------------------------------------------------------------------|
| Svorka rozsahu 2       | A-10; A-110; B-112;<br>B-113; C-112; C-113;<br>D-112; D-113       | Svorka pro připojení převodníku tlakové diference s větším<br>měřicím rozsahem                                                                                                    |
| Svorka rozsahu 3       | A-10; A-110; B-112;<br>B-113; C-112; C-113;<br>D-112; D-113       | Svorka pro připojení převodníku tlakové diference s největším<br>měřicím rozsahem                                                                                                    |
| Poč. rozsahu 1 (2, 3)  | 0.0000 až 999999                                                  | Počáteční hodnota pro tlakovou diferenci při proudu 0/4 mA,<br>definovaná pro převodník tlak. diference v rozsahu 1 (2, 3)                                                                                                    |
|                        |                                                                   | Aktivní až po přiřazení svorky.                                                                                                    |
| Konec rozsahu 1 (2, 3) | 0.0000 až 999999                                                  | Koncová hodnota pro tlakovou diferenci při proudu 20 mA, definovaná pro převodník tlak. diference v rozsahu 1 (2, 3)                                                                                                    |
|                        |                                                                   | Upozornění!<br>Aktivní až po přiřazení svorky.                                                                                                    |
| Oprava                 | Ano<br>Ne                                                         | Možnost korekce údaje měřené hodnoty průtoku pomocí<br>odchylky, tlumení signálu, potlačení průtoku, expanzního<br>koeficientu snímače a korekční tabulky, popisující<br>charakteristiku křivky.<br>Viz Nastavení "Převodník dP". |
| Data potrubí           | Jednotky (mm/inch)<br>Vnitřní průměr<br>Poměr d/D                 | Viz Nastavení "Převodník dP".                                                                                                    |
| Množství               | Jednotky<br>Formát<br>Aktuální<br>Celkem<br>Nul. signál<br>Svorka | Viz Nastavení "Vstupy pro průtok".                                                                                                    |
| Chování při poruše     |                                                                   | Viz Nastavení "Vstupy pro průtok".                                                                                                    |
| Prům. průtok           |                                                                   |                                                                                                    |
| Označení               | Prům. průtok                                                      | Název pro výpočet průměrné hodnoty z několika signálů průtoku (max. 12 znaků).                                                                                                    |
| Počet                  | <b>Nepoužito</b><br>2 snímače<br>3 snímače                        | Průměrná hodnota počítaná z několika signálů průtoku.<br>(Podrobnosti k "Výpočtu průměrné hodnoty" viz odstavec<br>11.2.1.)                                                                                                    |
| Množství               | Jednotky<br>Formát<br>Aktuální<br>Celkem<br>Nul. signál<br>Svorka | Viz Nastavení "Vstupy pro průtok".                                                                                                    |

## Vstupy pro tlak

| Funkce (položka menu) | Nastavení parametru                                                         | Popis                                                                                                    |
|-----------------------|-----------------------------------------------------------------------------|----------------------------------------------------------------------------------------------------|
| Označení              | Tlak 1-3                                                                    | Název snímače tlaku, např. "Vstupní tlak" (max. 12 znaků).                                                                                                    |
| Druh signálu          | - <b>vyberte</b><br>4-20 mA<br>0-20 mA<br>Základní                          | Volba signálu snímače tlaku. Jestliže zvolíte "Základní"<br>(výchozí), přístroj bude pracovat s konstantní výchozí<br>hodnotou tlaku.                                                                               |
| Svorka                | <b>Žádná</b><br>A-10; A-110; B-112;<br>B-113; C-112; C-113;<br>D-112; D-113 | Definuje svorku pro připojení snímače tlaku. Signál jednoho<br>snímače lze použít pro více aplikací. Za tím účelem v příslušné<br>aplikaci zvolte svorku, k níž je snímač připojen (je možná<br>vícenásobná volba). |

| Funkce (položka menu) | Nastavení parametru                        | Popis                                                                                                    |
|-----------------------|--------------------------------------------|----------------------------------------------------------------------------------------------------|
| Jednotky              | <b>bar</b> ; kPa; kg/cm <sup>2</sup> ; psi | Fyzikální jednotky měřeného tlaku.                                                                                                    |
|                       |                                            | <ul> <li>(a) = objeví se na displeji, jestliže jste zvolili Typ "absolutní".<br/>Odpovídá absolutnímu tlaku.</li> <li>(g) = objeví se na displeji, jestliže jste zvolili Typ "přetlak".</li> </ul>                                                                                                    |
|                       |                                            | <ul> <li>(a) nebo (g) se na displeji objeví automaticky podle zvoleného typu tlaku.</li> <li>Poznámka: V tomto kroku nabídky jednotek se (a) ani (g) nezobrazí. Objeví až za hodnotou měřeného tlaku při zobrazení skupiny.</li> <li>Upozornění!</li> <li>Zohrazí ce pouze v případě že iste v Zíkladním postavení</li> </ul> |
|                       |                                            | zvolili Jednotky měření "Uživatelské".                                                                                                    |
| Тур                   | <b>Absolutní</b><br>Přetlak                | Označuje, zda je měřený tlak absolutní tlak nebo relativní tlak<br>(přetlak). V případě přetlaku musí být následně zadán<br>atmosférický tlak.                                                                                                    |
| Formát                | 9; <b>9.9</b> ; 9.99; 9.999                | Počet míst za desetinnou tečkou.                                                                                                    |
|                       |                                            | Upozornění!<br>Zobrazí se pouze v případě, že jste v Základním nastavení<br>zvolili Jednotky měření "Uživatelské".                                                                                                    |
| Poč. hodnota          | 0.0000 až 999999                           | Počáteční hodnota pro tlak při proudu 0 nebo 4 mA.                                                                                                    |
|                       |                                            | Upozornění!<br>Toto lze zvolit pouze pro signál 0/4 až 20 mA.                                                                                                    |
| Konc. hodnota         | 0.0000 až 999999                           | Koncová hodnota pro tlak při proudu 20 mA.                                                                                                    |
|                       |                                            | Upozornění!<br>Toto lze zvolit pouze pro signál 0/4 až 20 mA.                                                                                                    |
| Tlumení signálu       | 0 až 99 s                                  | Časová konstanta filtru s dolní propustí 1. řádu pro vstupní<br>signál. Tato funkce slouží k potlačení kolísání zobrazeného<br>údaje v případě velkého kolísání vstupního signálu.                                                                                                    |
|                       |                                            | Upozornění!<br>Toto lze zvolit pouze pro signál 0/4 až 20 mA.                                                                                                    |
| Odchylka              | -9999.99 až 9999.99                        | Posouvá nulový bod charakteristiky snímače. Tato funkce slouží k seřízení snímače.                                                                                                    |
|                       |                                            | Upozornění!<br>Toto lze zvolit pouze pro signál 0/4 až 20 mA.                                                                                                    |
| Atmosf. tlak          | 0.0000 až 10000.0                          | Zadání okolního tlaku (v bar) v místě instalace přístroje.                                                                                                    |
|                       | 1.013                                      | Upozornění!<br>Tato volba je aktivní pouze v případě, že byl zvolen typ tlaku<br>"Přetlak".                                                                                                    |
| Základní              | -19999 až 19999                            | Zde se předem nastaví hodnota tlaku, s níž bude jednotka<br>počítat jako s "výchozí hodnotou" v případě poruchy signálu<br>snímače tlaku.                                                                                                    |
| Chování při poruše    | 1                                          | Viz Nastavení "Vstupy pro průtok".                                                                                                    |
| Prům. tlak            | Nepoužito<br>2 snímače<br>3 snímače        | Průměrná hodnota počítaná z několika signálů tlaku.<br>(Podrobnosti k "Výpočtu průměrné hodnoty" viz odstavec<br>11.2.1.)                                                                                                    |

#### Funkce (položka menu) Nastavení parametru Popis Označení **Teplota 1-6** (1.1, 1.2, Název snímače teploty, např. "Teplota 1" (max. 12 znaků). 2.1, 2.2, 3.1, 3.2Druh signálu - vyberte Volba signálu snímače teploty. Jestliže zvolíte "Základní" 4-20 mA (výchozí), přístroj bude pracovat s konstantní výchozí 0-20 mA hodnotou teploty. Pt100 Pt500 Pt1000 Základní Typ snímače 3 vodič Zde se nastaví způsob připojení snímače (3 nebo 4 vodiči). 4 vodič 6 Upozornění! Možnost volby pouze pro signály Pt100/Pt500/Pt1000. Svorka Žádná Definuje svorku pro připojení snímače teploty. Signál jednoho A-10; A-110; B-112; snímače lze použít pro více aplikací. Za tím účelem v příslušné B-113; C-112; C-113; aplikaci zvolte svorku, k níž je snímač připojen (je možná vícenásobná volba). D-112; D-113; B-117; B-121; C-117; C-121; 6 D-117; D-121; E-1-6; Upozornění! E-3-8 Identifikátor svorky X-1X (např. A-11) označuje proudový vstup, identifikátor X-X-X (např. E-1-6, E-3-8) označuje vstup pro odporový teploměr. Typ vstupu závisí na rozšiřujícím modulu. °C; K; °F Jednotky Fyzikální jednotky měřené teploty. 6 Upozornění! Zobrazí se pouze v případě, že jste v Základním nastavení zvolili Jednotky měření "Uživatelské". Formát 9; **9.9**; 9.99; 9.999 Počet míst za desetinnou tečkou. S Upozornění! Zobrazí se pouze v případě, že jste v Základním nastavení zvolili Jednotky měření "Uživatelské". Tlumení signálu 0 až 99 s Časová konstanta filtru s dolní propustí 1. řádu pro vstupní signál. Tato funkce slouží k potlačení kolísání zobrazeného 0 s údaje v případě velkého kolísání vstupního signálu. S Upozornění! Toto lze zvolit pouze pro signál 0/4 až 20 mA. Poč. hodnota -9999.99 až 999999 Počáteční hodnota pro teplotu při proudu 0 nebo 4 mA. ٩ Upozornění! Toto lze zvolit pouze pro signál 0/4 až 20 mA. Konc. hodnota -9999.99 až 999999 Koncová hodnota pro teplotu při proudu 20 mA. ٩ Upozornění! Toto lze zvolit pouze pro signál 0/4 až 20 mA. Posouvá nulový bod charakteristiky snímače. Tato funkce Odchylka -9999.99 až 9999.99 0.0 slouží k seřízení snímače. ٩ Upozornění! Toto lze zvolit pouze pro signál 0/4 až 20 mA. Základní -9999.99 až 9999.99 Zde se předem nastaví hodnota teploty, s níž bude jednotka 20 °C nebo 70 °F počítat jako s "výchozí hodnotou" v případě poruchy signálu snímače teploty. Chování při poruše Viz Nastavení "Vstupy pro průtok". Prům. teplota Nepoužito Průměrná hodnota počítaná z několika signálů teploty. 2 snímače (Podrobnosti k "Výpočtu průměrné hodnoty" viz odstavec 3 až 6 snímačů 11.2.1.)

### Vstupy pro teplotu

### Nastavení $\rightarrow$ Aplikace

Aplikace jednotky Energy Manager:

- Pára:
- Hmotnost množství tepla netto množství tepla rozdíl tepla
- Voda:
  - Množství tepla rozdíl tepla

Energy Manager dokáže počítat současně až tři různé aplikace. Nastavení parametrů aplikace je možné provádět v průběhu aplikace. Uvědomte si, prosím, že po úspěšném nastavení nové aplikace nebo po změně hodnot v již existující aplikaci jsou nová data brána v úvahu až poté, kdy uživatel potvrdí jejich platnost (viz dotaz před ukončením nastavení).

| Funkce (položka menu) | Nastavení parametru                                                                                                    | Popis                                                                                                    |
|-----------------------|----------------------------------------------------------------------------------------------------|----------------------------------------------------------------------------------------------------|
| Označení              | Aplikace 1-3                                                                                                    | Název aplikace, např. "Výměníková stanice 1".                                                                                                    |
| Aplikace              | <ul> <li>vyberte</li> <li>Hmota páry/teplo</li> <li>Pára netto</li> <li>Rozdíl tepla v páře</li> <li>Teplo ve vodě</li> <li>Rozdíl tepla ve vodě</li> </ul> | Zvolte požadovanou aplikaci (podle typu média). Jestliže<br>chcete ukončit běžící aplikaci, zvolte položku "Vyberte".                                                                                                    |
| Průtok                | - vyberte<br>Průtok 1-3                                                                                                    | Přiřad'te snímač průtoku pro vaši aplikaci. Zde můžete volit<br>pouze snímače, které jste dříve konfigurovali (viz "Nastavení:<br>Vstupy – Vstupy pro průtok").                                                                                                    |
| Tlak                  | <b>- vyberte</b><br>Tlak 1-3                                                                                                    | Přiřad'te snímač tlaku. Zde můžete volit pouze snímače, které<br>jste dříve konfigurovali (viz "Nastavení: Vstupy - Vstupy pro<br>tlak").                                                                                                    |
| Teplota               | - <b>vyberte</b><br>Teplota 1-6<br>(1.1, 1.2, 2.1, 2.2, 3.1,<br>3.2)                                                                                        | Přiřad'te snímač teploty. Zde můžete volit pouze snímače,<br>které jste dříve konfigurovali (viz "Nastavení: Vstupy – Vstupy<br>pro teplotu").<br>Upozornění!<br>Ne pro aplikace rozdílu tepla.                                                                                                    |
| Typ páry              | <b>Přehřátá pára</b><br>Sytá pára                                                                                                    | Nastavte typ páry.<br><sup>©</sup> Upozornění!<br>Pouze pro aplikace s párou.                                                                                                    |
| Vstupní veličiny      | Q + T<br>Q + P                                                                                                    | Zadejte parametry pro aplikace s nasycenou párou.<br>Q + T: průtok a teplota<br>Q + P: průtok a tlak<br>Pro měření nasycené páry jsou potřebné pouze dvě vstupní<br>veličiny. Třetí veličina je dána výpočtem z charakteristiky<br>nasycené páry (pouze pro typ páry "Sytá pára").<br>Všechny tři vstupní veličiny průtok, tlak a teplota jsou potřebné<br>pro měření přehřáté páry.<br>© Upozornění!<br>Pouze pro aplikace s nasycenou párou. |
| Režim                 | Topení<br>Chlazení<br>Obousměrně<br>Topení<br>Výroba páry                                                                                                   | Zadejte, zda vaše aplikace energii přijímá (chlazení) nebo<br>vydává (topení). Obousměrný provoz popisuje tepelný okruh,<br>který slouží pro topení <b>a také</b> pro chlazení.<br>Upozornění!<br>Toto lze zvolit pouze pro aplikace "Rozdíl tepla ve vodě" nebo<br>"Rozdíl tepla v kapalině".<br>Zadejte, zda je pára použita pro topení nebo zda je vyráběna<br>z vody.                                                                      |
|                       |                                                                                                    | Upozornění!<br>Toto lze zvolit pouze pro aplikaci "Rozdíl tepla v páře".                                                                                                    |

| Funkce (položka menu) | Nastavení parametru                                           | Popis                                                                                                    |
|-----------------------|---------------------------------------------------------------|----------------------------------------------------------------------------------------------------|
| Směr průtoku          | Konstantní<br>Proměnný                                        | Informace o charakteru směru průtoku v obousměrném tepelném okruhu.                                                                                                    |
|                       |                                                               | 🔊 Upozornění!                                                                                                    |
|                       |                                                               | Pouze pro režim "Obousměrně".                                                                                                    |
| Svorka směr           | Svorka                                                        | Svorka pro připojení signálu směru průtoku z výstupu<br>převodníku průtoku.                                                                                                    |
|                       |                                                               | Upozornění!<br>Pouze pro režim směru průtoku "Obousměrně - Proměnný".                                                                                                    |
| Průtok                | - vyberte<br>Průtok 1-3                                       | Přiřad'te snímač průtoku pro vaši aplikaci. Zde můžete volit<br>pouze snímače, které jste dříve konfigurovali (viz "Nastavení:<br>Vstupy – Vstupy pro průtok").                                                                                                    |
| Umístění              | Horký<br>Studený                                              | Zadejte větev "tepelné" instalace, v níž se nachází snímač<br>průtoku (aktivní pouze pro rozdíl tepla ve vodě nebo<br>v kapalině).<br>Umístění pro rozdíl tepla v páře se zadává následovně:<br>Topení: horký (tj. průtok páry)<br>Výroba páry: studený (tj. průtok vody)<br>Upozornění!<br>V případě obousměrného provozu proved te nastavení jako<br>pro režim topení. |
| Průměrný tlak         | 10.0 bar                                                      | Zadejte průměrný provozní tlak (absolutní) v tepelném okruhu.                                                                                                    |
| Teplota studený       | - vyberte<br>Teplota 1-6<br>1.1, 1.2, 2.1, 2.2, 3.1,<br>3.2)  | Přiřad'te snímač, který ve vaší aplikaci měří nižší teplotu. Zde<br>můžete volit pouze snímače, které jste dříve konfigurovali (viz<br>"Nastavení: Vstupy - Vstupy pro teplotu").<br><sup>(S)</sup> Upozornění!<br>Pouze pro aplikace rozdílu tepla.                                                                                                    |
| Teplota horký         | - vyberte<br>Teplota 1-6<br>(1.1, 1.2, 2.1, 2.2, 3.1,<br>3.2) | Přiřad'te snímač, který ve vaší aplikaci měří vyšší teplotu. Zde<br>můžete volit pouze snímače, které jste dříve konfigurovali (viz<br>"Nastavení: Vstupy – Vstupy pro teplotu").<br>Upozornění!<br>Pouze pro aplikace rozdílu tepla.                                                                                                    |
| Min. rozdíl T         | <b>0.0</b> až 99.9                                            | Nastavte minimální rozdíl teplot. Jestliže měřený rozdíl teplot<br>je menší než tato hodnota, jednotka přestane počítat množství<br>tepla.<br><sup>(S)</sup> Upozornění!<br>Pouze pro aplikace rozdílu tepla ve vodě.                                                                                                    |

#### Jednotky

Zadání jednotek pro sumátory a procesní veličiny.

🕲 Upozornění!

Tyto jednotky jsou nastaveny automaticky podle zvolených systémových jednotek (Nastavení: Základní nastavení  $\rightarrow$  Jednotky měření).

Důležité systémové jednotky jsou uvedeny v kapitole 11 tohoto návodu.

| Funkce (položka menu) | Nastavení parametru                                                                                                    | Popis                                                                                                    |
|-----------------------|----------------------------------------------------------------------------------------------------|----------------------------------------------------------------------------------------------------|
| Časová osa            | /s;/min; <b>/hod</b> ;<br>/den                                                                                                    | Časová osa pro jednotky průtoku ve formátu: X <i>za zvolenou jednotku času</i> .                                                                                           |
| Průtok tepla          | kW, MW, kcal/čas,<br>Mcal/čas, Gcal/čas,<br><b>kJ/hod</b> , MJ/čas, GJ/čas,<br>therm/čas, dekatherm/<br>čas, KBtu/čas, Mbtu/čas,<br>Gbtu/čas, ton (chlazení) | Definuje množství tepla za dříve nastavenou jednotku času<br>nebo tepelný výkon.                                                                                           |
| Suma tepla            | kW * čas, MW * čas, kcal,<br>Mcal, Gcal, kJ, MJ, GJ,<br>therm, dekatherm, kBtu,<br>Mbtu, Gbtu, ton * čas<br><b>MJ</b>                                        | Jednotky pro množství tepla nebo tepelnou energii.                                                                                                    |
| Průtok hmoty          | g/čas, t/čas, lb/čas,<br>ton(US)/čas, ton(long)/<br>čas<br><b>kg/čas</b>                                                                                     | Jednotky průtoku hmoty za dříve nastavenou jednotku času<br>(hmotnostní průtok).                                                                                           |
| Suma hmoty            | g, t, lb, ton(US), ton(long) <b>kg</b>                                                                                                    | Jednotky počítané sumy hmoty.                                                                                                    |
| Hustota               | kg/dm <sup>3</sup> , lb/gal, lb/ft <sup>3</sup><br>kg/m <sup>3</sup>                                                                                         | Jednotky hustoty.                                                                                                    |
| Rozdíl teplot         | К, °F<br>° <b>С</b>                                                                                                    | Jednotky pro měření rozdílu teplot.                                                                                                    |
| Entalpie              | kWh/kg, kJ/kg, kcal/kg,<br>Btu/lbs<br><b>MJ/kg</b>                                                                                                    | Jednotky specifické entalpie (měření obsahu tepla v médiu).                                                                                                    |
| Formát                | 9<br><b>9.9</b><br>9.99<br>9.999                                                                                                    | Počet míst za desetinnou tečkou pro zobrazení výše uvedených hodnot na displeji.                                                                                           |
| gal/bbl               | 31.5 (US), 42.0 (US), 55.0<br>(US), 36.0 (Imp), 42.0<br>(Imp), Uživatelské<br><b>31.0</b>                                                                    | Definice technické jednotky Barrel (bbl), uvedená v galonech<br>na barrel.<br>US: US galony<br>Imp: Britské galony<br>UŽivatelské: volně nastavitelný převodní koeficient. |

#### Množství (sumátory)

Dva sumátory s možností nulování a dva sumátory bez možnosti nulování (souhrnný čítač) jsou k dispozici pro hmotnost, teplo nebo korigovaný objemový průtok. Souhrnný čítač je v seznamu zobrazených položek označen symbolem " $\Sigma$ ". (Menu: Nastavení (všechno)  $\rightarrow$  Zobrazení  $\rightarrow$  Skupina 1...  $\rightarrow$  Hodnota 1...  $\rightarrow$  Souhrnný čítač  $\rightarrow \Sigma$  Suma tepla ...). Přetečení hodnoty sumátoru jsou zaznamenána v paměti událostí (položka menu: Diagnostika  $\rightarrow$  Pamět´ událostí). Sumátory mohou být zobrazení sumací  $\rightarrow$  Režim čítačů/Exponent). Sumátory se konfigurují v submenu Nastavení (všechno)  $\rightarrow$  Aplikace  $\rightarrow$  Aplikace ...  $\rightarrow$  Množství. Sumátory lze nulovat rovněž signálem (např. po dálkovém odečtu přes PROFIBUS).

Ś

Upozornění!

Ve výchozím nastavení **Výchozí nastavení**  $\rightarrow$  **Stavy čítačů** jsou uvedeny všechny sumátory, je možné odečíst jejich stav a v případě potřeby je samostatně nebo hromadně vynulovat.

| Funkce (položka menu)      | Nastavení parametru | Popis                                                                                                  |
|----------------------------|---------------------|----------------------------------------------------------------------------------------------------|
| Teplo<br>Teplo (-) *       | 0 až 9999999999     | Čítač pro sumu tepla zvolené aplikace. Lze jej nastavit<br>a nulovat.                                  |
| Hmotnost<br>Hmotnost (-) * | 0 až 999999999.9    | Čítač pro sumu hmoty zvolené aplikace. Lze jej nastavit<br>a nulovat.                                  |
| Chyb. S tepla              | 0 až 99999999.9     | Čítač chybového množství tepla (načítá po přechodu do oblasti mokré páry). Lze jej nastavit a nulovat. |
| Chyb. S hmoty              | 0 až 99999999999    | Čítač chybového množství hmoty (načítá po přechodu do oblasti mokré páry). Lze jej nastavit a nulovat. |
| Nul. signál                | Ano / Ne            | Zvolte, zda má být sumátor nulován vstupním signálem.                                                  |
| Svorka                     | A10, A110,          | Vstupní svorka pro nulovací signál.                                                                    |

\* Pro obousměrný režim (rozdíl tepla ve vodě při topení i chlazení) jsou k dispozici další dva přídavné sumátory a dva souhrnné čítače. Tyto přídavné sumátory jsou označeny symbolem (-). Příklad: Dodávka tepla do bojleru je načítána sumátorem "Teplo" a odběr tepla z bojleru sumátorem "Teplo (-)".

## Chování při poruše

## 🕲 Upozornění!

Tato položka je aktivní pouze v případě, že v "Nastavení  $\rightarrow$  Základní nastavení" byla v položce menu "Chování při poruše" nastavena možnost "Uživatelské".

| Funkce (položka menu)          | Nastavení parametru                         | Popis                                                                                                    |
|--------------------------------|---------------------------------------------|----------------------------------------------------------------------------------------------------|
| Mokrá pára<br>Změna skupenství |                                             | Upozornění!<br>Aktivní pouze v případě, že v položce menu Látky bylo zvoleno<br>"voda / pára".                                                                                                    |
|                                |                                             | Mokrá pára:<br>Riziko částečné kondenzace páry! Jestliže se teplota dostane<br>do pásma 2°C nad teplotou nasycené páry (= teplota<br>kondenzace), je spuštěna výstraha.<br>Změna skupenství:<br>Je dosažena teplota kondenzace (= teplota nasycené páry), tj.<br>nemůže být nadále definován stav agregace. Pára je mokrá! |
| Typ hlášení                    | Porucha<br><b>Upozornění</b>                | Porucha: zastavení sumátoru, změna barvy (červená) a textové<br>hlášení.<br>Upozornění: sumátor dále pracuje, lze zvolit změnu barvy<br>a zobrazení hlášení.                                                                                                    |
| Změna barvy                    | <b>Ano</b><br>Ne                            | Zde se nastaví, zda má být výstraha signalizována změnou<br>barvy z modré na červenou.                                                                                                    |
|                                |                                             | Upozornění!<br>Aktivní pouze v případě, že byl zvolen Typ hlášení<br>"Upozornění".                                                                                                    |
| Text hlášení                   | Zobrazení+potvrzení<br><b>Bez zobrazení</b> | Zde se nastaví, zda se má v případě výskytu poruchy objevit<br>výstražné hlášení, které popisuje poruchu. Toto hlášení se zruší<br>(potvrdí) stisknutím libovolného tlačítka.                                                                                                    |
|                                |                                             | Upozornění!<br>Aktivní pouze v případě, že byl zvolen Typ hlášení<br>"Upozornění".                                                                                                    |

## $Nastaveni \rightarrow Zobrazeni$

Zobrazovací jednotku lze volně konfigurovat. Je možné nastavit zobrazení až šesti skupin, z nichž každá obsahuje 1 až 8 volně nastavitelných provozních veličin. Skupiny lze zobrazovat jednotlivě (postupně) nebo v režimu automatického střídavého zobrazení. Pro každou aplikaci jsou nejdůležitější hodnoty automaticky zobrazeny na displeji ve dvou oknech (skupinách): toto neplatí, jestliže zobrazené skupiny již byly definovány. Způsob zobrazení provozních hodnot závisí na počtu hodnot ve skupině.

| Skupina A1 1                                              | <b>5</b> |
|-----------------------------------------------------------|----------|
| Aplikace1<br>Prutok h. <b>: 5346,3</b> kg/hd<br>Aplikace1 | bd       |
| Prutok tepla 825,3 k<br>Aplikace1                         | i M      |
| Suma tepla 0,3 MWho                                       | bd       |

Jestliže jsou ve skupině zobrazeny jedna až tři hodnoty, pak u každé hodnoty je zobrazen název aplikace a označení (např. suma tepla) s příslušnými fyzikálními jednotkami. Pro čtyři a více hodnot ve skupině jsou zobrazeny pouze hodnoty a jejich fyzikální jednotky.

#### 🕲 Upozornění!

V nastavení **"Zobrazení"** se volí funkce zobrazení. Ve výchozím menu pak zvolíte, která skupina nebo skupiny se objeví na displeji.

| Funkce (položka menu)             | Nastavení parametru                                            | Popis                                                                                                    |
|-----------------------------------|----------------------------------------------------------------|----------------------------------------------------------------------------------------------------|
| <b>Skupina 1 až 6</b><br>Označení |                                                                | Pro lepší přehled může být skupina pojmenována (max. 12 znaků).                                                                                                    |
| Šablona zobrazení                 | 1 hodnota až 8 hodnot<br>- <b>vyberte</b>                      | Zde zadejte počet provozních hodnot, které mají být spolu<br>zobrazeny v okně (jako skupina). Způsob zobrazení závisí<br>na počtu zvolených hodnot. Čím víc hodnot je ve skupině, tím<br>menší velikost zobrazení. |
| Hodnota typ                       | Vstupy, provozní hodnota,<br>sumátor, souhrnný čítač,<br>různé | Je možné volit ze 4 kategorií (typů) zobrazených hodnot.                                                                                                    |
| Hodnota 1 až 8                    | - vyberte                                                      | Zvolte, které provozní hodnoty mají být zobrazeny.                                                                                                    |
| Střídavé zobrazení                |                                                                | Střídání zobrazení jednotlivých skupin.                                                                                                    |
| Čas střídání                      | 0 až 99<br><b>0</b>                                            | Interval střídání zobrazení (sekundy).                                                                                                    |
| Skupina X                         | Ano<br>Ne                                                      | Zvolte skupiny, které mají být střídavě zobrazovány.<br>Střídavé zobrazení se aktivuje ve výchozím menu / "¢ displej"<br>(viz 6.3.1, strana 29, obrázek 23).                                                       |
| Zobrazení                         |                                                                |                                                                                                    |
| OIML                              | <b>Ano</b><br>Ne                                               | Zvolte, zda údaje čítačů mají být zobrazeny podle normy<br>OIML.                                                                                                    |
| Zobrazení sumací                  | Režim čítačů<br><b>Exponent</b>                                | Zobrazení sumy<br>Režim čítačů: sumy jsou zobrazeny jako max. 10-místná čísla<br>(počet přetečení je v paměti událostí).<br>Exponent: pro větší hodnoty se používá exponenciální<br>zobrazení.                     |
| Kontrast                          | 2 až 63<br><b>46</b>                                           | Pro nastavení kontrastu displeje. Toto nastavení má okamžitý<br>účinek. Po ukončení nastavení je hodnota kontrastu uložena.                                                                                        |

## $Nastaveni \rightarrow V \acute{y} stupy$

## Analogové výstupy

Berte v úvahu, prosím, že tyto výstupy lze použít jako analogové nebo impulsní výstupy; požadovaný typ signálu lze zvolit. Podle provedení přístroje (rozšiřující moduly) je k dispozici 2 až 8 výstupů.

| Funkce (položka menu)            | Nastavení parametru                                                                                                | Popis                                                                                                    |
|----------------------------------|----------------------------------------------------------------------------------------------------|----------------------------------------------------------------------------------------------------|
| Označení                         | Anal. výst. 1 až 8                                                                                                 | Pro lepší přehled může být příslušný analogový výstup pojmenován (max. 12 znaků).                                                                                                  |
| Svorka                           | B-131, B-133<br>C-131, C-133<br>D-131, D-133<br>E-131, E-133<br>Žádná                                              | Definuje výstupní svorku pro analogový signál.                                                                                                    |
| Zdroj signálu                    | Entalpie 1<br>Hustota 1<br>Průtok 1<br>Průtok hmoty 1<br>Tlak 1<br>Teplota 1<br>Průtok tepla 1<br><b>- vyberte</b> | Zde se nastaví, která počítaná nebo měřená veličina bude<br>na analogovém výstupu. Počet možných zdrojů signálu závisí<br>na počtu nastavených aplikací a vstupů.                  |
| Proud. rozsah                    | 4 až 20 mA, 0 až 20 mA                                                                                             | Určuje provozní režim analogového výstupu.                                                                                                    |
| Poč. hodnota                     | -999999 až 999999<br><b>0.0</b>                                                                                    | Nejmenší výstupní hodnota analogového výstupu.                                                                                                    |
| Konc. hodnota                    | -999999 až 999999<br>100                                                                                           | Největší výstupní hodnota analogového výstupu.                                                                                                    |
| Čas. konst.<br>(tlumení signálu) | 0 až 99 s<br><b>0 s</b>                                                                                            | Časová konstanta filtru s dolní propustí 1. řádu pro vstupní<br>signál. Slouží k potlačení velkého kolísání výstupního signálu<br>(lze zvolit pouze pro typ signálu 0/4 až 20 mA). |
| Porucha – reakce výstupu         | Minimum<br>Maximum<br>Hodnota<br><b>Poslední hodnota</b>                                                           | Definuje chování výstupu v případě poruchy, např. při výpadku<br>signálu snímače.                                                                                                  |
| Hodnota                          | -999999 až 999999<br>0.0                                                                                           | Pevná hodnota, která se má objevit na analogovém výstupu<br>v případě poruchy.<br>Upozornění!<br>Platí pouze při nastavení "Porucha – reakce výstupu"; hodnotu<br>lze nastavit.    |
| Simulace                         | 0 - 3.6 - 4 - 10 - 12 - 20 -<br>21<br><b>Vypnuto</b>                                                               | Simulace funkce proudového výstupu. Simulace je aktivní,<br>pokud není nastaveno "vypnuto". Simulace končí, jakmile<br>opustíte tuto položku menu.                                 |

## Impulsní výstupy

Funkci impulsního výstupu lze nastavit na aktivní výstup, pasivní výstup nebo relé. Podle provedení přístroje je k dispozici 2 až 8 impulsních výstupů.

| Funkce (položka menu) | Nastavení parametru                                                                                                    | Popis                                                                                                    |
|-----------------------|----------------------------------------------------------------------------------------------------|----------------------------------------------------------------------------------------------------|
| Označení              | Impuls 1 až 8                                                                                                    | Pro lepší přehled může být příslušný impulsní výstup<br>pojmenován (max. 12 znaků).                                                                                                    |
| Druh signálu          | Aktivní<br>Pasivní<br>Relé<br>- <b>vyberte</b>                                                                                                    | Přiřazení impulsního výstupu.<br><b>Aktivní:</b> Na výstupu jsou aktivní napěťové impulsy. Výstup je<br>napájený tímto přístrojem.<br><b>Pasivní:</b> V tomto provozním režimu je k dispozici pasivní<br>otevřený kolektor. Je třeba externí napájení.<br><b>Relé:</b> Impulsy jsou posílány na relé. (Frekvence max. 5Hz.)<br>Upozornění!<br>"Pasivní" lze zvolit pouze v případě použití rozšiřujících<br>modulů. |
| Svorka                | B-131, B-133,<br>C-131, C-133,<br>D-131, D-133,<br>E-131, E-133<br>B-135, B-137,<br>C-135, C-137,<br>D-135, D-137<br>A-52, B-142, B-152,<br>C-142, C-152,<br>D-142, D-152<br>Žádná | Definuje výstupní svorku pro impulsní signál.                                                                                                    |
| Zdroj signálu         | Suma tepla 1,<br>Suma tepla 2,<br>Suma průtok páry 1,<br>Suma průtok páry 2, atd.<br>- <b>vyberte</b>                                                                              | Zde se nastaví, která veličina bude na impulsním výstupu.                                                                                                    |
| Impulsní              |                                                                                                    |                                                                                                    |

| Funkce (položka menu) | Nastavení parametru                                                                                                    | Popis                                                                                                    |  |
|-----------------------|----------------------------------------------------------------------------------------------------|----------------------------------------------------------------------------------------------------|--|
| Тур                   | Negativní<br><b>Pozitivní</b>                                                                                                    | <ul> <li>Umožňuje výstup pozitivních nebo negativních impulsů (např. pro externí elektronické čítače):</li> <li>AKTIVNÍ: napájení z tohoto přístroje (+24 V)</li> <li>PASIVNÍ: nutné externí napájení</li> <li>POZITIVNÍ: klidová úroveň 0 V (aktivní úroveň "High")</li> <li>NEGATIVNÍ: klidová úroveň 24 V (aktivní úroveň "Low") nebo externí napájení</li> </ul> |  |
|                       |                                                                                                    | AKTIVNÍ<br>Vnitřní<br>napájení<br>24 V DC<br>Pro stejnosměrný proud do 15 mA                                                                                                    |  |
|                       |                                                                                                    | PASI/WI<br>Otevřený<br>kolektor<br>Pro stejnosměrný proud do 25 mA                                                                                                    |  |
|                       |                                                                                                    |                                                                                                    |  |
|                       |                                                                                                    |                                                                                                    |  |
| Jednotky              | <ul> <li>g, kg, t pro zdroj signálu<br/>suma hmoty</li> <li>kWh, MWh, MJ pro zdroj<br/>signálu suma tepla</li> <li>dm<sup>3</sup> pro zdroj signálu<br/>průtok</li> </ul> | Jednotky výstupních impulsů.<br><sup>®</sup> Upozornění!<br>Jednotky impulsů závisí na zvoleném zdroji signálu.                                                                                                    |  |
| Hodnota               | 0.001 až 10000.0<br>1.0                                                                                                    | Nastavení hodnoty impulsu (jednotky/impuls).  Upozornění! Maximální možná výstupní frekvence je 50 Hz. Vhodnou hodnotu impulsu lze stanovit následovně: Uddate impulsu prutok (konc. hodnota)                                                                                                    |  |
| Šířka                 | Uživatelské<br><b>Dynam. max. 100 ms</b>                                                                                                    | Šířka impulsů omezuje max. možnou výstupní frekvence<br>Šířka impulsů omezuje max. možnou výstupní frekvenci<br>impulsního výstupu.<br>Standardní = pevná šířka impulsů, tj. vždy 100 ms.<br>Uživatelské = šířku impulsů lze libovolně nastavit.                                                                                                    |  |
| - hodnota             | 0.01 až 10.00 s                                                                                                    | Nastavení šířky impulsů, která vyhovuje externímu sumátoru.<br>Maximální přípustnou šířku impulsů lze vypočítat následovně:<br>Šířka impulsu < 1<br>2 x max. výstupní frekvence [Hz]                                                                                                    |  |

| Funkce (položka menu) | Nastavení parametru                                                                                       | Popis                                                                                                    |
|-----------------------|----------------------------------------------------------------------------------------------------|----------------------------------------------------------------------------------------------------|
| Simulace              | 1.0 Hz - 5.0 Hz - 10 Hz -<br>50 Hz - 100 Hz - 200 Hz -<br>500 Hz - 1000 Hz -<br>2000 Hz<br><b>Vypnuto</b> | Tímto nastavením je simulována funkce impulsního výstupu.<br>Simulace je aktivní, pokud není nastaveno "vypnuto". Simulace<br>končí, jakmile opustíte tuto položku menu. |

## Relé/spínací bod

Pro funkci limitní hodnoty jsou k dispozici reléové nebo pasivní digitální výstupy (otevřený kolektor). Podle provedení přístroje je k dispozici 1 až 13 limitních hodnot (spínacích bodů).

| Funkce (položka menu) | Nastavení parametru                                                                                                    | Popis                                                                                                    |
|-----------------------|----------------------------------------------------------------------------------------------------|----------------------------------------------------------------------------------------------------|
| Označení              | Limita 1 až 13                                                                                                    | Pro lepší přehled může být příslušný spínací bod pojmenován (max. 12 znaků).                                                                                                    |
| Výstup na             | Zobrazení<br>Relé<br>Digitální<br><b>- vyberte</b>                                                                        | Přiřazení, kam má být poslána výstraha při překročení limitní<br>hodnoty (pasivní digitální výstup je k dispozici pouze<br>při použití rozšiřujících modulů).                                                                                                    |
| Svorka                | A-52, B-142, B-152,<br>C-142, C-152,<br>D-142, D-152<br>B-135, B-137,<br>C-135, C-137,<br>D-135, D-137<br>Žádná           | Definuje výstupní svorku pro zvolený spínací bod.<br>Relé: svorky X-14X, X-15X<br>Digitální výstup: svorky X-13X                                                                                                    |
| Režim                 | Max+Alarm,<br>Grad.+Alarm,<br>Alarm,<br>Min, Max, Gradient,<br>Alarm mokrá pára,<br>Porucha přístroje<br><b>Min+Alarm</b> | <ul> <li>Definice události, která má aktivovat spínací bod.</li> <li>Min+Alarm Bezpečnostní režim pro minimum, hlášení události při podkročení spínacího bodu při simultánním monitorování zdroje signálu podle NAMUR NE43.</li> <li>Max+Alarm Bezpečnostní režim pro maximum, hlášení události při překročení spínacího bodu při simultánním monitorování zdroje signálu podle NAMUR NE43.</li> <li>Grad.+Alarm Analýza gradientu, hlášení události při překročení předem definované změny signálu za čas, při simultánním monitorování zdroje signálu podle NAMUR NE43.</li> <li>Alarm Monitorování zdroje signálu podle NAMUR NE43, bez funkce limitní hodnoty.</li> <li>Min Hlášení události při podkročení limitní hodnoty, bez ohledu na NAMUR NE43.</li> <li>Gradient Analýza gradientu, hlášení události při překročení předem definované změny signálu za čas, bez ohledu na NAMUR NE43.</li> <li>Gradient Analýza gradientu, hlášení události při překročení předem definované změny signálu za čas, bez ohledu na NAMUR NE43.</li> <li>Gradient Analýza gradientu, hlášení události při překročení předem definované změny signálu za čas, bez ohledu na NAMUR NE43.</li> <li>Fradient Analýza gradientu, hlášení události při překročení předem definované změny signálu za čas, bez ohledu na NAMUR NE43.</li> <li>Parucha přístroje Relé (výstup) spíná v případě alarmu mokré páry (2 °C nad teplotou nasycené páry).</li> <li>Porucha přístroje Relé (výstup) spíná v případě poruchy přístroje (hlášení poruchy).</li> </ul> |
| Zdroj signálu         | Průtok 1, Průtok tepla 1,<br>Suma hmoty 1, Průtok 2<br>atd.<br>- <b>vyberte</b>                                           | Zdroj signálu pro zvolený spínací bod.<br>Dpozornění!<br>Počet možných zdrojů signálu závisí na počtu nastavených<br>aplikací a vstupů.                                                                                                    |

| Funkce (položka menu) | Nastavení parametru           | Popis                                                                                                    |
|-----------------------|-------------------------------|----------------------------------------------------------------------------------------------------|
| Bod sepnutí           | -99999 až 99999<br><b>0.0</b> | Nejmenší výstupní hodnota analogového výstupu.                                                                                                    |
| Hystereze             | -99999 až 99999<br><b>0.0</b> | Zadejte prahovou hodnotu návratu spínacího bodu, aby bylo potlačeno kmitání spínání okolo limitní hodnoty.                                                                                                    |
| Zpoždění              | 0 až 99 s<br><b>0 s</b>       | Časový interval, po který musí trvat překročení limitní<br>hodnoty, než je zobrazena výstraha. Potlačuje špičky signálu<br>snímače.                                                                                                    |
| Gradient -delta x     | -19999 až 99999<br><b>0.0</b> | Hodnota změny signálu pro analýzu gradientu (funkce odchylky).                                                                                                    |
| Gradient -delta t     | 0 až 100 s<br><b>0 s</b>      | Časový interval změny signálu pro analýzu gradientu.                                                                                                    |
| Gradient -limit nul.  | -19999 až 99999<br><b>0</b>   | Prahová hodnota návratu pro analýzu gradientu.                                                                                                    |
| Limit zap.            |                               | Text hlášení pro překročení limitní hodnoty (spínacího bodu).<br>Podle nastavení se toto hlášení objeví v paměti událostí<br>a na displeji (viz "Limit hláš.").                                                                                                    |
| Limit vyp.            |                               | Text hlášení pro podkročení limitní hodnoty (spínacího bodu).<br>Podle nastavení se toto hlášení objeví v paměti událostí<br>a na displeji (viz "Limit hláš.").                                                                                                    |
| Limit hláš.           | Zobr.+potvrd´<br>Nezobrazeno  | Definice způsobu hlášení dosažení limitní hodnoty.<br>Nezobrazeno: Překročení nebo podkročení limitní hodnoty je<br>zaznamenáno v paměti událostí.<br>Zobr.+potvrd': Zaznamenáno v paměti událostí a zobrazeno<br>na displeji. Hlášení zmizí po potvrzení libovolným tlačítkem. |

### $Nastaven i \rightarrow Komunikace$

Standardně lze zvolit rozhraní RS232 na čelní straně přístroje a RS485 na svorkách 101/102. Navíc lze odečítat všechny provozní hodnoty pomocí protokolu PROFIBUS DP.

| Funkce (položka menu)      | Nastavení parametru                | Popis                                                                                    |
|----------------------------|------------------------------------|------------------------------------------------------------------------------------------|
| Adresa přístroje           | 0 až 99<br><b>00</b>               | Adresa přístroje pro komunikaci přes rozhraní.                                           |
| RS232/RS485 (2)            |                                    |                                                                                          |
| Baudrate                   | 9600, 19200, 38400<br><b>57600</b> | Přenosová rychlost rozhraní RS232                                                        |
| RS485 (1)                  |                                    |                                                                                          |
| Baudrate                   | 9600, 19200, 38400<br><b>57600</b> | Přenosová rychlost rozhraní RS485                                                        |
| Profibus DP                |                                    |                                                                                          |
| Počet                      | 0 až 48<br><b>0</b>                | Počet hodnot, které mají být odečítány pomocí protokolu<br>PROFIBUS-DP (max. 49 hodnot). |
| Adr 04                     | např. Hustota x                    | Přiřazuje hodnoty, které mají být načítány do daných adres.                              |
| Adr 59<br>až<br>Adr 235239 | např. Rozdíl teplot x              | Pomocí adres lze načítat 49 hodnot. Adresy v bytech (04,<br>235239) v číselném pořadí.   |

٩

### Upozornění!

Podrobný popis začlenění přístroje do systému PROFIBUS najdete v návodu k obsluze PROFIBUS, viz Kapitola 8 "Příslušenství" návodu:

PROFIBUS Interface Modul HMS "AnyBus Communicator for PROFIBUS".

### $Nastaveni \rightarrow Servis$

Servisní menu. Nastavení (všechno)  $\rightarrow$  Servis.

| Funkce (položka menu) | Nastavení parametru                                               | Popis                                                                                                    |
|-----------------------|-------------------------------------------------------------------|----------------------------------------------------------------------------------------------------|
| Preset                |                                                                   | Nastaví zařízení na výchozí stav s továrním nastavením<br>(chráněno servisním kódem).<br>Upozornění!<br>Tímto budou všechny vámi změněné parametry vráceny<br>na výchozí hodnoty. |
| Celková množství      | Sumace v aplikaci 1<br>Sumace v aplikaci 2<br>Sumace v aplikaci 3 | Zobrazení kumulativního sumátoru<br><sup>©</sup> Upozornění!<br>Informace pro servis: údaj nelze změnit ani nulovat!                                                              |

## 6.4 Specifické aplikace podle potřeb uživatele

## 6.4.1 Příklad aplikace: Hmotnost páry

Monitorování přehřáté páry v přívodním potrubí závodu (jmenovitý průtok 20 t/h, tlak cca 25 bar). Toto množství páry je potřebné pro provoz závodu. Průtok páry nesmí klesnout pod 15 t/h. Průtok má být monitorován pomocí spínacího bodu jednotky Energy Manager a výstraha hlášena pomocí relé.

Jednotka Energy Manager má střídavě zobrazovat jednu šablonu (obrazovku) obsahující hmotnostní průtok, tlak a teplotu a další šablonu se sumou hmotnostního průtoku.

Pro měření jsou použity tyto snímače:

- Objemový průtok: vírový průtokoměr Prowirl 77
  - Štítkové údaje: K-faktor: 8,9; typ signálu: PFM, alfa-faktor: 4,88x10<sup>-5</sup>
- Tlak: snímač tlaku Cerabar (4 až 20 mA, 0,005 až 40 bar)
- Teplota: snímač teploty TR10 Pt100

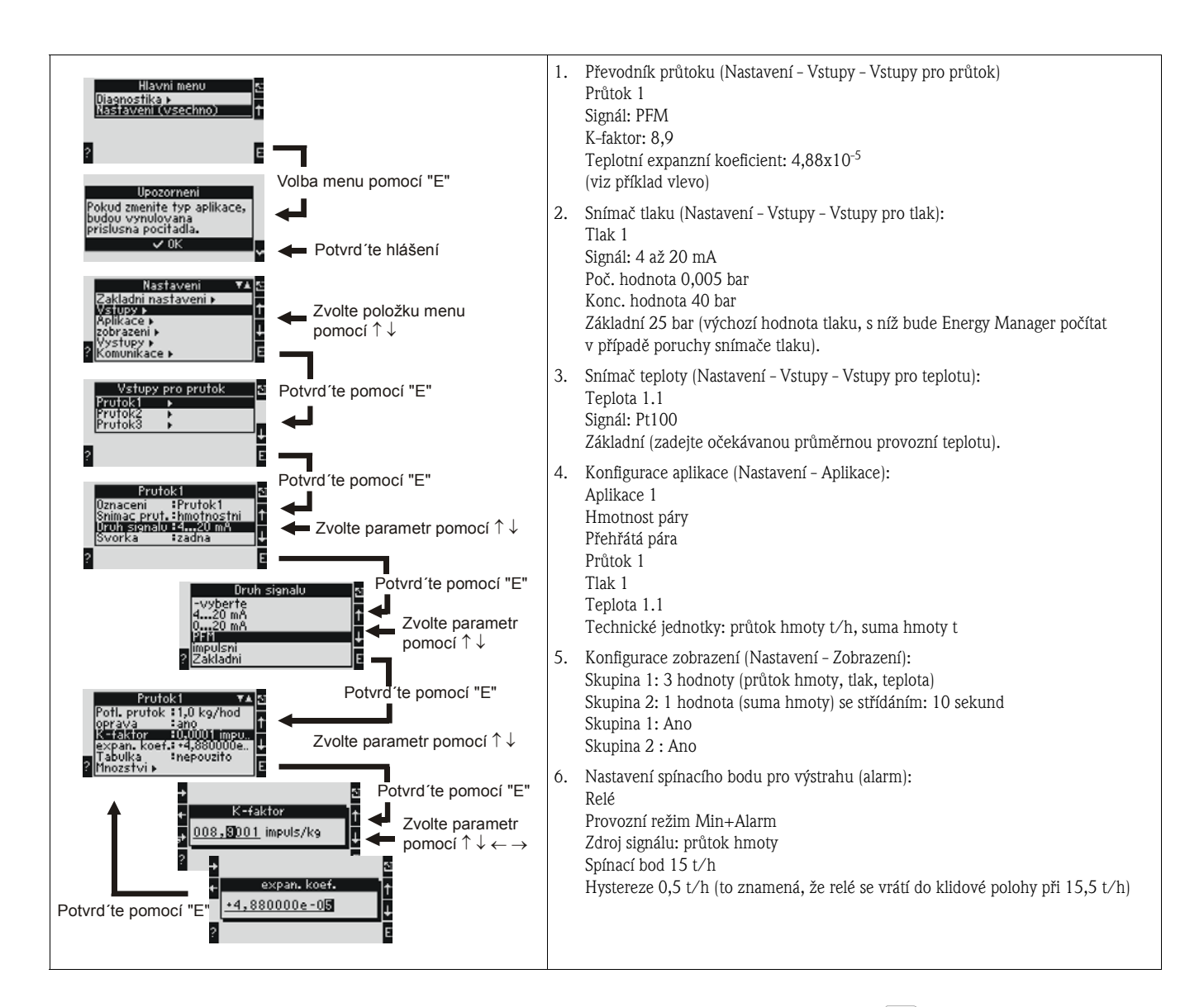

Ukončete nastavení několikaná<br/>sobným stisknutím tlačítka ESC (  $\$  ) a potvrzením změn tlačítkem se symbolem<br/>  $\checkmark$  .

#### Zobrazení

Stisknete-li kterékoliv tlačítko, můžete zvolit některou skupinu se zobrazenými hodnotami nebo zobrazit všechny skupiny s automatickým střídáním zobrazení (viz obr. 24 na další straně). Jestliže se objeví chyba, zobrazení změní barvu (modrá/červená). Odstranění chyb viz odstavec 5.3 "Zobrazení chybových hlášení".

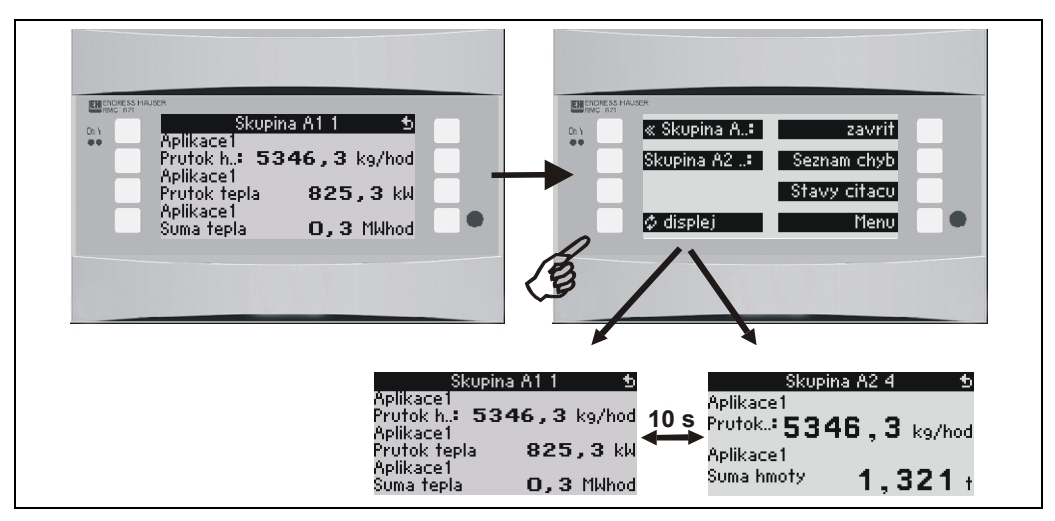

Obr. 24: Automatické střídání zobrazení skupin

# 7 Údržba

Přístroj nevyžaduje žádnou zvláštní údržbu.

## 8 Příslušenství

| Označení                                                                                                    | Objednací kód |
|----------------------------------------------------------------------------------------------------|---------------|
| Kabel sériového rozhraní RS232 s konektorovou zástrčkou 3,5 mm pro připojení k PC, software pro PC ReadWin <sup>®</sup> 2000 | RMS621A-VK    |
| Oddělený displej pro montáž do panelu 144 x 72 mm                                                                            | RMS621A-AA    |
| Skříňka přístroje                                                                                                    | 52010132      |
| Modul Profibus DP slave                                                                                                    | RMS621A-P1    |
| Rámeček pro upevnění do panelu                                                                                               | RMA421X-HC    |

## 9 Odstraňování problémů

## 9.1 Pokyny k odstraňování problémů

Jestliže se po uvedení přístroje do provozu nebo během jeho provozu objeví porucha, odstraňování problémů vždy začněte pomocí následujícího seznamu kontrolních bodů. Systém otázek vás přivede k příčině chyby a navrhne příslušné nápravné opatření.

## 9.2 Systémová chybová hlášení

| Zobrazení                                                                                                    | Příčina                                                                                  | Odstranění                                                                                                    |
|----------------------------------------------------------------------------------------------------|------------------------------------------------------------------------------------------|----------------------------------------------------------------------------------------------------|
| Chyba dat počítadla                                                                                                    | <ul> <li>Údaj počítadla se nezvyšuje</li> <li>Nesprávný údaj počítadla</li> </ul>        | <ul> <li>Vynulujte počítadlo<br/>(→ odstavec 6.3.3 Hlavní menu - Nastavení)</li> <li>Jestliže poruchu nelze odstranit, kontaktujte<br/>servis E+H.</li> </ul>  |
| Chyba dat kalibrace, pozice "xx"                                                                                                    | Chyba kalibračních údajů, nastavených v závodě,<br>nebo údaje nelze načíst.              | Vyjměte a znovu zasuňte modul (→ odstavec<br>3.2.1 Instalace rozšiřujících modulů). Pokud se<br>chybové hlášení opakuje, kontaktujte servis E+H.               |
| Nerozpoznaná karta, pozice "xx"                                                                                                    | <ul> <li>Vadný zásuvný modul</li> <li>Zásuvný modul není správně vložen</li> </ul>       | Vyjměte a znovu zasuňte modul (→ odstavec<br>3.2.1 Instalace rozšiřujících modulů). Pokud se<br>chybové hlášení opakuje, kontaktujte servis E+H.               |
| <ul> <li>Chyba software přístroje:</li> <li>Chyba čtení na aktuální adrese pro čtení</li> <li>Chyba čtení na aktuální adrese pro zápis</li> <li>Chyba čtení nejstarších uložených hodnot</li> <li>adr "Adresa"</li> <li>DRV_INVALID_FUNCTION (neplatná funkce)</li> <li>DRV_INVALID_CHANNEL (neplatný kanál)</li> <li>DRV_INVALID_PARAMETER (neplatný par.)</li> <li>Chyba l2C sběrnice</li> <li>Chyba kontrolního součtu <ul> <li>Tlak mimo tabulku páry!</li> <li>Žádný výpočet!</li> <li>Teplota mimo tabulku páry!</li> </ul> </li> </ul> | Chyba programu                                                                           | Kontaktujte servis E+H.                                                                                                    |
| "Communication problem" (problém komunikace)                                                                                                    | Není komunikace mezi oddělenou zobrazovací/<br>obslužnou jednotkou a základní jednotkou. | Zkontrolujte zapojení; na základní jednotce<br>a oddělené zobrazovací/obslužné jednotce musí<br>být nastavena stejná přenosová rychlost a adresa<br>přístroje. |

## 9.3 Procesní chybová hlášení

| Zobrazení                                                                                                    | Příčina                                                                                                    | Odstranění                                                                                                    |
|----------------------------------------------------------------------------------------------------|----------------------------------------------------------------------------------------------------|----------------------------------------------------------------------------------------------------|
| Chyba konfigurace:<br>Tlak!<br>Teploměr s analogovým výstupem!<br>Odporový teploměr!<br>Průtokoměr s analogovým výstupem!<br>Průtokoměr s PFM / impulsním výstupem!<br>Aplikace!<br>Limity!<br>Analogové výstupy!<br>Impulsní výstupy!<br>Průměrovaná hodnota tlaku<br>Průměrovaná hodnota teploty<br>Průměrovaná hodnota průtoku<br>Průtok – tlaková diference (DP)<br>Průtok – dělený rozsah<br>Průtok – tlaková diference: žádný výpočet | <ul> <li>Nesprávné nebo neúplné nastavení parametrů<br/>nebo ztráta kalibračních dat</li> <li>Kontroverzní přiřazení svorek</li> <li>Chyba při výpočtu</li> <li>Kvůli nesprávné konfiguraci neprobíhá výpočet</li> </ul> | <ul> <li>Zkontrolujte, zda pro všechny nezbytné položky byly zadány možné hodnoty.</li> <li>(→ odstavec 6.3.3 Hlavní menu - Nastavení)</li> <li>Zkontrolujte, zda nedošlo ke kontroverznímu přiřazení svorek (např. průtok 1 přiřazen dvěma různým teplotám).</li> <li>(→ odstavec 6.3.3 Hlavní menu - Nastavení)</li> </ul>                                 |
| Alarm mokrá pára                                                                                                    | Stav páry počítaný z teploty a tlaku je blízko<br>(2 °C / 3,6 °F) charakteristiky nasycené páry                                                                                                    | <ul> <li>Zkontrolujte aplikaci, přístroje a připojené snímače.</li> <li>Jestliže nepotřebujete hlášení "WET STEAM ALARM" (Alarm mokrá pára), změňte funkci limitní hodnoty.</li> <li>(→ Nastavení spínacího bodu, odstavec 6.3.3, strana 49)</li> </ul>                                                                                                    |
| Teplota mimo tabulku páry!                                                                                                    | Měřená teplota mimo přípustný rozsah pro páru.<br>(0 až 800 °C /32 až 1472 °F)                                                                                                    | Zkontrolujte nastavení a připojené snímače.<br>(→ Nastavení vstupů, odstavec 6.3.3, strana 33)                                                                                                    |
| Tlak mimo tabulku páry!                                                                                                    | Měřený tlak mimo přípustný rozsah pro páru.<br>(0 až 1000 bar)                                                                                                    | Zkontrolujte nastavení a připojené snímače.<br>(→ Nastavení vstupů, odstavec 6.3.3, strana 33)                                                                                                    |
| Překročena max. teplota syté páry!                                                                                                    | Měřená nebo počítaná teplota mimo rozsah<br>pro nasycenou páru (T>350 °C / 662 °F).                                                                                                    | <ul> <li>Zkontrolujte nastavení a připojené snímače.</li> <li>Nastavte "přehřátá" pára a realizujte měřicí<br/>úlohu se třemi veličinami (O, P, T).</li> <li>(→ Nastavení aplikace, odstavec 6.3.3, str. 41)</li> </ul>                                                                                                    |
| Pára: teplota kondenzátu                                                                                                    | Změna skupenství!<br>Měřená nebo počítaná teplota odpovídá<br>kondenzační teplotě nasycené páry.                                                                                                    | <ul> <li>Zkontrolujte aplikaci, přístroje a připojené snímače.</li> <li>Opatření pro řízení procesu: zvyšte teplotu, snižte tlak.</li> <li>Možné nepřesné měření teploty nebo tlaku; výpočet změny skupenství páry na vodu, které ve skutečnosti nenastalo.<br/>Nepřesnost kompenzujte nastavením posunutí teploty (cca 1 - 3 °C), viz strana 40.</li> </ul> |
| Voda: teplota varu                                                                                                    | Měřená teplota odpovídá bodu varu vody (voda se<br>odpařuje!)                                                                                                    | <ul> <li>Zkontrolujte aplikaci, přístroje a připojené<br/>snímače.</li> <li>Opatření pro řízení procesu: snižte teplotu,<br/>zvyšte tlak.</li> </ul>                                                                                                    |
| Signál mimo rozsah: "název kanálu" "název<br>signálu"                                                                                                    | Výstupní proudový signál pod 3,6 mA nebo nad<br>21 mA.                                                                                                    | <ul> <li>Zkontrolujte, zda má proudový výstup správně<br/>zadané měřítko stupnice rozsahu.</li> <li>Změňte počáteční anebo koncovou hodnotu<br/>měřítka stupnice rozsahu.</li> </ul>                                                                                                    |

| Zobrazení                                                                                                    | Příčina                                                                                                    | Odstranění                                                                                                    |
|----------------------------------------------------------------------------------------------------|----------------------------------------------------------------------------------------------------|----------------------------------------------------------------------------------------------------|
| Přerušení přívodu: "název kanálu" "název signálu"                                                                                                    | <ul> <li>Proud na proudovém vstupu menší než 3,6 mA<br/>(při nastavení 4 až 20 mA) nebo větší než 21 mA.</li> <li>Nesprávné zapojení</li> <li>Snímač není nastaven na rozsah 4–20 mA</li> <li>Vadný snímač</li> <li>Nesprávně nastavená koncová hodnota<br/>převodníku průtoku</li> </ul>   | <ul> <li>Zkontrolujte konfiguraci snímače.</li> <li>Zkontrolujte funkci snímače.</li> <li>Zkontrolujte koncovou hodnotu připojeného průtokoměru.</li> <li>Zkontrolujte zapojení.</li> </ul>                                                                                           |
| Signál mimo rozsah                                                                                                    | <ul> <li>3,6 mA &lt; x &lt; 3,8 mA</li> <li>(při nastavení 4 až 20 mA) nebo</li> <li>20,5 mA &lt; x &lt; 21 mA</li> <li>Nesprávné zapojení</li> <li>Snímač není nastaven na rozsah 4–20 mA</li> <li>Vadný snímač</li> <li>Nesprávně nastavená koncová hodnota převodníku průtoku</li> </ul> | <ul> <li>Zkontrolujte konfiguraci snímače.</li> <li>Zkontrolujte funkci snímače.</li> <li>Zkontrolujte měřicí rozsah/měřítko stupnice<br/>rozsahu připojeného průtokoměru.</li> <li>Zkontrolujte zapojení.</li> </ul>                                                                 |
| Přerušení přívodu: "název kanálu" "název signálu"                                                                                                    | Příliš velká impedance na vstupu PT100, např.<br>kvůli zkratu nebo přerušení kabelu<br>Nesprávné zapojení<br>Vadný snímač PT100                                                                                                    | <ul><li>Zkontrolujte zapojení.</li><li>Zkontrolujte funkci snímače PT100.</li></ul>                                                                                                    |
| Min. rozdíl teplot mimo rozsah                                                                                                    | Překročena mez nastaveného rozdílu teplot                                                                                                    | Zkontrolujte aktuální hodnoty teploty a nastavte minimální rozdíl teplot.                                                                                                    |
| <ul> <li>Překročení limitní hodnoty</li> <li>Překročení limitu "číslo" ok (modré zbarvení)</li> <li>"Označení limitní hodnoty" &lt; "prahová hodnota" "jednotky"</li> <li>"Označení limitní hodnoty" &gt; "prahová hodnota" "jednotky"</li> <li>"Označení limitní hodnoty" &gt; "gradient" "jednotky"</li> <li>"Označení limitní hodnoty" &lt; "gradient" "jednotky"</li> <li>"Uznačení limitní hodnoty" &lt; "gradient"</li> </ul> | Limitní hodnota překročena nebo podkročena<br>(→ Nastavení limitní hodnoty, odstavec 6.3.3,<br>strana 49)                                                                                                    | <ul> <li>Jestliže byla nastavena funkce "Spínací bod -<br/>Limit hláš Zobr.+potvrd", potvrd'te chybové<br/>hlášení" (→ Nastavení limitní hodnoty, odstavec<br/>6.3.3, strana 49).</li> <li>Je-li třeba, zkontrolujte aplikaci.</li> <li>Je-li třeba, nastavte spínací bod.</li> </ul> |
| <ul> <li>Min. rozdíl teplot mimo rozsah (červené)</li> <li>Min. rozdíl teplot OK (modré zbarvení)</li> </ul>                                                                                                    | Překročen rozsah nastaveného rozdílu teplot.                                                                                                    | Zkontrolujte aktuální hodnoty teploty a nastavte<br>minimální rozdíl teplot.                                                                                                    |
| Rozdíl tepla ve vodě: Chyba: záporný rozdíl teplot                                                                                                    | Teplota přiřazená snímači teploty na studené větvi<br>je vyšší než teplota na teplé větvi.                                                                                                    | <ul> <li>Zkontrolujte, zda jsou snímače teploty správně připojeny.</li> <li>Nastavte hodnoty provozní teploty.</li> </ul>                                                                                                    |
| Rozdíl tepla ve vodě: chyba směru proudění                                                                                                    | V případě obousměrného provozního režimu a<br>měření rozdílu tepla ve vodě;<br>jestliže směr průtoku je nastaven jako "Proměnný",<br>ale neodpovídá hodnotám teploty.                                                                                                    | <ul> <li>Změňte signál směru proudění na příslušné svorce.</li> <li>Zkontrolujte připojení snímačů teploty.</li> </ul>                                                                                                    |
| <ul> <li>Šířka impulsů musí být mezi 0,04 a 1000 ms!</li> <li>Šířka impulsů musí být mezi 100 a 1000 ms!</li> </ul>                                                                                                    | Aktivní/pasivní impulsní výstup: nastavená šířka<br>impulsů není v povoleném rozsahu.                                                                                                    | Změňte šířku impulsů na hodnotu v daném rozsahu.                                                                                                    |
| Zadaná hodnota musí být mezi 1 a 15!                                                                                                    | Nesprávný počet bodů.                                                                                                    | Opravte na hodnotu v daném rozsahu.                                                                                                    |
| Přetečení vyrovnávací paměti impulsů                                                                                                    | Příliš mnoho impulsů, přetečení čítače impulsů:<br>ztráta impulsů.                                                                                                    | Zvyšte hodnotu impulsu.                                                                                                    |
| Další hlášení/události (objeví se pouze v paměti u                                                                                                    |                                                                                                    |                                                                                                    |
| <ul> <li>Potlačení malých průtoků!</li> </ul>                                                                                                    | Dosažen stav potlačení měření při malém průtoku,<br>tj. hodnota průtoku nahrazena nulou.                                                                                                    | Pokud je nutné, snižte hodnotu pro potlačení<br>měření při malém průtoku. (viz odstavec 6.3.3,<br>strana 34)                                                                                                    |

| Zobrazení                              | Příčina                                                                                          | Odstranění                                                                                                    |
|----------------------------------------|--------------------------------------------------------------------------------------------------|----------------------------------------------------------------------------------------------------|
| <ul> <li>Min. rozdíl teplot</li> </ul> | Nastavený minimální rozdíl teplot překročen dolů,<br>tj. hodnota rozdílu teplot nahrazena nulou. | Pokud je nutné, snižte hodnotu minimálního<br>rozdílu teplot. (viz odstavec 6.3.3, strana 42,<br>Min. rozdíl T) |

## 9.4 Náhradní díly

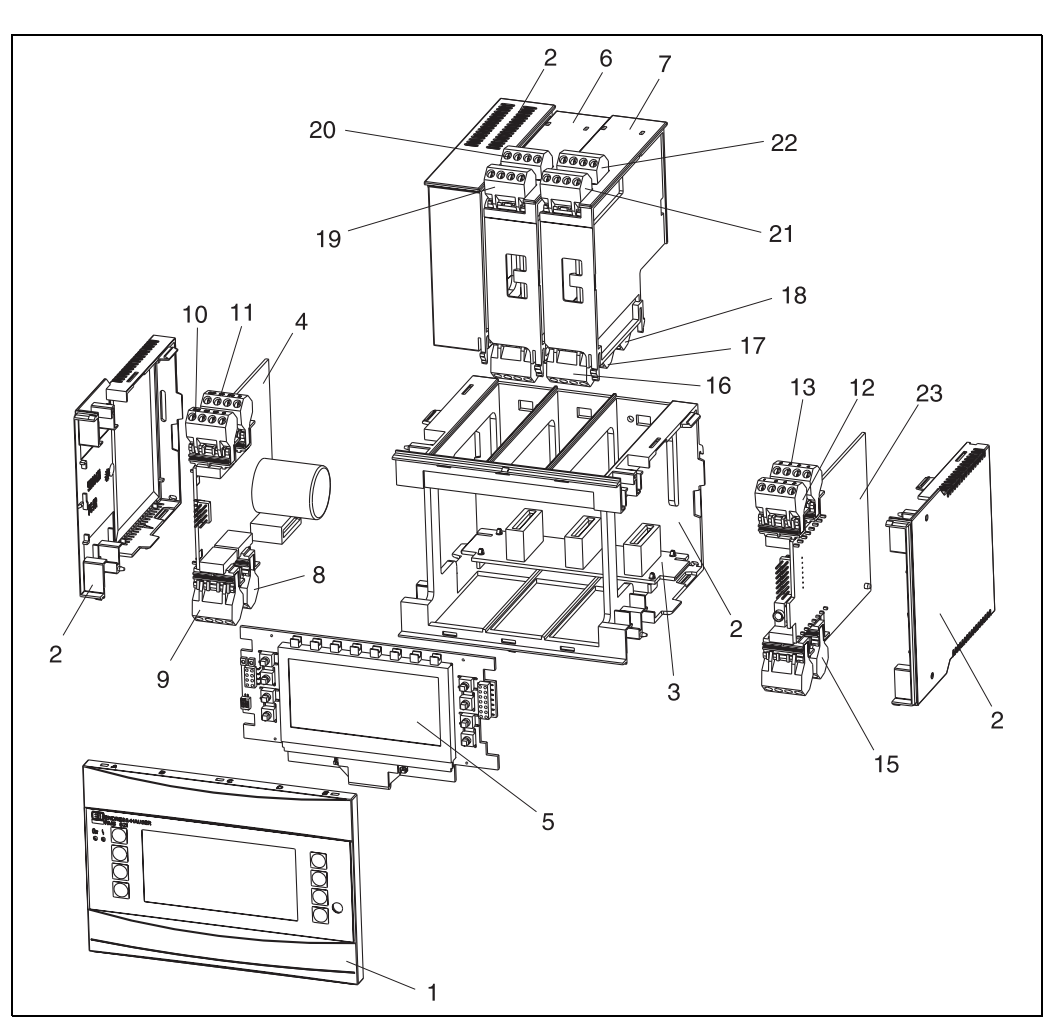

Obr. 25: Náhradní díly jednotky Energy Manager

| Položka č. | Objednací kód                                        | Náhradní díl                                                                                                    |
|------------|------------------------------------------------------|----------------------------------------------------------------------------------------------------|
| 1          | RMS621X-HA                                           | Čelní panel, provedení bez displeje                                                                                                    |
| 1          | RMS621X-HB                                           | Čelní panel, provedení s displejem                                                                                                    |
| 2          | RMS621X-HC                                           | Kompletní skříňka bez čelního panelu,<br>včetně tří záslepek a tří zásuvných pozic pro rozšiřující moduly                                |
| 3          | RMS621X-BA                                           | Sběrnice pro moduly                                                                                                    |
| 4          | RMS621X-NA<br>RMS621X-NB                             | Napájecí zdroj 90 až 250 V AC<br>Napájecí zdroj 20 až 36 V DC / 20 až 28 V AC                                                            |
| 5          | RMS621X-DA<br>RMS621X-DB<br>RMS621X-DC<br>RMS621X-DD | Displej<br>Čelní deska plošných spojů pro provedení bez displeje<br>Displej + čelní panel<br>Displej + čelní panel, bez označení výrobce |
| 6          | RMS621A-TA                                           | Kompletní rozšiřující modul pro teplotu (Pt100/Pt500/Pt1000) včetně svorkovnic a upevňovacího rámečku                                    |

| Položka č. | Objednací kód | Náhradní díl                                                                                                    |  |
|------------|---------------|----------------------------------------------------------------------------------------------------|--|
| 7          | RMS621A-UA    | Kompletní univerzální rozšiřující modul (PFM/impulsní/analogový/napájení převodníku) včetně svorkovnic a upevňovacího rámečku |  |
| 8          | 51000780      | Svorkovnice pro napájení ze sítě                                                                                              |  |
| 9          | 51004062      | Svorkovnice pro relé/napájení převodníku                                                                                      |  |
| 10         | 51004063      | Svorkovnice pro analogový vstup 1 (PFM/impulsní/analogový/napájení převodníku)                                                |  |
| 11         | 51004064      | Svorkovnice pro analogový vstup 2 (PFM/impulsní/analogový/napájení převodníku)                                                |  |
| 12         | 51004067      | Svorkovnice vstupu pro teplotu 1 (Pt100/Pt500/Pt1000)                                                                         |  |
| 13         | 51004068      | Svorkovnice vstupu pro teplotu 2 (Pt100/Pt500/Pt1000)                                                                         |  |
| 14         | 51004065      | Svorkovnice rozhraní RS485                                                                                                    |  |
| 15         | 51004066      | Svorkovnice pro výstup (analogový/impulsní)                                                                                   |  |
| 16         | 51004912      | Svorkovnice pro relé (rozšiřující modul)                                                                                      |  |
| 17         | 51004066      | Rozšiřující modul: svorkovnice pro výstup (4 až 20 mA/impulsní)                                                               |  |
| 18         | 51004911      | Rozšiřující modul: svorkovnice pro výstup s otevřeným kolektorem                                                              |  |
| 19         | 51004907      | Rozšiřující modul: svorkovnice pro vstup 1 (Pt100/Pt500/Pt1000)                                                               |  |
| 20         | 51004908      | Rozšiřující modul: svorkovnice pro vstup 2 (Pt100/Pt500/Pt1000)                                                               |  |
| 21         | 51004910      | Rozšiřující modul: svorkovnice pro vstup 1 (4 až 20 mA/PFM/impulsní/<br>napájení převodníku)                                  |  |
| 22         | 51004909      | Rozšiřující modul: svorkovnice pro vstup 2 (4 až 20 mA/PFM/impulsní/<br>napájení převodníku)                                  |  |
| 23         | RMS621C-      | Řídicí jednotka CPU pro Energy Manager (konfigurace viz níže)                                                                 |  |

| Řídicí jednotka | Řídicí jednotka/CPU |          |                                                    |  |  |  |  |
|-----------------|---------------------|----------|----------------------------------------------------|--|--|--|--|
|                 | Ко                  | muni     | kační jazyk                                        |  |  |  |  |
|                 | Α                   | něm      | émčina                                             |  |  |  |  |
|                 | В                   | angli    | ngličtina                                          |  |  |  |  |
|                 | F                   | franc    | ancouzština                                        |  |  |  |  |
|                 | Ι                   | italšt   | alština                                            |  |  |  |  |
|                 | К                   | češti    | eština                                             |  |  |  |  |
|                 |                     | Kom      | Komunikace                                         |  |  |  |  |
|                 |                     | AS       | A Standard (RS232 a RS485)                         |  |  |  |  |
|                 |                     | <b>B</b> | B Druhý RS485 pro komunikaci s odděleným displejem |  |  |  |  |
|                 |                     | 1        | Model                                              |  |  |  |  |
|                 |                     |          | A Standard                                         |  |  |  |  |
| RMS621C-        |                     |          | $A \leftarrow Objednací kód$                       |  |  |  |  |

## 9.5 Zaslání přístroje výrobci

V případě zaslání jednotky výrobci, např. z důvodu opravy, tato musí být zabalena v ochranném obalu. Nejlepší ochranu poskytuje původní obal. Opravy smí provádět pouze servis dodavatele. Adresu servisu E+H najdete na zadní straně tohoto návodu.

## 🕲 Upozornění!

V případě zaslání jednotky výrobci z důvodu opravy přiložte, prosím, popis závady a způsobu použití.

## 9.6 Likvidace přístroje

Jednotka obsahuje elektronické součásti a proto musí být zlikvidována jako elektronický odpad. Při likvidaci dodržujte, prosím, předpisy vaší země.

## 10 Technické údaje

## 10.0.1 Vstup

Měřená veličina

Proud, PFM, impulsy, teplota

### Vstupní signál Průtok, tlaková diference, tlak, teplota, hustota

### Měřicí rozsah

| Měřená veličina                     | Vstup                                                                                                    |                                                                 |                                    |  |
|-------------------------------------|----------------------------------------------------------------------------------------------------|-----------------------------------------------------------------|------------------------------------|--|
| Proud                               | <ul> <li>0/4 až 20 mA +10% překročení</li> <li>Max. vstupní proud 150 mA</li> <li>Vstupní impedance &lt; 10 Ω</li> <li>Přesnost 0,1% z rozsahu</li> <li>Teplotní drift 0,04% / K okolní teploty</li> <li>Tlumení signálu filtrem s dolní propustí 1. řádu, nastavitelná čas. konstanta 0 až 99 s</li> <li>Rozlišení 13 bit</li> <li>Mez rozpoznání poruchy 3,6 mA nebo 21 mA podle NAMUR NE43</li> </ul> |                                                                 |                                    |  |
| PFM (pulsně frekvenční<br>modulace) | <ul> <li>Frekvenční rozsah 0,01 Hz až 12,5 kHz (18 kHz pro jiskrově bezpečné provedení)</li> <li>Signálové úrovně 2 až 7 mA "Low" (log. 0); 13 až 19 mA "High" (log. 1)</li> <li>Měřicí metoda: měření délky periody/frekvence</li> <li>Přesnost 0,01% měřené hodnoty</li> <li>Teplotní drift 0,1% / 10 K okolní teploty</li> </ul>                                                                      |                                                                 |                                    |  |
| Impulsy                             | <ul> <li>Frekvenční rozsah 0,01 Hz až 12,5 kHz (18 kHz pro jiskrově bezpečné provedení)</li> <li>Signálové úrovně 2 až 7 mA "Low" (log. 0); 13 až 19 mA "High" (log. 1) s předřadným odporem přibližně 1,3 kΩ při napět´ové úrovni max. 24 V</li> </ul>                                                                                                    |                                                                 |                                    |  |
| Teplota                             | Odporový teploměr (RTD) podle ITS 90:                                                                                                    |                                                                 |                                    |  |
|                                     | Označení                                                                                                    | Měřicí rozsah                                                   | Přesnost (4-vodičové<br>připojení) |  |
|                                     | Pt100                                                                                                    | -200 až 800 °C<br>(-328 až 1472 °F)                             | 0.03% z rozsahu                    |  |
|                                     | Pt500                                                                                                    | -200 až 250 °C<br>(-328 až 482 °F)                              | 0.1% z rozsahu                     |  |
|                                     | Pt1000                                                                                                    | 0.08% z rozsahu                                                 |                                    |  |
|                                     | <ul> <li>Typ připojení: 3-vc</li> <li>Měřicí proud 500 p</li> <li>Rozlišení 16 bit</li> <li>Teplotní drift 0,01<sup>1</sup></li> </ul>                                                                                                    | dičové nebo 4-vodičové<br>μΑ<br>% / 10 K (18 °F) okolní teploty |                                    |  |

## Počet vstupů

Počet:

2 x 0/4 až 20 mA/PFM/impulsní (v základní jednotce)
 2 x Pt100/500/1000 (v základní jednotce)

Maximální počet:

■ 10 (podle počtu a typu rozšiřujících modulů)

Galvanické oddělení

Vstupy jsou galvanicky odděleny mezi jednotlivými rozšiřujícími moduly a základní jednotkou (viz též "Galvanické oddělení" v odstavci Výstup na další straně).

| 10.0.2 | Výstup  |
|--------|---------|
| 101012 | · Jocup |

Výstupní signál

Proudový výstup, impulsní výstup, napájení převodníku po smyčce (TPS) a spínací výstup

Galvanické oddělení

Základní jednotka:

|  | *) | TPS = | napájení | převodníku | po sm | včce |
|--|----|-------|----------|------------|-------|------|
|--|----|-------|----------|------------|-------|------|

| Připojení pomocí<br>svorky                 | Napá-<br>jení<br>(L/N) | Vstup 1/2<br>0/4 až 20 mA/<br>PFM/impulsní<br>(10/11) nebo<br>(110/11) | Vstup 1/2<br>TPS*<br>(82/81)<br>nebo<br>(83/81) | Vstup pro<br>tepl. 1/2<br>(1/5/6/2)<br>nebo<br>(3/7/8/4) | Výstup 1/2<br>0 až 20 mA/<br>impulsní<br>(132/131)<br>nebo<br>(134/133) | Rozhraní<br>RS232/485<br>na čelním<br>panelu nebo<br>(102/101) | TPS*,<br>doplň-<br>kové<br>(92/<br>91) |
|--------------------------------------------|------------------------|------------------------------------------------------------------------|-------------------------------------------------|----------------------------------------------------------|-------------------------------------------------------------------------|----------------------------------------------------------------|----------------------------------------|
| Napájení                                   |                        | 2,3 kV                                                                 | 2,3 kV                                          | 2,3 kV                                                   | 2,3 kV                                                                  | 2,3 kV                                                         | 2,3 kV                                 |
| Vstup 1/2<br>0/4 až 20 mA/<br>PFM/impulsní | 2,3 kV                 |                                                                        |                                                 | 500 V                                                    | 500 V                                                                   | 500 V                                                          | 500 V                                  |
| Vstup 1/2 TPS*                             | 2,3 kV                 |                                                                        |                                                 | 500 V                                                    | 500 V                                                                   | 500 V                                                          | 500 V                                  |
| Vstup pro teplotu<br>1/2                   | 2,3 kV                 | 500 V                                                                  | 500 V                                           |                                                          | 500 V                                                                   | 500 V                                                          | 500 V                                  |
| Výstup 1/2<br>0 až 20 mA/<br>impulsní      | 2,3 kV                 | 500 V                                                                  | 500 V                                           | 500 V                                                    |                                                                         | 500 V                                                          | 500 V                                  |
| Rozhraní RS232/<br>RS485                   | 2,3 kV                 | 500 V                                                                  | 500 V                                           | 500 V                                                    | 500 V                                                                   |                                                                | 500 V                                  |
| TPS*, doplňkové                            | 2,3 kV                 | 500 V                                                                  | 500 V                                           | 500 V                                                    | 500 V                                                                   | 500 V                                                          |                                        |

#### Upozornění! Uvedené izolační napětí je střídavé zkušební napětí U<sub>ef</sub>, které se připojí mezi přívody. Vyhodnocení podle: EN 61010-1, ochrana třídy II, přepět´ová kategorie II

Proudový – impulsní výstup

#### Proudový

- 0/4 až 20 mA +10% překročení, možnost inverze
- Max. proud smyčky 22 mA (zkratový proud)
- Zátěž max. 750 Ω při 20 mA
- Přesnost 0,1% z rozsahu
- Teplotní drift (kolísání nuly): 0,1% / 10 K okolní teploty
- Zvlnění výstupního napětí < 10 mV při 500  $\Omega$  pro frekvence < 50 kHz
- Rozlišení 13 bit
- Signál poruchy limit 3,6 mA nebo 21 mA, volitelný v souladu s NAMUR NE43

### Impulsní

Základní jednotka:

- Frekvenční rozsah do 12,5 kHz (18 kHz u provedení s jiskrovou bezpečností)
- Napět´ové úrovně: "Low" (log. 0) 0 až 1 V, "High" (log. 1) 24 V ±15%
- Zátěž min. 1 kΩ
- Šířka impulsu 0,04 až 1000 ms

Rozšiřující moduly (digitální pasivní, s otevřeným kolektorem):

- Frekvenční rozsah do 12,5 kHz (18 kHz u provedení s jiskrovou bezpečností)
- I<sub>max</sub> = 200 mA
- $U_{max} = 24 \text{ V} \pm 15\%$
- U<sub>low/max</sub> = 1,3 V při 200 mA
- Šířka impulsu 0,04 až 1000 ms

|                |   | Počet výstupů                                                                                                    |
|----------------|---|----------------------------------------------------------------------------------------------------|
|                |   | Počet:                                                                                                    |
|                |   | <ul> <li>2 x 0/4 až 20 mA/impulsní (u základní jednotky)</li> </ul>                                                                                                    |
|                |   | Max. počet:<br>• $8 \times 0.4$ až 20 m $4$ (impulso) ( závisí na požtu rozšižujících modulů)                                                                                                    |
|                |   | <ul> <li>6 x 0/4 az zo mA/ impulsin (závisí na počtu rozšířujících modulů)</li> <li>6 x digitální pasivní (závisí na počtu rozšířujících modulů)</li> </ul>                                            |
|                |   | Zdroje signálu                                                                                                    |
|                |   | Všechny multifunkční vstupy, které jsou k dispozici (proudové, PFM nebo impulsní vstupy),<br>a počítané veličiny lze libovolně přiřadit výstupům.                                                      |
| Spínací výstup |   | Funkce                                                                                                    |
|                |   | Limitní relé spíná v těchto provozních režimech: bezpečnostní režim pro minimum, bezpečnostní režim pro maximum, gradient, výstraha, výstraha při nasycení páry, frekvenční/impulzní, porucha jednotky |
|                |   | Chování spínače                                                                                                    |
|                |   | Binární, spíná při dosažení úrovně pro výstrahu (beznapěťový spínací kontakt)                                                                                                    |
|                |   | Zatížitelnost kontaktů relé                                                                                                    |
|                |   | Max. 250 V AC, 3 A / 30 V DC, 3 A                                                                                                    |
|                | Ø | Upozornění!<br>Pokud použijete relé rozšiřujících modulů, není dovolena kombinace nízkého napětí a malého<br>napětí.                                                                                   |
|                |   | Frekvence spínání                                                                                                    |
|                |   | Max. 5 Hz                                                                                                    |
|                |   | Práh spínání                                                                                                    |
|                |   | Nastavitelný (výstraha při mokré páře je výrobcem nastavena na 2 °C)                                                                                                    |
|                |   | Hystereze                                                                                                    |
|                |   | 0 až 99%                                                                                                    |
|                |   | Zdroj signálu                                                                                                    |
|                |   | Všechny dostupné vstupy a počítané veličiny mohou být volně přiřazovány spínacím výstupům.                                                                                                    |
|                |   | Počet spinacích výstupů                                                                                                    |
|                |   | 1 (u základní jednotky)<br>Max. počet: 7 (závisí na počtu a typu rozšiřujících modulů)                                                                                                    |
|                |   | Počet sepnutí                                                                                                    |
|                |   | 100 000                                                                                                    |
|                |   | Vzorkovací perioda                                                                                                    |
|                |   | 500 ms                                                                                                    |
|                |   |                                                                                                    |

| Napájení převodníku<br>po smyčce a doplňkové<br>napájení | <ul> <li>Napájení převodníku po smyčce, svorky 81/82 nebo 81/83 (u doplňkových univerzálních rozšiřujících modulů 181/182 nebo 181/183):<br/>Max. výstupní napětí 24 V DC ± 15%<br/>Impedance &lt; 345 Ω<br/>Max. proud smyčky 22 mA (při U<sub>výst</sub> &gt; 16 V)</li> <li>Technické údaje jednotky Energy Manager:<br/>Komunikace HART<sup>®</sup> není omezena<br/>Počet: 2 (u základní jednotky)<br/>Max. počet: 8 (závisí na počtu a typu rozšiřujících modulů)</li> <li>Doplňkové napájení (např. oddělené zobrazovací jednotky), svorky 91/92:<br/>Napájecí napětí 24 V DC ±5%<br/>Proud max. 80 mA, zkratuvzdorný<br/>Počet: 1<br/>Vnitřní odpor zdroje &lt; 10 Ω</li> <li>10.0.3 Napájení</li> </ul> |
|----------------------------------------------------------|----------------------------------------------------------------------------------------------------|
| Napájecí napětí                                          | <ul> <li>Napájecí zdroj pro nízké napětí: 90 až 250 V AC 50/60 Hz</li> <li>Napájecí zdroj pro malé napětí: 20 až 36 V DC nebo 20 až 28 V AC 50/60 Hz</li> </ul>                                                                                                    |
| Spotřeba                                                 | 8 až 26 VA (podle provedení)                                                                                                    |
| Datové rozhraní                                          | <i>RS232</i>                                                                                                    |
|                                                          | – Připojení: konektorová zásuvka 3,5 mm, na čelním panelu<br>– Komunikační protokol: ReadWin <sup>®</sup> 2000<br>– Přenosová rychlost: max. 57 600 Baud                                                                                                    |
|                                                          | RS485                                                                                                    |
|                                                          | – Připojení: zásuvná svorkovnice 101/102 (u základní jednotky)<br>– Komunikační protokol: (sériový: ReadWin <sup>®</sup> 2000; paralelní: otevřený standardní)<br>– Přenosová rychlost: max. 57 600 Baud                                                                                                    |

Volitelně: přídavné rozhraní RS485

- Připojení: zásuvná svorkovnice 103/104
- Komunikační protokol a přenosová rychlost jako u standardního rozhraní RS485

## 10.0.4 Provozní charakteristiky

| Referenční provozní<br>podmínky | <ul> <li>Napájení 230 V AC ± 10%; 50 Hz ± 0,5 Hz</li> <li>Zahřívací doba &gt; 30 min</li> <li>Rozsah okolní teploty 25 °C ± 5 °C (77 °F ± 9 °F)</li> <li>Vlhkost vzduchu 39% ± 10% relativní</li> </ul> |
|---------------------------------|----------------------------------------------------------------------------------------------------|
|                                 |                                                                                                    |

| Aritmetická jednotka | Médium | Veličina                                   | Rozsah                                                                                          |
|----------------------|--------|--------------------------------------------|-------------------------------------------------------------------------------------------------|
|                      |        | Měřicí rozsah teploty                      | -200 až 374 °C (-328 až 705,2 °F)                                                               |
|                      |        | Maximální rozsah rozdílu teplot $\Delta T$ | 0 až 374 K (0 až 673,2 °F)                                                                      |
|                      | Voda   | Limit pro výstrahu při rozdílu teplot ΔT   | 3 až 20 K (5,4 až 36 °F) < 1,0% měřené hodnoty 20 až 250 K (36 až 482 °F) < 0,3% měřené hodnoty |
|                      |        | Třída přesnosti aritmetické jednotky       | Třída 4 (podle EN 1434-1 / OIML R75)                                                            |
|                      |        | Interval měření a výpočtu                  | 500 ms                                                                                          |

| Médium | Veličina                  | Rozsah                      |
|--------|---------------------------|-----------------------------|
|        | Měřicí rozsah teploty     | 0 až 800 °C (32 až 1472 °F) |
| Pára   | Měřicí rozsah tlaku       | 0 až 1000 bar               |
|        | Interval měření a výpočtu | 500 ms                      |

## 10.0.5 Montážní podmínky

|  | Montážní | podmínky |
|--|----------|----------|
|--|----------|----------|

*Montážní místo* V rozvaděči na lištu EN 50 022-35

Orientace

Bez omezení

## 10.0.6 Pracovní prostředí

| Rozsah okolní teploty              | -20 až 60 °C (-4 až 140 °F)                                                                                                    |  |
|------------------------------------|----------------------------------------------------------------------------------------------------|--|
| Skladovací teplota                 | -30 až 70 °C (-22 až 158 °F)                                                                                                    |  |
| Třída klimatu                      | Podle IEC 60 654-1 Class B2 / EN 1434 Class 'C'                                                                                                    |  |
| Elektrická bezpečnost              | Podle EN 61010–1: nadmořská výška < 2000 m                                                                                                    |  |
| Krytí                              | <ul> <li>Základní jednotka: IP 20</li> <li>Oddělená obslužná/zobrazovací jednotka: IP 65</li> </ul>                                                                                                    |  |
| Elektromagnetická<br>kompatibilita | Elektromagnetické vyzařování                                                                                                    |  |
|                                    | EN 61326 Class A                                                                                                    |  |
|                                    | Odolnost vůči rušení                                                                                                    |  |
|                                    | <ul> <li>Výpadek napájení: 20 ms, bez vlivu</li> <li>Omezení proudu při zapnutí: I<sub>max</sub>/I<sub>n</sub> ≤ 50% (T50% ≤ 50 ms)</li> <li>Elektromagnetická pole: 10 V/m podle IEC 61000-4-3</li> <li>Vedená VF: 0,15 až 80 MHz, 10 V podle EN 61000-4-3</li> <li>Elektrostatický výboj: 6 kV kontakt, nepřímý podle EN 61000-4-2</li> <li>Rychlé elektrické přechodové jevy (napájení): 2 kV podle IEC 61000-4-4</li> <li>Rychlé elektrické přechodové jevy (signál): 1 kV/2 kV podle IEC 61000-4-4</li> </ul> |  |

- Rázové impulsy (napájení AC): 1 kV/2 kV podle IEC 61000-4-5
- Rázové impulsy (napájení DC): 1 kV/2 kV podle IEC 61000-4-5
- Rázové impulsy (signál): 500 V/1 kV podle IEC 61000-4-5

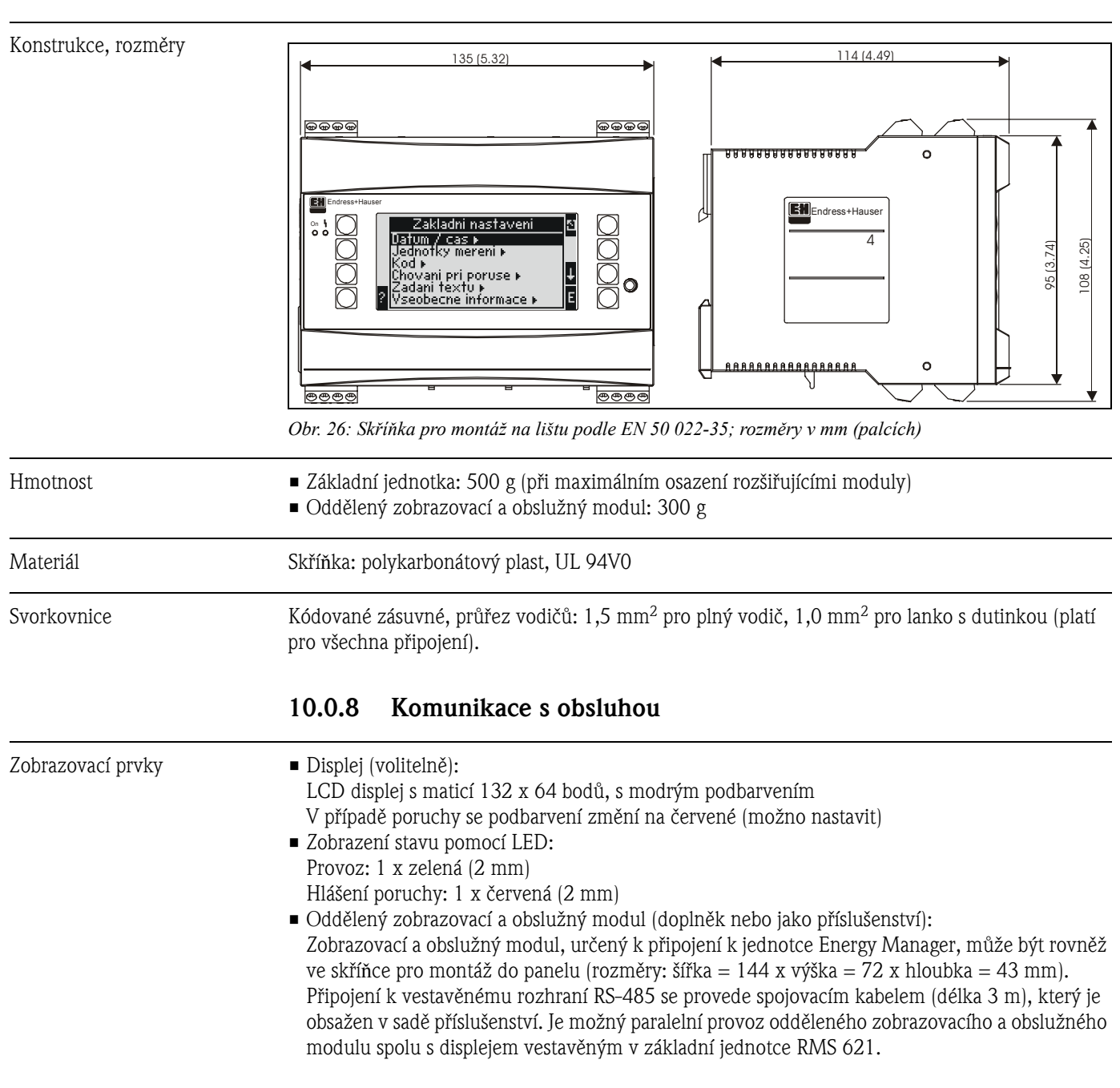

### 10.0.7 Mechanická konstrukce

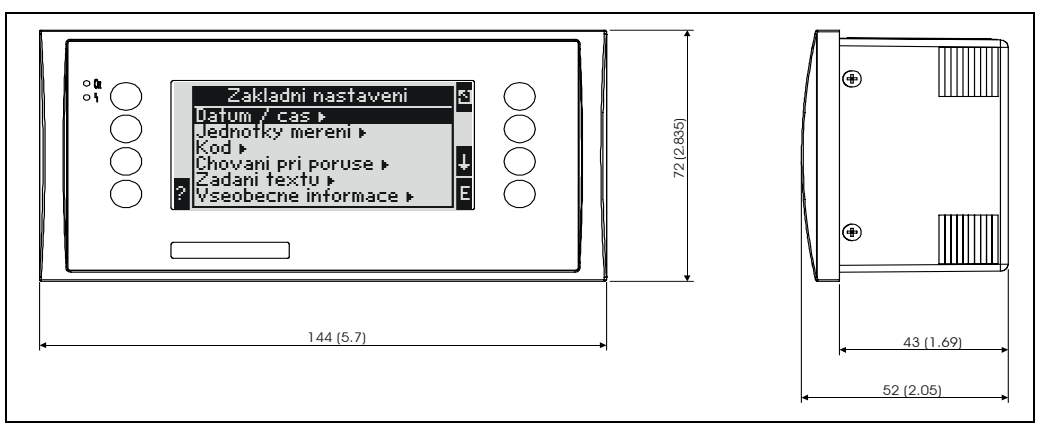

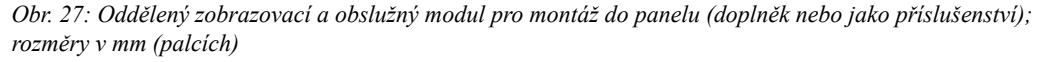

| Obslužné prvky         | Osm programových tlačítek na čelním panelu, jejichž aktuální funkce je znázorněna na displeji.                                                                                                    |  |
|------------------------|----------------------------------------------------------------------------------------------------|--|
| Dálkové ovládání       | Rozhraní RS232 (konektorová zásuvka 3,5 mm na čelním panelu): konfigurace pomocí počítače PO<br>s obslužným software ReadWin <sup>®</sup> 2000.<br>Rozhraní RS485                                                                                                    |  |
| Časová základna        | <ul> <li>Odchylka: 30 minut za rok</li> <li>Záložní napájení: 14 dní</li> </ul>                                                                                                    |  |
| Matematické funkce     | Výpočet průtoku z tlakové diference: EN ISO 5167<br>Průběžný výpočet hmotnosti, standardního objemu, hustoty, entalpie, množství tepla pomocí<br>uložených algoritmů a tabulek.<br>Výpočet pro vodu nebo páru podle IAWPS-IF97                                                                                                    |  |
|                        | 10.0.9 Certifikáty a schválení                                                                                                    |  |
| Označení CE            | Měřicí systém splňuje požadavky směrnic EU. Endress+Hauser potvrzuje úspěšné provedení<br>zkoušek přístroje označením CE.                                                                                                    |  |
| Certifikace Ex         | Informace o aktuálně dostupných provedeních do prostředí s nebezpečím výbuchu "Ex" (ATEX,<br>FM, CSA atd.) získáte na vyžádání u obchodního zastoupení E+H. Veškeré údaje o ochraně<br>proti výbuchu jsou uvedeny v samostatné dokumentaci, která je k dispozici na vyžádání.                                                                                                    |  |
| Další normy a směrnice | <ul> <li>EN 60529:<br/>Stupeň krytí skříňky (kód IP)</li> <li>EN 61010:<br/>Bezpečnostní ustanovení pro elektrické měřicí, řídicí, regulační a laboratorní přístroje</li> <li>EN 61326 (IEC 1326):<br/>Elektromagnetická kompatibilita (požadavky EMC)</li> <li>NAMUR NE21, NE43<br/>Asociace pro normy pro řídicí a regulační přístroje v chemickém průmyslu</li> <li>IAWPS-IF 97<br/>Mezinárodní platná a uznaná norma pro výpočty pro páru a vodu (z roku 1997).<br/>Vydaná mezinárodní asociací pro vlastnosti vody a páry - "International Association<br/>for the Properties of Water and Steam" (IAPWS).</li> <li>OIML R75<br/>Mezinárodní konstrukční a zkušební předpis pro přepočítávací jednotky tepla ve vodě, vydaný<br/>mezinárodní organizací "Organisation Internationale de Métrologie Légale".</li> <li>EN 1434 1, 2, 5 a 6</li> <li>EN ISO 5167<br/>Měření průtoku kapalin pomocí škrticích členů</li> </ul> |  |

## 10.0.10 Dokumentace

Skupina výrobků "Přepočítávací jednotka Energy Manager" (PG 006R)
 Technická informace "Průtok a přepočítávací jednotka RMS 621" (TI 092R)
 Technická informace "Vírový průtokoměr PROline Prowirl 72" (TI 062D)

## 11 Příloha

## 11.1 Definice důležitých technických jednotek

| Objem                    |                                                                   |  |
|--------------------------|-------------------------------------------------------------------|--|
| bbl                      | 1 barrel, definice viz "Nastavení $\rightarrow$ Aplikace"         |  |
| gal                      | 1 US gallon, odpovídá 3,7854 litru                                |  |
| igal                     | Imperial gallon, odpovídá 4,5609 litru                            |  |
| 1                        | 1 litr = 1 dm <sup>3</sup>                                        |  |
| hl                       | 1 hektolitr = 100 litrů                                           |  |
| m <sup>3</sup>           | odpovídá 1000 litrům                                              |  |
| ft <sup>3</sup>          | odpovídá 28,37 litrům                                             |  |
| Normální objem           |                                                                   |  |
| Nm <sup>3</sup>          | Normální metr krychlový (m <sup>3</sup> za standardních podmínek) |  |
| Scf                      | Standard cubic feet (ft <sup>3</sup> za standardních podmínek)    |  |
| Teplota                  |                                                                   |  |
|                          | Převod:                                                           |  |
|                          | <ul> <li>0 °C = 273,15 K</li> <li>°C = (°F - 32)/1,8</li> </ul>   |  |
| Tlak                     |                                                                   |  |
|                          | Převod:<br>1 bar = 100 kPa = 100000 Pa = 0,001 mbar = 14,504 psi  |  |
| Hmotnost                 | ·                                                                 |  |
| ton (US)                 | 1 US ton, odpovídá 2000 lbs (= 907,2 kg)                          |  |
| ton (long)               | 1 long ton, odpovídá 2240 lbs (= 1016 kg)                         |  |
| Výkon (tepelný tok)      |                                                                   |  |
| ton                      | 1 ton (chlazení) odpovídá 200 Btu/m                               |  |
| Btu/s                    | 1 Btu/s odpovídá 1,055 kW                                         |  |
| Energie (množství tepla) |                                                                   |  |
| tonh                     | 1 tonh, odpovídá 1200 Btu                                         |  |
| Btu                      | 1 Btu odpovídá 1,055 kJ                                           |  |
| kWh                      | 1 kWh odpovídá 3600 kJ, což odpovídá 3412,14 Btu                  |  |

## 11.2 Konfigurace měření průtoku

Přepočítávací jednotka Energy Manager zpracovává výstupní signály široké řady běžných průtokoměrů.

- Objemový průtok
   Převodník průtoku, jehož signál je úměrný objemu (např. vírový, elektromagnetický, turbínkový průtokoměr).
- Hmotnostní průtok
   Převodník průtoku, jehož signál je úměrný hmotnosti (např. Coriolis).
- Tlaková diference: Převodník průtoku, jehož signál je úměrný tlakové diferenci (DP).

## 11.2.1 Výpočet průtoku na principu tlakové diference

Přístroj RMx621 má dva způsoby měření tlakové diference:

- Tradiční metoda tlakové diference
- Zlepšená metoda tlakové diference

| Tradiční metoda tlakové diference                                                       | Zlepšená metoda tlakové diference                                         |
|-----------------------------------------------------------------------------------------|---------------------------------------------------------------------------|
| Přesná pouze při parametrech, pro něž je navržena (tlak, teplota, průtok)               | Díky úplné kompenzaci výpočtu průtoku přesná v každém pracovním bodě      |
| Signál převodníku DP je odmocněný, tj. odpovídá<br>objemovému nebo hmotnostnímu průtoku | Charakteristika převodníku DP je lineární, tj. odpovídá tlakové diferenci |

### Tradiční metoda tlakové diference:

Všechny koeficienty rovnice pro výpočet průtoku jsou zahrnuty do parametru konstrukce a tvoří konstantu.

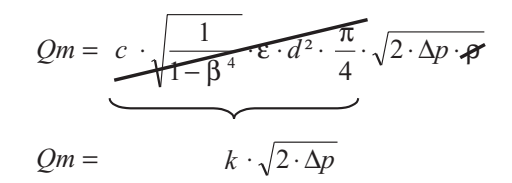

#### Zlepšená metoda tlakové diference:

Na rozdíl od tradiční metody, koeficienty rovnice pro výpočet průtoku (koeficient průtoku, akcelerační faktor, součinitel teplotní roztažnosti, hustota atd.) jsou neustále přepočítávány podle ISO 5167. Výhodou je, že průtok je stanoven přesně i za měnících se provozních podmínek, odlišných od jmenovitých (teplota a tlak v daných rozsazích), čímž je zajištěna větší přesnost měření průtoku.

Za tímto účelem vyhodnocovací jednotka potřebuje následující vstupní údaje:

- vnitřní průměr
- poměr průměrů ß (pro náporové sondy K-faktor)

$$Qm = f \cdot c \cdot \sqrt{\frac{1}{1 - \beta^4}} \cdot \varepsilon \cdot d^2 \frac{\pi}{4} \cdot \sqrt{2 \cdot \Delta p \cdot \rho}$$

f = korekční faktor (korekce měřené hodnoty, např. zahrnuje vliv povrchu trubky)

#### Viv teploty na vnitřní průměr a poměr průměrů $\beta$

Věnujte, prosím, pozornost: údaje trubky se často vztahují k výrobní teplotě (cca 20 °C) nebo procesní teplotě. Tyto údaje jsou automaticky převedeny na provozní teplotu. K tomu je třeba zadat pouze součinitel teplotní roztažnosti materiálu trubky (v menu: Expanzní koeficient). (Tlaková diference  $1 \rightarrow \text{Oprava: ano} \rightarrow \text{Expanzní koeficient: ...}$ 

V případě malé odchylky (± 50 °C) od kalibrační teploty je možné teplotní kompenzaci zanedbat.

#### Náporové sondy (Pitotovy trubice)

V případě použití náporových sond se namísto poměru průměrů zadává korekční faktor. Tento faktor (součinitel odporu) je stanoven výrobcem sondy, pro náporovou sondu "Deltatop" ve formě K-faktoru výrobcem E+H.

Tento korekční faktor je bezpodmínečně nutné zadat! (Viz následující příklad).

Průtok se vypočítá následovně:

$$Qm = f \cdot d^2 \cdot \frac{\pi}{4} \cdot \sqrt{2 \cdot \Delta p \cdot \rho}$$

f = korekční faktor (K-faktor nebo hodnota z korekční tabulky)

d = vnitřní průměr

 $\Delta p = tlaková diference$ 

 $\rho$  = hustota za provozních podmínek

#### Příklad:

Měření průtoku v parním potrubí pomocí náporové sondy Deltatop

- Vnitřní průměr: 350 mm
- K-faktor (korekční faktor pro vyjádření odporu sondy): 0,634
- Pracovní rozsah Δp: 0 51, 0 mbar (Q: 0 15 000 m<sup>3</sup>/h)

Poznámky ke konfiguraci:

Průtok → Průtok 1; Tlak. diference → náporová sonda; Druh signálu → 4...20 mA; → Začátek rozsahu/konec rozsahu (mbar); Data potrubí → vnitřní D 350 mm; → Faktor 0,634.

#### Měření průtoku pomocí převodníku V-cone

V případě použití převodníků V-cone jsou potřebné následující údaje:

- Vnitřní průměr
- Poměr průměrů β
- Koeficient průtoku c

Koeficient průtoku lze zadat jako pevnou hodnotu nebo formou tabulky v závislosti na Reynoldsově čísle. Tyto údaje vyhledejte, prosím, v dokumentaci výrobce. Průtok se počítá ze vstupních signálů tlakové diference, teploty a statického tlaku podle ISO 5167 (viz Zlepšená metoda). Vliv teploty na V-cone (hodnota Fa) se počítá automaticky v okamžiku zadání koeficientu tepelné roztažnosti V-cone (viz shora uvedený "Vliv teploty na vnitřní průměr a poměr průměrů β"). Pokud údaje, které jsou k dispozici, nejsou dostačující, převodníku DP přiřad te odpovídající objemový průtok a ke zpracování signálu použijte vstup pro průtok přístroje RMS621.

#### Obecné poznámky k měření tlakové diference

Jestliže jsou k dispozici všechny údaje měřicího místa tlakové diference (vnitřní průměr trubky, poměr průměrů ß nebo k-faktor), doporučujeme použít zlepšenou metodu (plně kompenzovaný výpočet průtoku).

Jestliže požadované údaje nejsou k dispozici, výstupní signál převodníku tlakové diference odpovídá objemovému nebo hmotnostnímu průtoku (viz následující tabulka). Berte v úvahu, prosím, že signál odpovídající hmotnostnímu průtoku již nelze kompenzovat. Proto převodníku DP přiřaď te pokud možno objemový průtok (hmotnostní průtok: hustota za jmenovitých podmínek = objemový průtok). Jednotka Energy Manager pak počítá hmotnostní průtok na základě hustoty za provozních podmínek, v závislosti na teplotě a tlaku. Toto je částečně kompenzovaný výpočet průtoku, poněvadž v případě, že měříme objemový průtok, ve výpočtu se uplatní odmocnina hustoty za jmenovitých podmínek.

### Jak se má konfigurovat RMS621 a snímač?

|                       | Typ snímače                                                                               | Jednotka                                                                                                    |
|-----------------------|-------------------------------------------------------------------------------------------|----------------------------------------------------------------------------------------------------|
| 1. Tradiční<br>metoda | Nejsou k dispozici údaje o průměru trubky a poměru průměrů ß (u náporové sondy k-faktor). |                                                                                                    |
| a) (výchozí)          | Charakteristika odmocněná, např. 01000<br>m <sup>3</sup> (t)                              | Vstup pro průtok (objemový nebo<br>hmotnostní průtok)<br>Lineární charakteristika, např. 01000 m <sup>3</sup><br>(t) |
| b)                    | Lineární charakteristika, např. 02500 mbar                                                | Vstup pro průtok (objemový nebo hmotnostní<br>průtok)<br>Charakteristiku odmocnit, např. 01000 m <sup>3</sup> (t)    |
| 2. Zlepšená<br>metoda | Průměr trubky a poměr průměrů ß (u náporové sondy k-faktor) jsou známé.                   |                                                                                                    |
| a) (výchozí)          | Lineární charakteristika, např. 02500<br>mbar                                             | Speciální průtok (DP), např. clona<br>Lineární charakteristika, např. 02500<br>mbar                                  |
| b)                    | Charakteristika odmocněná, např. 01000 m <sup>3</sup> (t)                                 | Speciální průtok (DP), např. clona<br>Charakteristiku umocnit 02500 mbar                                             |

#### Přesnost měření průtoku vzduchu pomocí clony, podle metody měření *Příklad:*

- Clona s rohovým odběrem DPO 50: vnitřní průměr 200 mm; ß = 0,7
- Provozní rozsah průtoku:
- 14,5 až 6785 m<sup>3</sup>/h (0 až 813,0 mbar)
- Jmenovité parametry:Procesní teplota:
- 10 bar; 200 °C; 4,85 kg/m<sup>3</sup>; 4000 m<sup>3</sup>/h 190 °C
- Procesní tlak (skutečná hodnota): 11 bar
- Tlaková diference: 270 mbar
- Výsledek v případě, že měření je založeno na tradiční metodě tlakové diference:
   Objemový průtok: 4000 m<sup>3</sup>/h Hmotnostní průtok: 19,41 t/h (hustota: 4,85 kg/m<sup>3</sup>)
- b. Výsledek při použití zlepšené, plně kompenzované metody tlakové diference (skutečný průtok):

Objemový průtok: 3750 m<sup>3</sup>/h Hmotnostní průtok: 20,75 Nm<sup>3</sup>/h (hustota: 5,53 kg/m<sup>3</sup>)

### Chyba měření v případě tradiční metody měření průtoku je cca 6,5%.

## Dělený rozsah (rozšíření měřicího rozsahu)

Měřicí rozsah převodníku tlakové diference je mezi 1:3 a 1:7. Tato funkce vám poskytuje možnost rozšíření měřicího rozsahu průtokoměru na 1:20 a víc použitím až tří převodníků tlakové diference pro jedno měřicí místo průtoku.

Poznámky ke konfiguraci:

- 1. Zvolte: Speciální průtok Tlaková diference Měřicí místo Dělený rozsah 1 (2, 3).
- 2. Definujte signál a zvolte převodník tlakové diference (platí pro všechny převodníky tlakové diference!).
- Zvolte svorky pro převodníky a definujte měřicí rozsahy. Rozsah 1: převodník s nejmenším měřicím rozsahem Rozsah 2: převodník s větším měřicím rozsahem atd.
- 4. Specifikujte charakteristiku, jednotky, formát, množství, údaje trubky atd. (platí pro všechny převodníky).

## 🕲 Upozornění!

V režimu děleného rozsahu je nutné použít převodníky tlakové diference, které při překročení měřicího rozsahu poskytují výstupní proud > 20 mA (< 4,0 mA). Systém přepíná měřicí rozsahy automaticky (hystereze v přepínacím bodě).

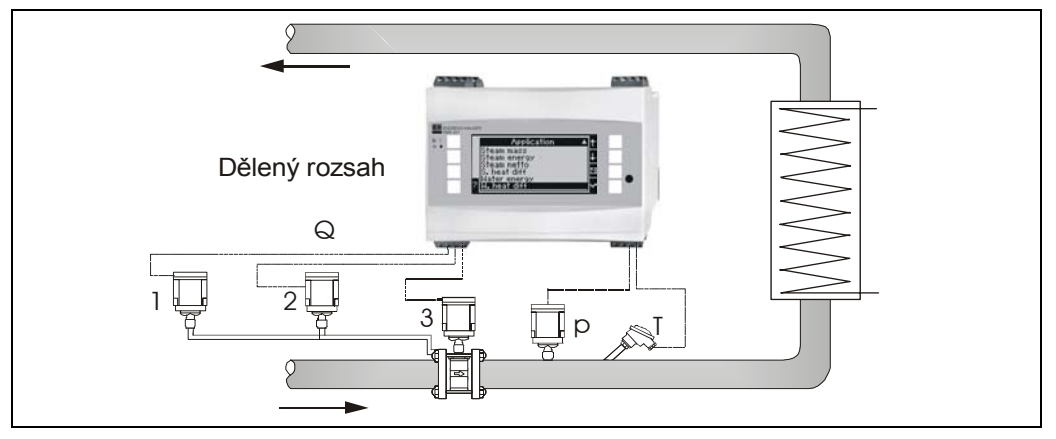

Obr. 28: Režim děleného rozsahu

### Výpočet průměrné hodnoty

Výpočet průměrné hodnoty vám umožní měření vstupní veličiny pomocí několika snímačů v různých místech s následným výpočtem jejich průměrné hodnoty. Tato funkce je užitečná v případě, kdy je v systému požadováno několik měřicích bodů pro stanovení měřené veličiny s dostatečnou přesností. Příklad: použití několika náporových sond pro měření průtoku v potrubí s nedostatečnou délkou uklidňovacího úseku nebo s velkým průřezem.

Výpočet průměrné hodnoty je možný pro vstupní tlak, teplotu a speciální průtok (tlakovou diferenci).

### Korekční tabulky

Převodníky průtoku poskytují výstupní signál úměrný průtoku. Vztah mezi výstupním signálem a průtokem lze vyjádřit charakteristikou (grafem křivky). Průtok nelze vždy stanovit přesně v celém měřicím rozsahu převodníku křivkou, tj. převodník průtoku vykazuje odchylku od ideální křivky. Tuto odchylku lze kompenzovat pomocí korekční tabulky.

Tato korekce se liší podle typu převodníku průtoku:

- Analogový signál (objemový, hmotnostní)
- Tabulka s až 15 páry hodnot proud/průtok
- Impulsní signál (objemový, hmotnostní) Tabulka s až 15 páry hodnot (frekvence/k-faktor nebo frekvence/hodnota impulsu, podle typu signálu)
- Tlaková diference neodmocněná/odmocněná
   Takvilka a ož 10 pím bodnot (průtok (falton f
  - Tabulka s až 10 páry hodnot (průtok/faktor f)
- Upozornění!

6

Body korekční tabulky jsou jednotkou automaticky setříděny, tj. můžete je zadat v libovolném pořadí.

Ujistěte se, že provozní podmínky jsou v rozsahu tabulky, protože hodnoty ležící mimo rozsah tabulky jsou stanoveny extrapolací. To by mohlo vést k větší nepřesnosti.

# Rejstřík

| <b>A</b><br>Aktivní snímače                                                               |
|-------------------------------------------------------------------------------------------|
| <b>B</b><br>Barrel (bbl) 34, 43                                                           |
| <b>D</b><br>Dělený rozsah (rozšíření měřicího rozsahu)                                    |
| <b>E</b><br>Elektrické zapojení<br>Kontrola zapojení (seznam kontrolních bodů) 22         |
| H<br>Hlavní menu – Diagnostika                                                            |
| <b>Ch</b><br>Charakteristika                                                              |
| <b>J</b><br>Jednotky 43                                                                   |
| <b>K</b><br>Koncepce chybových hlášení<br>Hlášení poruchy                                 |
| M<br>Montáž odděleného zobrazovacího/obslužného modulu. 21<br>Montáž rozšiřujících modulů |
| Náporové sondy (Pitotovy trubice)                                                         |
| <b>O</b><br>Oddělený zobrazovací/obslužný modul 20<br>Opravy                              |

Orientace přístroje ..... 11

| Р                                                                                                    |
|----------------------------------------------------------------------------------------------------|
| Paměť událostí                                                                                               |
| Pára                                                                                                    |
| Hmotnost páry 41                                                                                             |
| Množství tepla v páře 41                                                                                     |
| Nasycená pára 41                                                                                             |
| Přehřátá pára                                                                                                |
| Pasivni snimace                                                                                              |
| $\begin{array}{c} \text{PIOCeSIII CHYDY (UCHINICC)} \\ \text{Dravedník průsteku} \\ 33 34 52 71 \end{array}$ |
| Příklad anlikace                                                                                             |
| Hmotnost nárv 51                                                                                             |
| Příklad obsluhv                                                                                              |
| Připojení externích snímačů 15                                                                               |
| Připojení napájení                                                                                           |
| Připojení rozhraní (interface)18                                                                             |
| Připojení specifického přístrojového vybavení E+H $\ldots 16$                                                |
| Připojení výstupů                                                                                            |
| Přístrojový štítek10                                                                                         |
| P                                                                                                    |
| Rozměrv 11                                                                                                   |
| Rozšiřující moduly 28                                                                                        |
|                                                                                                    |
| S                                                                                                    |
| Seznam chyb 27, 30                                                                                           |
| Seznamy kontrolních bodů k odstraňování problémů 54                                                          |
| Snímače teploty 16                                                                                           |
| Snimače tlaku                                                                                                |
| Specialni prutokomery                                                                                        |
| Sumátory /2                                                                                                  |
| Symboly tlačítek 24                                                                                          |
| Systémové chyby (definice)                                                                                   |
|                                                                                                    |
| Т                                                                                                    |
| Teplotní snímače         16                                                                                  |
| Tlakové snímače    33                                                                                        |
| П                                                                                                    |
| Imístění svorek 13                                                                                           |
| Umístění svorek rozšiřujícího modulu univerz, vstupů                                                         |
| Umístění svorek rozšiřujícího modulu vstupů pro teplotu19                                                    |
| Uzamčení nastavení                                                                                           |
|                                                                                                    |
| V                                                                                                    |
| Výchozí (základní) hodnota teploty                                                                           |
| vypocet prumerne nodnoty 38–40, /1                                                                           |
| Z                                                                                                    |
| Zadání textu                                                                                                 |
| Základní jednotka                                                                                            |
| Zobrazení hodnot                                                                                             |
|                                                                                                    |
## Tabulka nastavení

| Zákazník      |  |
|---------------|--|
| Objednací kód |  |
| Jednotka č.   |  |
| Obsluha       |  |

| Rozšiřující modul |        |  |  |  |  |
|-------------------|--------|--|--|--|--|
| Тур               | Pozice |  |  |  |  |
| Univerzální       |        |  |  |  |  |
| Teplota           |        |  |  |  |  |

| Aplikace | Měření | Typ aplikace |
|----------|--------|--------------|
|          |        |              |
|          |        |              |
|          |        |              |

| Průtok | Typ signálu | Poč. hodn. | Konc. hodn. | Hodnota impulsu | Tech. jednotky |
|--------|-------------|------------|-------------|-----------------|----------------|
|        |             |            |             |                 |                |
|        |             |            |             |                 |                |
|        |             |            |             |                 |                |

| Tlak | Typ signálu | Poč. hodn. | Konc. hodn. | Tech. jednotky |  |
|------|-------------|------------|-------------|----------------|--|
|      |             |            |             |                |  |
|      |             |            |             |                |  |
|      |             |            |             |                |  |

| Teplota | Typ signálu | Poč. hodn. | Konc. hodn. | Tech. jednotky |
|---------|-------------|------------|-------------|----------------|
|         |             |            |             |                |
|         |             |            |             |                |
|         |             |            |             |                |
|         |             |            |             |                |
|         |             |            |             |                |
|         |             |            |             |                |

| Výstupy | Zdroj signálu | Typ signálu | Poč. hodn. | Konc. hodn. | Hodnota impulsu | Tech. jedn. |
|---------|---------------|-------------|------------|-------------|-----------------|-------------|
|         |               |             |            |             |                 |             |
|         |               |             |            |             |                 |             |
|         |               |             |            |             |                 |             |
|         |               |             |            |             |                 |             |
|         |               |             |            |             |                 |             |
|         |               |             |            |             |                 |             |
|         |               |             |            |             |                 |             |
|         |               |             |            |             |                 |             |
|         |               |             |            |             |                 |             |
|         |               |             |            |             |                 |             |
|         |               |             |            |             |                 |             |

Připojení svorek viz další strana

## Připojení svorek

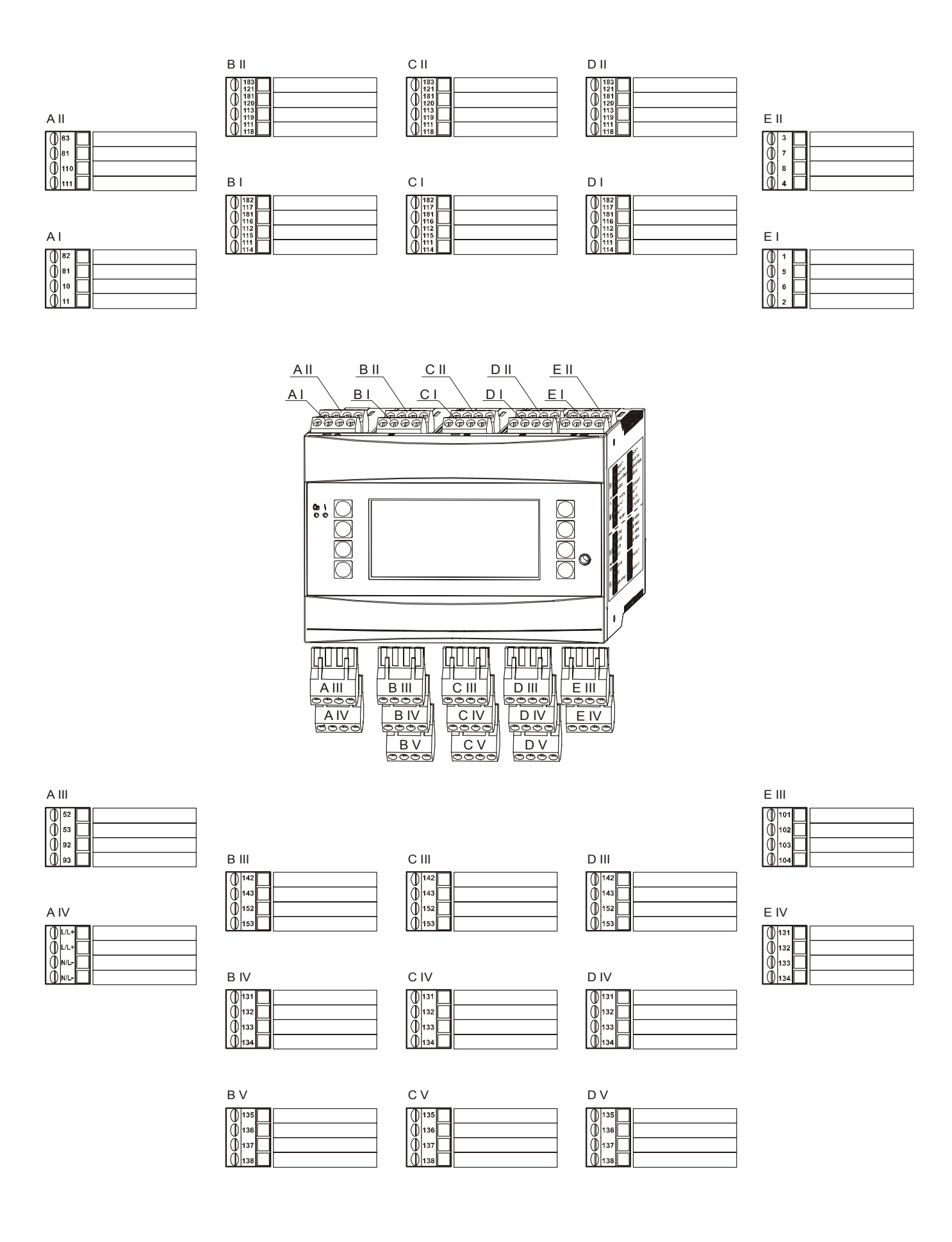

| Přehled ma            | atice funkcí                                                                                                    |                                    |                                                                                                    |                                                                 |                                                                                                    |                                                                                                    |           |                                                                                                    |                                                                                                    |                                                                                                    |
|-----------------------|----------------------------------------------------------------------------------------------------|------------------------------------|----------------------------------------------------------------------------------------------------|-----------------------------------------------------------------|----------------------------------------------------------------------------------------------------|----------------------------------------------------------------------------------------------------|-----------|----------------------------------------------------------------------------------------------------|----------------------------------------------------------------------------------------------------|----------------------------------------------------------------------------------------------------|
| Základní<br>nastavení | Datum / čas<br>Datum<br>Čas<br>Letní/normální<br>čas                                                                                                    | Jednotky měření<br>Jednotky měření | Kód<br>- uživatelský<br>- pro limity                                                                                                    | Chování při<br>poruše<br>Porucha –<br>kategorie                 | Zadání textu<br>Zadání textu                                                                                                    | Všeobecné<br>informace<br>Označení<br>Měřící místo<br>Jméno prog.<br>Verze SW<br>Varianty SW<br>CPU Nr.                                                                                                    | Zobrazení | Skupiny<br>Skupina 1 až 6<br>Označení<br>Šablona<br>zobrazení<br>Hodnota typ<br>Hodnota 1 až 8                                                                     | Střídavé zobrazení<br>Čas střídání<br>Skupina X                                                                                   | Zobrazení<br>OIMI.<br>Zobr. sumací                                                                                                    |
| Vstupy                | Vstupy pro průtok<br>Označení<br>Snímač průtoku<br>Druh signálu<br>Svorka<br>Charakter.<br>Jednotky<br>Hodnota impulsu/<br>K-faktor<br>Poč. hodnota<br>Konc. hodnota<br>Konc. hodnota<br>Potl. průtok<br>Oprava<br>Tlumení sig.<br>Odchylka<br>Korekční tabulka | Nul. signál                        | Speciální průtok<br>Tlak. dífer.<br>Označení<br>Převodník dP/<br>dělený rozsah<br>Měř. element<br>Druh signálu<br>Časová osa<br>Jednotky<br>Zač. rozsahu<br>Konec rozsahu<br>Potl. průtok<br>Oprava<br>Tlumení sig.<br>Odchylka<br>Korekční tabulka<br>Množství<br>Chaváť (aži | Prům. průtok   Označení   Počet   Množství   Externí   sumátory | Vstupy pro tlak<br>Druh signálu<br>Svorka<br>Jednotky<br>Pfetlak/absolutní<br>Poč. hodnota<br>Konc. hodnota<br>Tlumení sig.<br>Odchylka<br>Základní<br>Prům. tlak<br>Označení<br>Počet<br>Chování při<br>poruše | Vstupy pro teplotu<br>Druh signálu<br>Svorka<br>Jednotky<br>3-vodič/4-vodič<br>Poč. hodnota<br>Konc. hodnota<br>Tlumení sig.<br>Odchylka<br>Základní<br>Prům. teplota<br>Označení<br>Počet<br>Chování při<br>poruše | Výstupy   | Analogové<br>výstupy<br>Označení<br>Svorka<br>Zdroj signálu<br>Proud. rozsah<br>Poč. hodnota<br>Konc. hodnota<br>Tlumení sig.<br>Chování při<br>poruše<br>Simulace | Impulsní výstupy<br>Označení<br>Druh signálu<br>Svorka<br>Zdroj signálu<br>Impulsní<br>- typ<br>- jednotky<br>- šífka<br>Simulace | Relé/<br>limitní hodnota<br>Výstup na:<br>(relé/zobrazení)<br>Švorka<br>Režim<br>Zdroj signálu<br>Bod sepnutí<br>Hystereze<br>Zpoždění<br>Gradient<br>Limit hlášení |
|                       | poruše                                                                                                    |                                    | poruše                                                                                                    |                                                                 |                                                                                                    |                                                                                                    |           |                                                                                                    |                                                                                                    |                                                                                                    |

| Aplikace |  |
|----------|--|
|          |  |

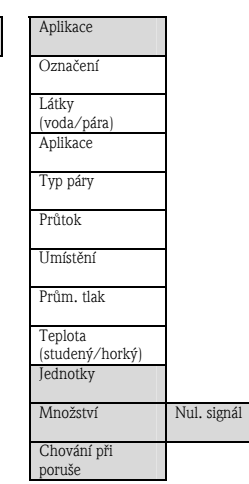

Šedým podkladem označené bloky funkcí obsahují menu nižší úrovně. Podle volby menu některé položky menu nejsou k dispozici a příslušné pozice matice funkcí nejsou zobrazeny.

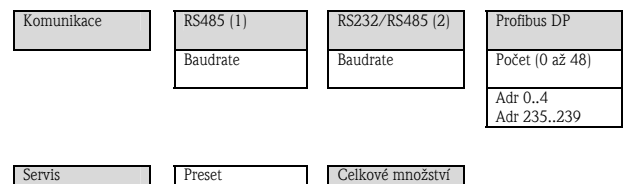

Kontrast

Nastav. LCD

## Česká republika

Endress+Hauser Czech s.r.o. Olbrachtova 2006/9 140 00 Praha 4

Tel.: +420 241 080 450 Fax: +420 241 080 460 info@cz.endress.com www.endress.cz www.e-direct.cz

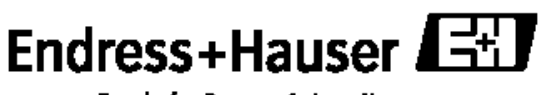

People for Process Automation

BA182R/32/cs/01.05/06.05 FM+SGLM6.0 ProMoDo